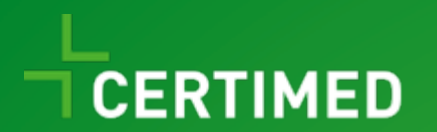

## **Handleiding TeamFlows**

Versie v1

Dit is de handleiding van onze applicatie "TeamFlows".

In de onderstaande hoofdstukken lichten wij u stapsgewijs de werking uit van deze applicatie. Zo hopen we u snel op weg te helpen om TeamFlows te kunnen gebruiken als tool voor de controlewerking en het beheren van afwezigheden en attesten in uw organisatie.

Mocht u bijkomende vragen, opmerkingen of feedback over TeamFlows hebben, aarzel dan zeker niet om ons te contacteren.

Wij wensen u veel plezier bij het gebruik van TeamFlows.

Het Certimed-team

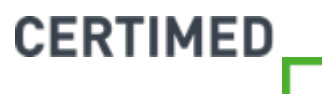

#### Hoofdstukken

- 1. Inloggen in TeamFlows
- 2. De startpagina van TeamFlows
- 3. Het beheer van werknemers en organisaties
- 4. Het beheren van afwezigheden
- 5. Een controle aanvragen
- 6. Controleresultaat
- 7. Het rapport "Overzicht afwezigheden"
- 8. Het rapport"Uitgevoerde controles"
- 9. Frequently asked questions

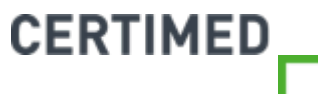

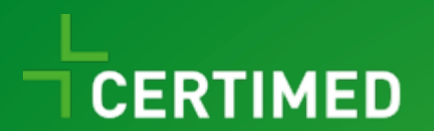

# **Inloggen in TeamFlows**

Handleiding TeamFlows

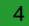

### Inloggen in TeamFlows

 ⊘ U kunt de uitgebreide beschrijving van hoe u kan inloggen in TeamFlows bekijken in het filmpje dat u kan vinden onder de volgende link: <u>https://youtu.be/Pb4uPQ6KAIc</u>

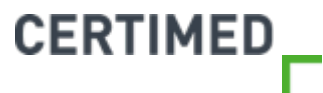

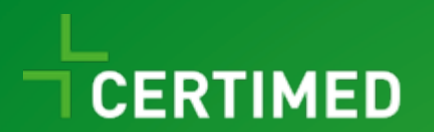

# De startpagina van TeamFlows

Handleiding TeamFlows

### Startpagina van TeamFlows

- ⊘ De startpagina van TeamFlows bestaat uit 3 onderdelen:
- 1. De navigatiekolom
- 2. Het persoonlijk dashboard
- 3. Acties

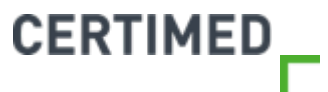

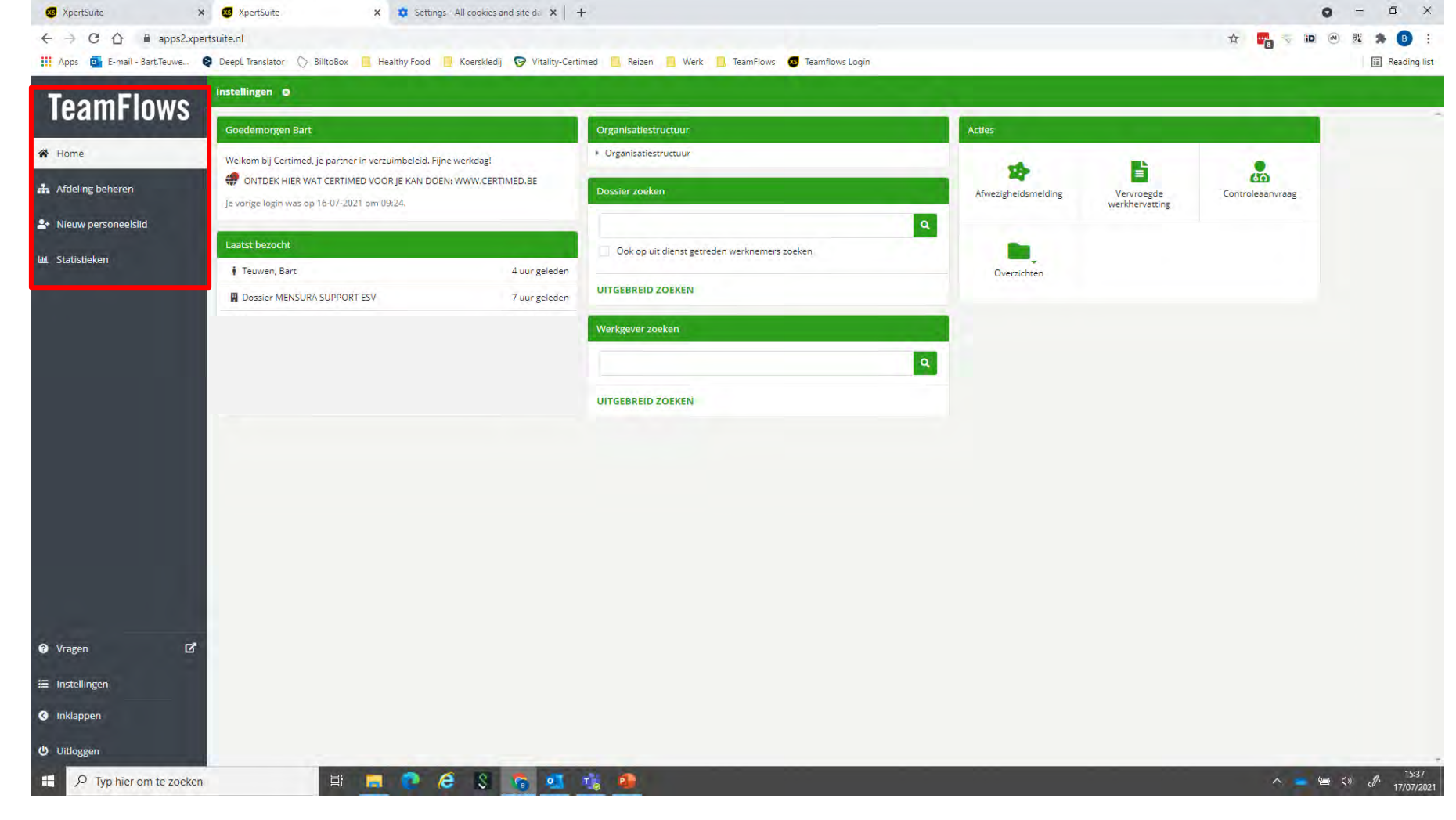

Links vindt u de navigatiekolom. Door op "home" te klikken keert u terug naar het startscherm van TeamFlows. De functies "Afdeling beheren" en "Nieuw personeelslid" worden toegelicht in "Het beheer van organisaties en werknemers".

8

De functie "Statistieken" wordt toegelicht in "Het rapport overzicht afwezigheden" en "Het rapport uitgevoerde controles"

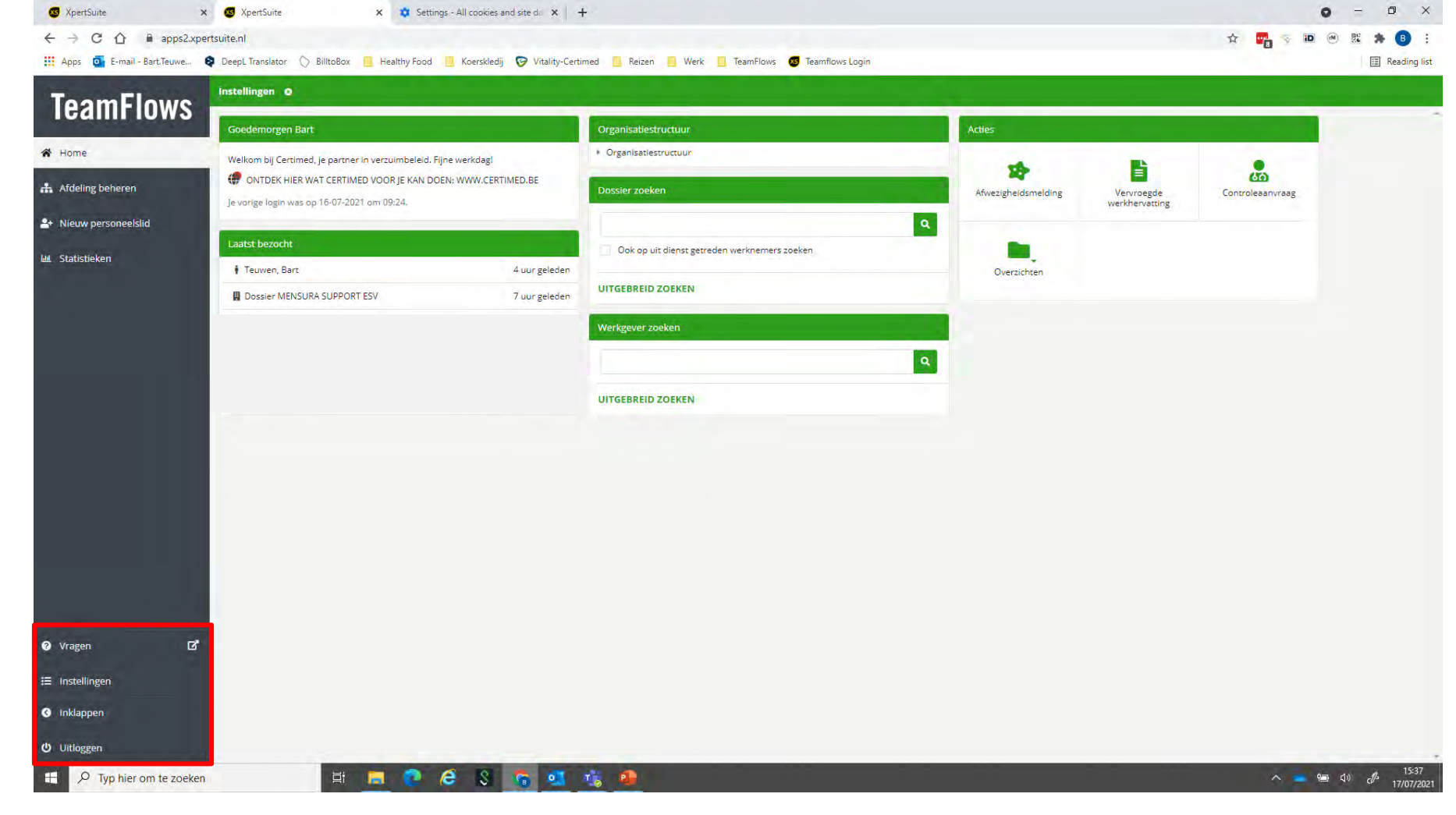

- Door op "Vragen" te klikken kan u een mail versturen naar support@teamflows.be
- U kan de navigatiekolom wegklikken door op "Inklappen" te klikken.
- U verlaat TeamFlows door op "Uitloggen" te klikken.

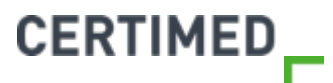

| 🚳 XpertSuite 🗙 🗙           | 🛪 🥶 XpertSuite 🗙 😻 Setting                    | gs - All cookies and site da $ \mathbf{x}  $ +                                  | 0 - 0 ×                                   |
|----------------------------|-----------------------------------------------|---------------------------------------------------------------------------------|-------------------------------------------|
| ← → C û 🕯 apps2.xpe        | ertsuite.nl                                   |                                                                                 | ☆ 📴 🤝 🗃 🙁 🕸 🔒 🗄                           |
| Apps 🧧 E-mail - Bart.Teuwe | 🞗 DeepL Translator 🚫 BilltoBox 📔 Healthy Food | 🧧 Koerskledij 🦻 Vitality-Certimed 📒 Reizen 🔋 Werk 📙 TeamFlows 🧔 Teamflows Login | Reading list                              |
| ToomElowo                  | instellingen O                                |                                                                                 |                                           |
| reaminiuws                 | Algemeen Email & Agenda MPM                   | Taken Beveilicing                                                               |                                           |
| 希 Home                     |                                               | international and a secondaria                                                  |                                           |
|                            |                                               |                                                                                 |                                           |
| Aldeling beneren           | Taal                                          | Nederlands (België) 🐱                                                           |                                           |
| A Nieuw personeelslid      |                                               | OPSLAAN                                                                         |                                           |
| لط Statistieken            | Televille                                     |                                                                                 | 9                                         |
|                            | Trajectimer                                   |                                                                                 |                                           |
|                            | Default instellingen                          | Alle lopende trajecten     Alle trajecten                                       |                                           |
|                            |                                               | OPSLAAN                                                                         |                                           |
|                            |                                               |                                                                                 |                                           |
|                            | Digitale Handtekening                         |                                                                                 |                                           |
|                            | Digitale handtekening registreren             | DIGITALE HANDTEKENING REGISTREREN                                               |                                           |
|                            |                                               |                                                                                 |                                           |
|                            |                                               |                                                                                 |                                           |
|                            |                                               |                                                                                 |                                           |
|                            |                                               |                                                                                 |                                           |
|                            |                                               |                                                                                 |                                           |
|                            |                                               |                                                                                 |                                           |
|                            |                                               |                                                                                 |                                           |
| 🕑 Vragen 🖸                 |                                               |                                                                                 |                                           |
|                            | 1                                             |                                                                                 |                                           |
| := msteningen              |                                               |                                                                                 |                                           |
| 🔇 Inklappen                |                                               |                                                                                 |                                           |
| Uitloggen                  |                                               |                                                                                 |                                           |
| H D Typ hier om te zoeken  | H 📃 😲                                         | ê S 🙃 💁 🔥 🧶                                                                     | へ 👛 🗐 d) d) 15:52<br>へ 👛 d) d) 17/07/2021 |

- Door op "Instellingen" te klikken opent het instellingenscherm waar u de parameters kan beheren.
- U kan de taal aanpassen door een keuze te maken in het dropdown-menu (keuzemogelijkheden: NL of FR), vervolgens klikt op "opslaan" en tot slot "verversen"
   CERTIMED
- <sup>10</sup> Al de andere parameters bij instellingen kunt u best ongewijzigd laten.

### Persoonlijk dashboard

- ⊘ Het persoonlijk dashboard bestaat uit 5 onderdelen
- 1. Welkom: hier vindt u een link naar onze website.
- 2. Laatst bezochte dossiers: hier vindt u snel een overzicht van de laatste dossiers die u in TeamFlows geconsulteerd heeft.
- 3. Organisatiestructuur
- 4. Dossier zoeken
- 5. Werkgever zoeken: indien u geautoriseerd bent voor meerdere werkgever kan u hier informatie zoeken. Deze functionaliteit kunt u momenteel echter nog niet kunnen gebruiken.

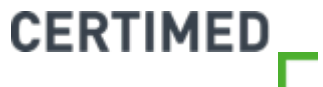

| Afwezigheidsmelding<br>Overzichten | Vervroegde<br>werkhervatting |
|------------------------------------|------------------------------|
| Overzichten                        |                              |
|                                    |                              |
|                                    |                              |
|                                    |                              |
| ٩                                  |                              |
|                                    |                              |
|                                    |                              |
|                                    |                              |
|                                    |                              |
|                                    |                              |
|                                    |                              |
|                                    |                              |

- Als u op het driehoekje voor "Organisatiestructuur" klikt opent zich een boomstructuur waarbij u de organisatie(s) waarvoor u autorisatie gekregen heeft te zien krijgt.
- Als u op het driehoekje voor een organisatie klikt, opent zich voor de verdere structuur of ziet u de **CERTIMED** werknemers die gelinkt zijn aan de organisatie. U gebruikt echter beter "Dossier zoeken" om een werknemer op te zoeken.

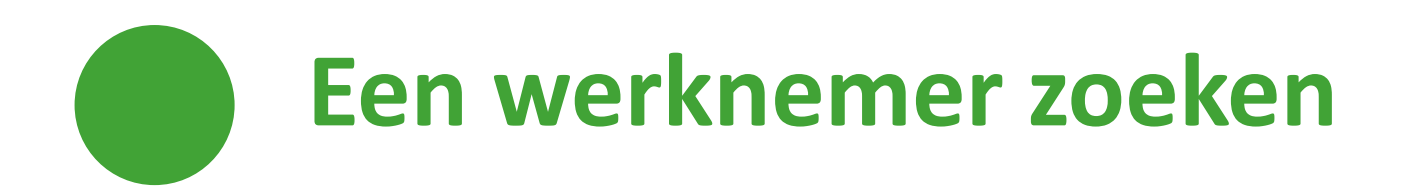

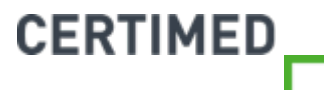

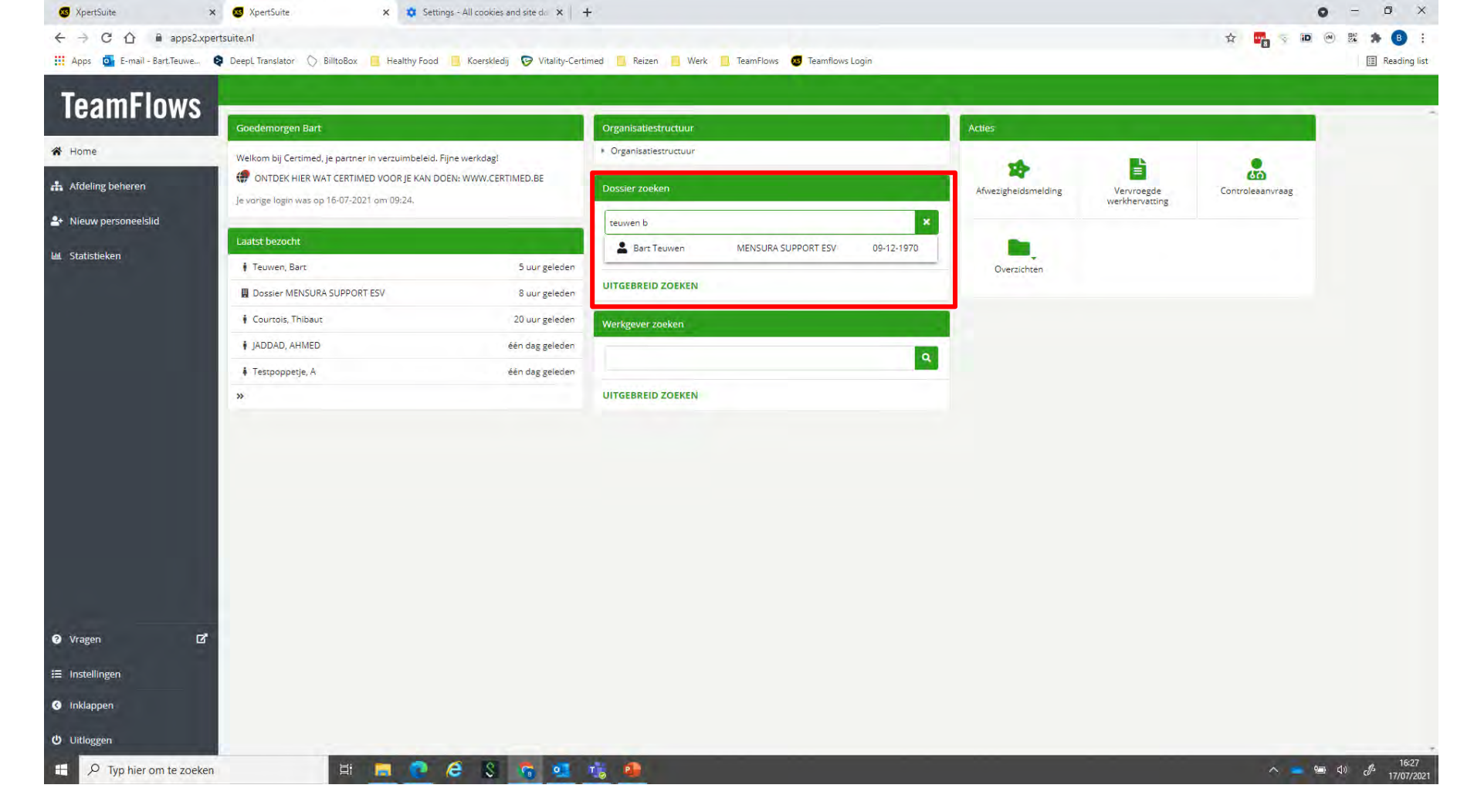

- Stap 1: Ga op het startscherm naar "Dossier zoeken"
- Stap 2: Typ (een deel van) de naam van de werknemer in de zoekbalk. TeamFlows zal u dadelijk enkele suggesties doen.
   U kunt ook zoeken op delen van de naam, geboortedatum, personeelsnummer etc.
- Stap 3: Wanneer u de werknemer gevonden heeft, klik dan op de naam om naar het dossier te gaan.

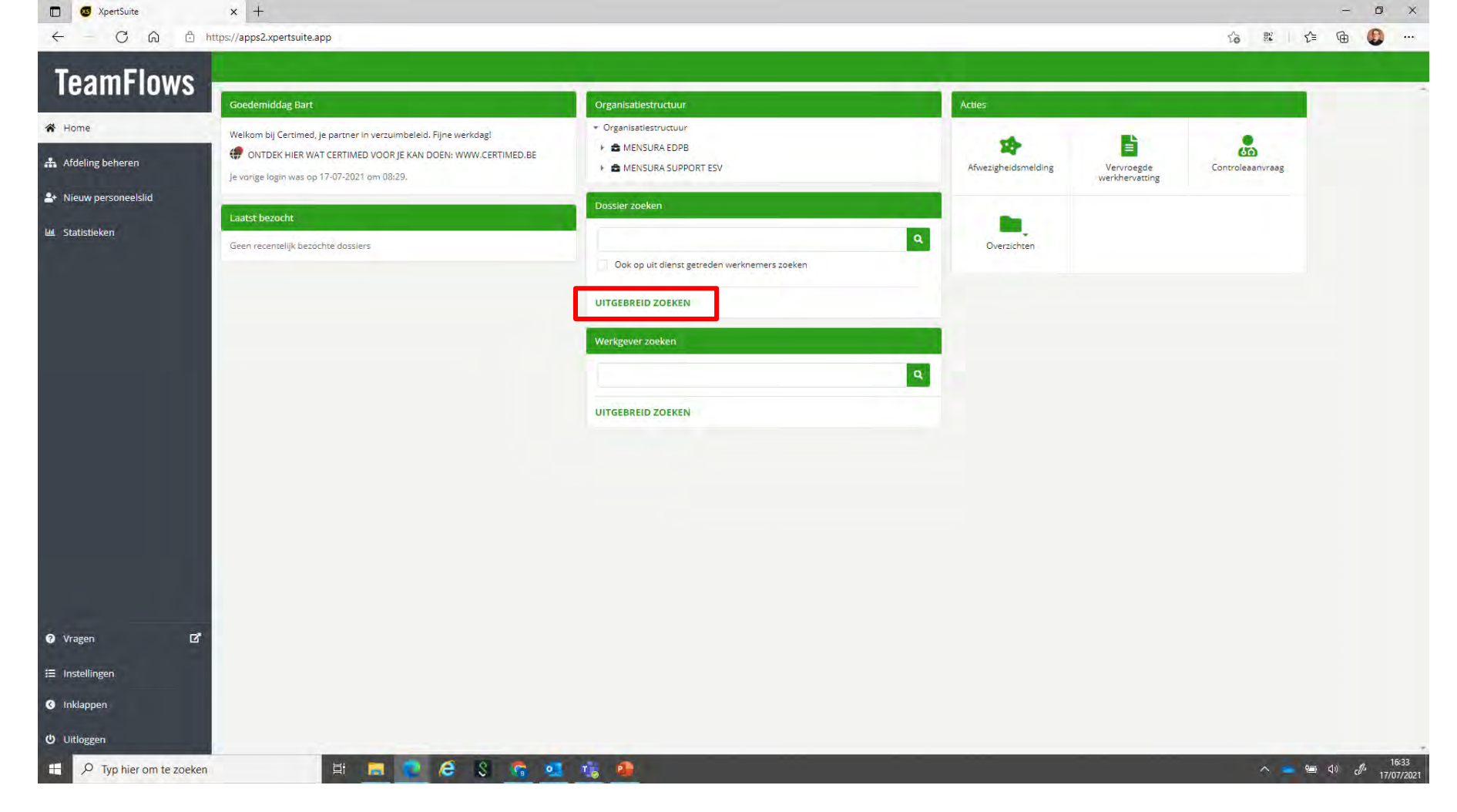

• Wanneer u een combinatie van gegevens wilt gebruiken om te zoeken, klik dan op "Uitgebreid zoeken"

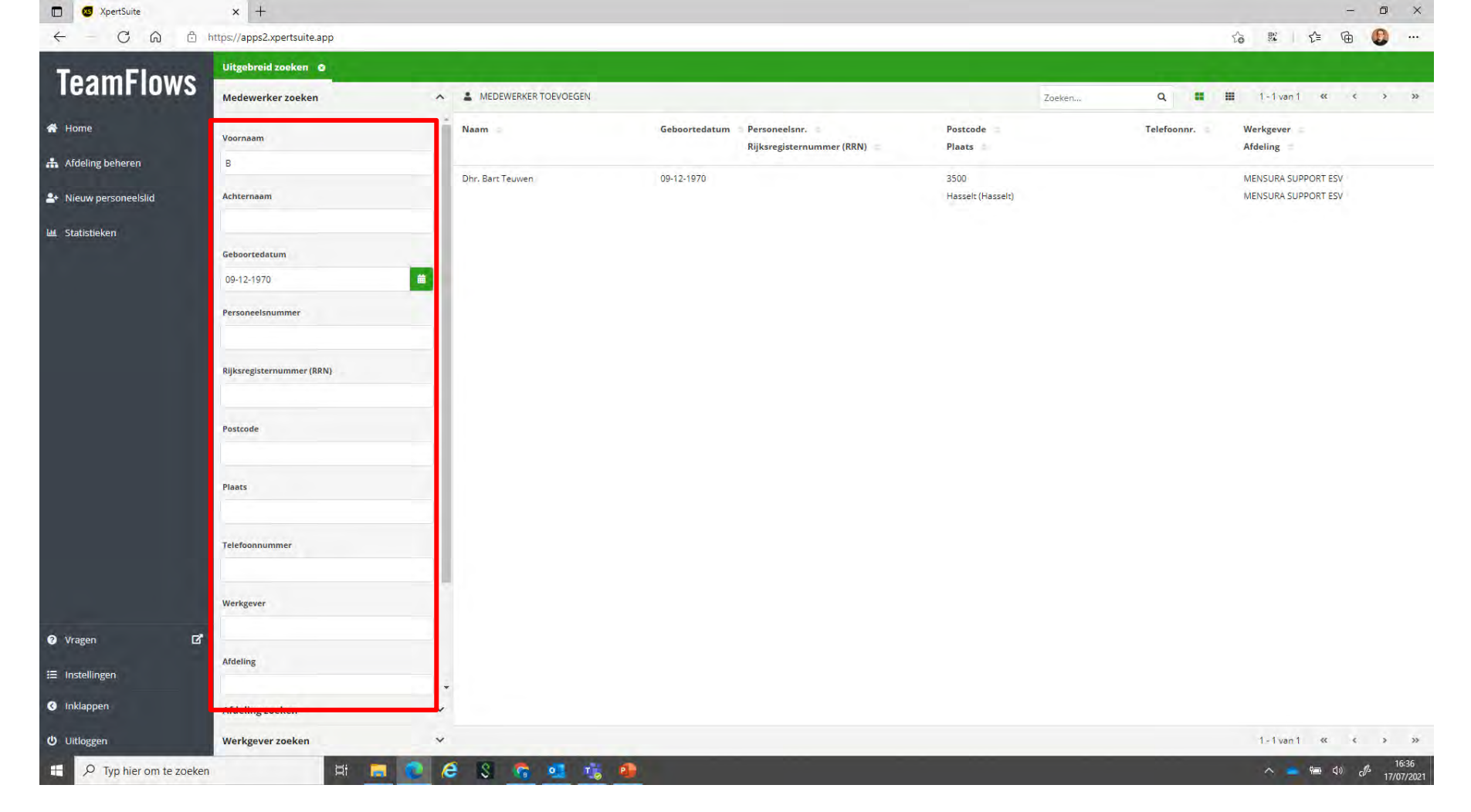

• U kunt vervolgens één of meerdere velden invullen, en vervolgens klikt u op zoeken. In dit voorbeeld is er gezocht op een combinatie van geboortedatum en de eerste letter van de voornaam.

### Ik vind mijn werknemer niet

- Indien er geen koppeling is met uw HR-systeem of geen geregelde uitwisseling van werknemersbestanden, is de kans groot dat niet alle werknemers in het systeem staan, of dat de gegevens gedateerd zijn.
- ⊘ Hoe kunt u dit oplossen?
  - Handmatig toevoegen van de werknemers: dit kan via "Nieuw personeelslid" in de navigatiekolom
  - Er is ook een import mogelijk van uw werknemersbestanden. Dit kan op geregelde basis gebeuren. Hiervoor is er een vast format beschikbaar, dat Certimed u kan bezorgen.
     Voor verdere informatie hierover contacteert u ons best.

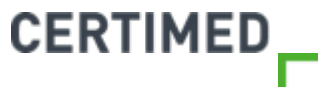

#### Acties

- ⊘ Het onderdeel acties bestaat uit 4 onderdelen:
- 1. Afwezigheidsmelding vastleggen
- 2. Vervroegde werkhervatting vastleggen
- 3. Een controleaanvraag indienen
- 4. Overzichten

Deze onderdelen worden uitgebreid verder toegelicht in de onderdelen "Een controle aanvragen in TeamFlows" en "Het beheren van afwezigheden in TeamFlows".

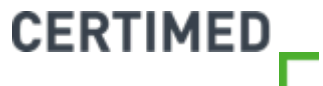

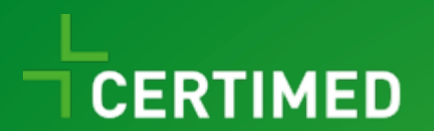

# Het beheer van werknemers en organisaties

Handleiding TeamFlows

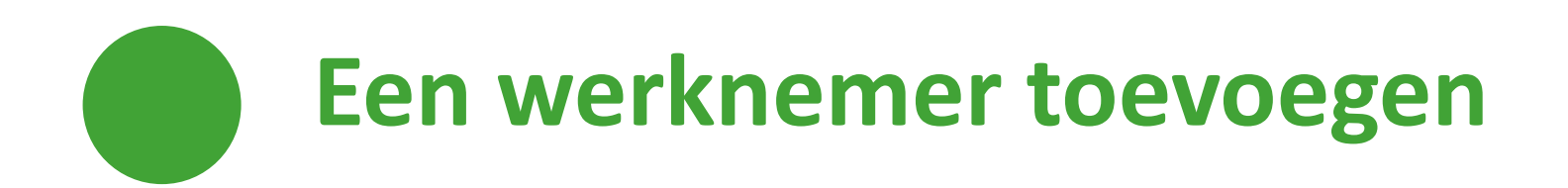

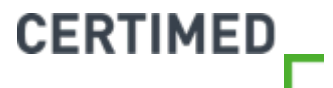

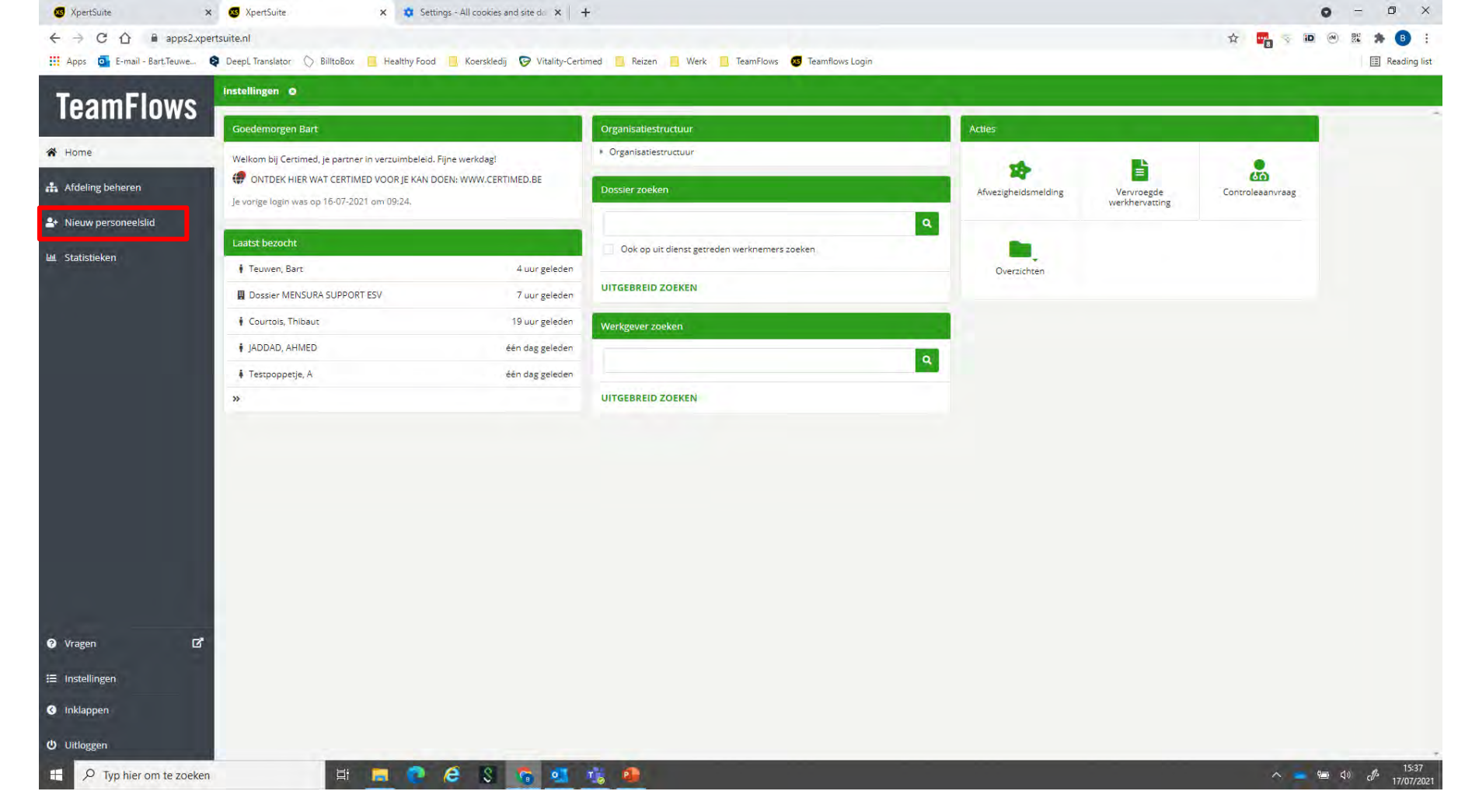

Stap 1: Klik op "Nieuw personeelslid" in de navigatiekolom

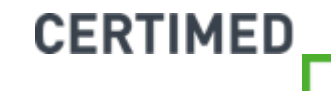

| 3 XpertSuite        | × +                          |                  |                                        |
|---------------------|------------------------------|------------------|----------------------------------------|
| - C A               | https://apps2.xpertsuite.app |                  | 6 11 1 1 1 1 1 1 1 1 1 1 1 1 1 1 1 1 1 |
| amFlow              | 18                           |                  |                                        |
|                     | Persoonsgegevens             |                  |                                        |
| ome                 |                              |                  |                                        |
| Afdeling beheren    | Personeelsnummer             |                  |                                        |
| lieuw personeelslid | Rijksregisternummer (RRN) 🚱  |                  |                                        |
| tatistieken         | Achternaam *                 |                  |                                        |
|                     | Voornaam *                   |                  |                                        |
|                     | Roepnaam                     |                  |                                        |
|                     | Geslacht *                   | Onbekend -       |                                        |
|                     | Caboortedatum *              |                  |                                        |
|                     | actiontedatam                |                  |                                        |
|                     | Taal                         | • •              |                                        |
|                     | 1 m m                        |                  |                                        |
|                     | Adres                        |                  |                                        |
|                     | Land *                       | Belgie •         |                                        |
|                     | Tech sector de la marca de   |                  |                                        |
|                     | zoek postcode/gemeente -     |                  |                                        |
|                     | Postcode *                   |                  |                                        |
|                     | Gemeente *                   |                  |                                        |
| Vragen              | C <sup>a</sup> Streat *      | Straat           |                                        |
| Instellingen        | Huisnummer en busnummer *    | Huisnummer Bus   |                                        |
| Inklappen           | Extra adresregel             | Extra adresregel |                                        |
|                     |                              |                  |                                        |
| Uitloggen           |                              |                  |                                        |

Stap 2: Vul alle velden die gemarkeerd staan met een \* in.

Opgelet: Het is ook verplicht om ten minste één van de velden 'Personeels-/Stam(boek)nummer' of 'Rijksregisternummer' in te vullen.

| XpertSuite    | × +                                                                                                    |                                       |        | - 1      |
|---------------|----------------------------------------------------------------------------------------------------|---------------------------------------|--------|----------|
| - C A         | https://apps2.xpertsuite.app                                                                                                    |                                       | 6 × 14 | <b>G</b> |
| amFlow        | Contactgegevens                                                                                                    |                                       |        |          |
| ne            | Telefoon privé                                                                                                    |                                       |        |          |
| ling beheren  | Telefoon werk                                                                                                    |                                       |        |          |
| personeelslid | Mobiel privé                                                                                                    |                                       |        |          |
| ieken         | Mobiel werk                                                                                                    |                                       |        |          |
|               | E-mailadres privé                                                                                                    |                                       |        |          |
|               | E-mailadres werk                                                                                                    |                                       |        |          |
|               |                                                                                                    |                                       |        |          |
|               | Financiële gegevens                                                                                                    |                                       |        |          |
|               | Standatum                                                                                                    | 17.07.0031                            |        |          |
|               | arbeidsovereenkomst *                                                                                                    | 17-07-2021                            |        |          |
|               |                                                                                                    |                                       |        |          |
|               | Dienstverbanden                                                                                                    |                                       |        |          |
|               |                                                                                                    | Dienstverband 1                       |        |          |
|               | Werkgever *                                                                                                    |                                       |        |          |
|               | Vestiging                                                                                                    | · · · · · · · · · · · · · · · · · · · |        |          |
|               | C <sup>*</sup> Afdeling *                                                                                                    | -                                     |        |          |
| 9000          | the strength of the strength of the strength o | 17.07.2026                            |        |          |
| iigen         | Startdatum *                                                                                                    |                                       |        |          |
| pen           | Startdatum *                                                                                                    |                                       |        |          |

- **Stap 3**: Registreer de contactgegevens. Een mobiel nummer en e-mailadres zijn belangrijk omdat wij de werknemer voor een raadpleging (indien rechtstreekse uitnodiging zonder voorafgaand huisbezoek) uitnodigen via sms en/of mail.
- Stap 4: Registreer het dienstverband. TeamFlows heeft een lopend dienstverband nodig om acties te kunnen genereren bij een werknemer. Indien u de datum niet precies weet, noteer dan een fictieve datum.
   Dit kan later nog steeds gewijzigd worden.

| ) 🐼 XpertSuite      | × +                                      |                                   |   |     |    | -         | Ø  |
|---------------------|------------------------------------------|-----------------------------------|---|-----|----|-----------|----|
| - C Q               | https://apps2.xpertsuite.app             |                                   | ដ | 5 💱 | ſ≦ | œ         | 0  |
| eamFlow             | S Dienstverbanden                        |                                   |   |     |    |           |    |
| ome                 |                                          |                                   |   |     |    |           |    |
| deling beheren      | 1                                        | Dienstverband 1                   |   |     |    |           |    |
| uw personeelslid    | Werkgever *                              | MENSURA SUPPORT ESV               |   |     |    |           |    |
| aw personeersno     | Vestiging                                | Hoofdvestiging                    |   |     |    |           |    |
| istieken            | Afdeling *                               | MENSURA SUPPORT ESV +             |   |     |    |           |    |
|                     | Startdatum *                             | 01-01-2021                        |   |     |    |           |    |
|                     | Toon Einddatum                           |                                   |   |     |    |           |    |
|                     | Functie *                                | 12                                |   |     |    |           |    |
|                     | Statuut *                                | Selecteer + TOEVOEGEN             |   |     |    |           |    |
|                     | Contractvorm *                           | Zoeken Q                          |   |     |    |           |    |
|                     | Functioniveau                            | Directeur                         |   |     |    |           |    |
|                     | VTE %-tewerkgesteld *                    |                                   |   |     |    |           |    |
|                     | Code medex *                             | Maak uw keuze                     |   |     |    |           |    |
|                     | Verplichte Belmelding *                  | Ŭ Ja                              |   |     |    |           |    |
|                     | 1.1.1.1.1.1.1.1.1.1.1.1.1.1.1.1.1.1.1.1. | Nee                               |   |     |    |           |    |
|                     | Controlevoorkeuren                       |                                   |   |     |    |           |    |
| en                  | Afstand tot consultatie *                | Maak uw keuze                     |   |     |    |           |    |
| llingen             |                                          | + EXTRA DIENSTVERRAND REGISTREREN |   |     |    |           |    |
| ippen               |                                          |                                   |   |     |    |           |    |
| oggen               | ANNULEREN                                | E OPSLAAN                         |   |     |    |           |    |
| P Typ hier om te ze | oeken 📑                                  |                                   |   | ~   | -  | <u>م)</u> | Ŋ. |

• **Stap 5**: Registreer het dienstverband. Door te klikken op het driehoekje opent het zoekscherm. Indien de afdeling of de functie nog niet gekend zijn, kan u klikken op "+ Toevoegen".

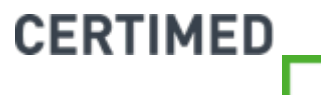

|                                | https://apps2.xpertsuite.app |                                          | 始 縣   作 @ 😲 …            |
|--------------------------------|------------------------------|------------------------------------------|--------------------------|
| TeamFlows                      | Dienstverbanden              |                                          |                          |
| 😤 Home                         |                              |                                          |                          |
| 👬 Afdeling beheren             |                              | Dienstverband 1 Nieuwe functie toevoegen |                          |
| <b>≜</b> + Nieuw personeelslid | Werkgever *                  | MENSUKA SUP                              |                          |
| لاط Statistieken               | Afdeling *                   | Code •<br>MENSURA SUP:                   |                          |
|                                | Startdatum *                 | 01-01-2021 ANNULEREN TOEVOEGEN           |                          |
|                                | Toon Einddatum               |                                          |                          |
|                                | Functle *                    | Maak uw Keuze                            |                          |
|                                | Contractvorm *               | Maak uw keuze                            |                          |
|                                | Functioniveau                |                                          |                          |
|                                | VTE %-tewerkgesteld *        |                                          |                          |
|                                | Code medex *                 | Maak uw keuze                            |                          |
|                                | Verplichte Beimelding *      | ja<br>( ) Nee                            |                          |
|                                | Controlevoorkeuren           |                                          |                          |
| 😡 Vragen 🖸                     | Afstand tot consultatie *    | Maak uw keuze                            |                          |
| ≔ Instellingen                 |                              | + EXTRA DIENSTVERBAND REGISTREREN        |                          |
| G Inklappen                    |                              | E ORD AAN                                |                          |
| P Typ hier om te zoeken        |                              |                                          | ∧ <b>■ □</b> (1) (Å 1933 |

• Vervolgens kan u de functie (of de afdeling) invullen achter "Naam". Klik vervolgens op Toevoegen.

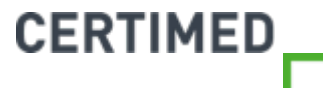

| 🗂 🔕 XpertSuite      | × +                          |                                        |   |   |   |     |     | o |   |
|---------------------|------------------------------|----------------------------------------|---|---|---|-----|-----|---|---|
| ⊖ C @               | https://apps2.xpertsuite.app |                                        |   | 5 | 0 | K 1 | ⊨ @ | 0 | 2 |
| <b>TeamFlow</b>     | S                            |                                        |   |   |   |     |     |   |   |
| Home                |                              |                                        |   |   |   |     |     |   |   |
| Afdeling beheren    | Werkgever *                  | Dienstverband 1<br>MENSURA SUPPORT ESV | - |   |   |     |     |   |   |
| Nieuw personeelslid | Vestiging                    | Hoofdvestiging                         |   |   |   |     |     |   |   |
| itatistieken        | Afdeling *                   | MENSURA SUPPORT ESV                    | • |   |   |     |     |   |   |
|                     | Startdatum *                 | 01-01-2021                             |   |   |   |     |     |   |   |
|                     | Toon Einddatum               |                                        |   |   |   |     |     |   |   |
|                     | Functie *                    | Accountant                             | - |   |   |     |     |   |   |
|                     | Statuut *                    | Onbekend/Andere                        |   |   |   |     |     |   |   |
|                     | Contractvorm •               | Onbekend/Andere                        | Ť |   |   |     |     |   |   |
|                     | VTE %-tewerkgesteld *        | 100.00                                 |   |   |   |     |     |   |   |
|                     | Code medex *                 | Onbekend/Andere                        | • |   |   |     |     |   |   |
|                     | Verplichte Belmelding *      | Ja                                     |   |   |   |     |     |   |   |
|                     | Controlevoorkeuren           | Nee                                    |   |   |   |     |     |   |   |
| ragen               | Afstand tot consultatie *    | Maak uw keuze                          | • |   |   |     |     |   |   |
| stellingen          |                              | + EXTRA DIENSTVERBAND REGISTREREI      |   |   |   |     |     |   |   |
| klappen             |                              | (International)                        |   |   |   |     |     |   |   |
| litloggen           | ANNULEREN                    | D OPSLAAN                              |   |   |   |     |     |   |   |

- Vervolledig vervolgens alle velden. U kan hier aangeven of een "belmelding" verplicht is voor de werknemer. Indien u hier voor ja kiest zal er tijdens de registratie van de afwezigheidsmelding gevraagd worden of er inderdaad een persoonlijk contact is geweest bij de melding. Dit zal ook geregistreerd staan in de overzichten, waardoor u steeds het
- <sup>26</sup> overzicht behoudt of de afspraken nagekomen zijn.

#### Wat is Code Medex?

- ⊘ Certimed is momenteel dienstverlener van enkele grote overheidsinstellingen. Voor deze klanten is het van belang om een code Medex te kunnen registreren.
- ⊘ Uiteraard is dit voor het merendeel van onze klanten niet relevant. Geef hier dan onbekend aan.

(De parameters om een werknemer te kunnen registreren zijn in TeamFlows jammer genoeg niet aanpasbaar op werkgeversniveau. Daarom staat dit generiek voor al onze klanten aangeduid als een verplicht in te vullen veld).

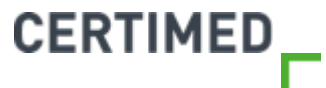

### Wat is afstand tot consultatie?

- ⊘ Certimed houdt bij het plannen van de controles rekening met de maximale afstand die een werknemer mag reizen naar een consultatie.
- Met andere woorden: als u hier <25 km aangeeft, zal hiermee rekening gehouden worden op het moment van een oproep.

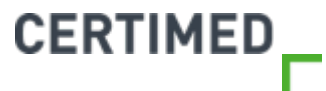

| T SypertSuite         | × +                          |                                   | - 0           |
|-----------------------|------------------------------|-----------------------------------|---------------|
| ← C @                 | https://apps2.xpertsuite.app |                                   | G 瓢   住 庙 🔮 · |
| TeamFlow              | S -                          |                                   |               |
| 🕈 Home                |                              | Dienstverband 1                   |               |
| Afdeling beheren      | Werkgever •                  | MENSURA SUPPORT ESV +             |               |
| + Nieuw personeelslid | Vestiging                    | Hoofdvestiging                    |               |
| L Statistieken        | Afdeling *                   | MENSURA SUPPORT ESV               |               |
|                       | Startdatum *                 | 01-01-2021                        |               |
|                       | Toon Einddatum               |                                   |               |
|                       | Functie *                    | Accountant                        |               |
|                       | Statuut *                    | Onbekend/Andere •                 |               |
|                       | Contractvorm *               | Onbekend/Andere 🔻                 |               |
|                       | Functioniveau                |                                   |               |
|                       | VTE %-tewerkgesteld *        | 100.00                            |               |
|                       | Code medex *                 | Onbekend/Andere •                 |               |
|                       | Verplichte Belmelding *      | Ja                                |               |
|                       | Controlevoorkeuren           | • Nee                             |               |
|                       |                              |                                   |               |
| Vragen                | Afstand tot consultatie •    | Maakuw keuze                      |               |
| Instellingen          |                              | + EXTRA DIENSTVERBAND REGISTREREN |               |
| Inklappen             |                              |                                   |               |
| ) Uitloggen           | ANNULEREN                    | e opstaan                         |               |

• Stap 6: klik tenslotte op "Opslaan"

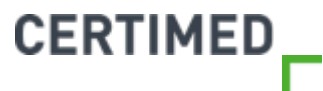

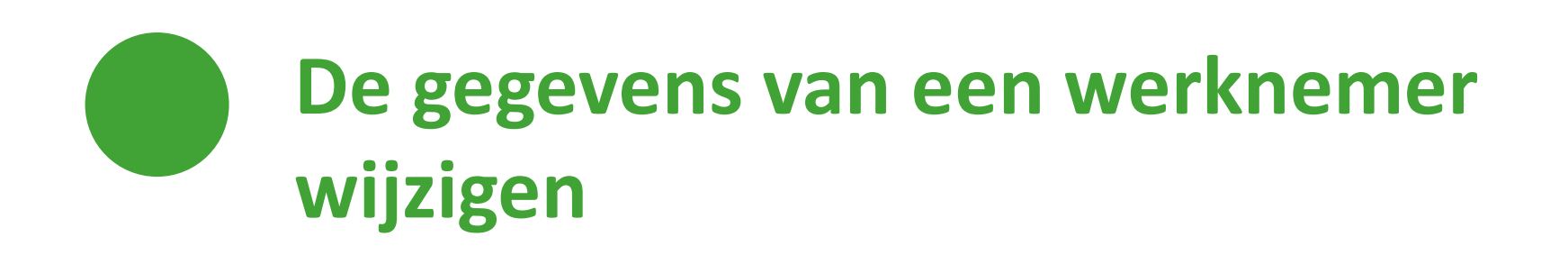

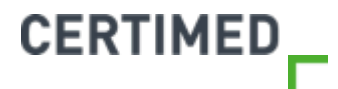

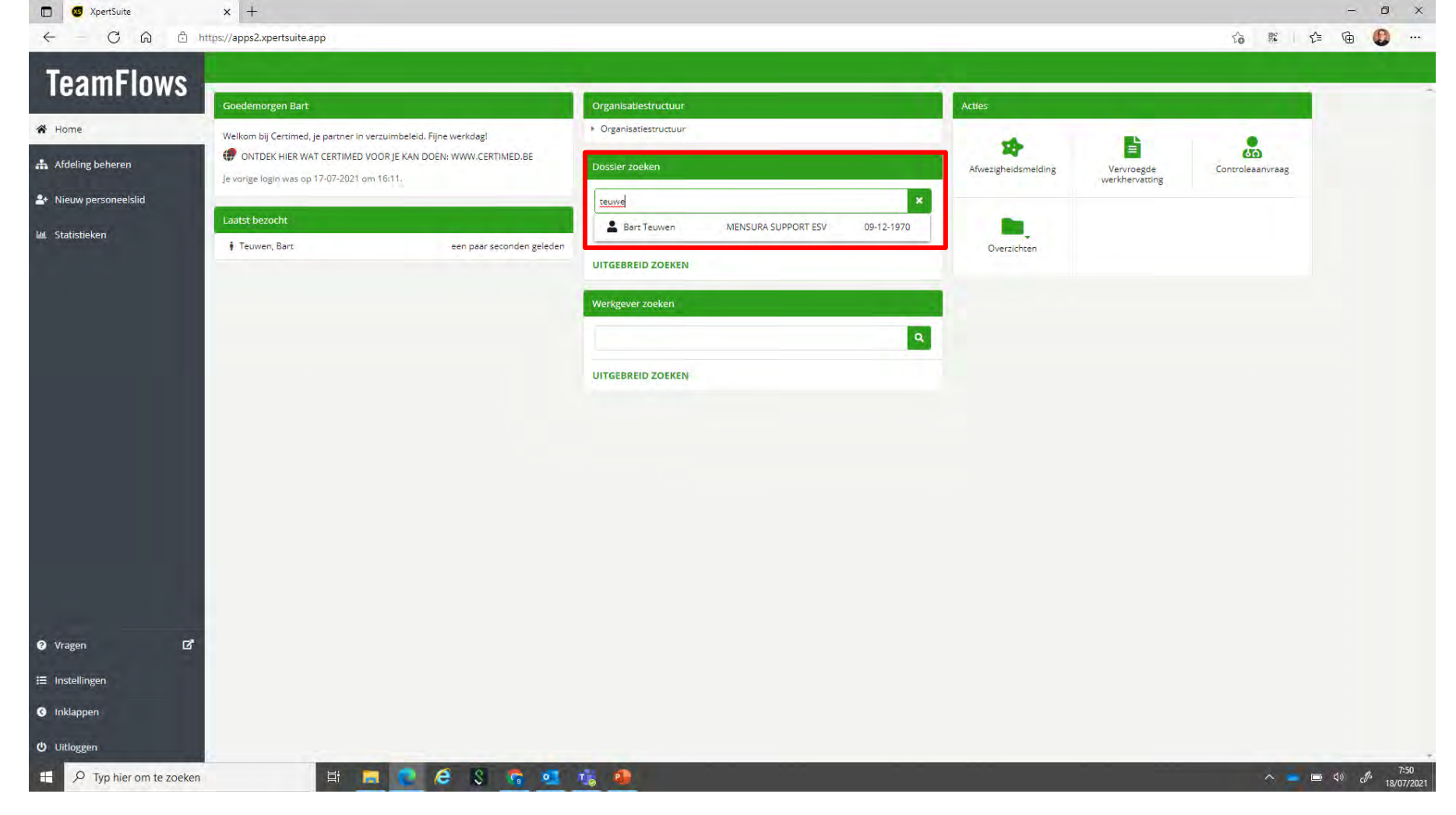

• Stap 1: zoek de werknemer van wie u de gegevens wilt wijzigen via "Dossier zoeken", en klik op de naam

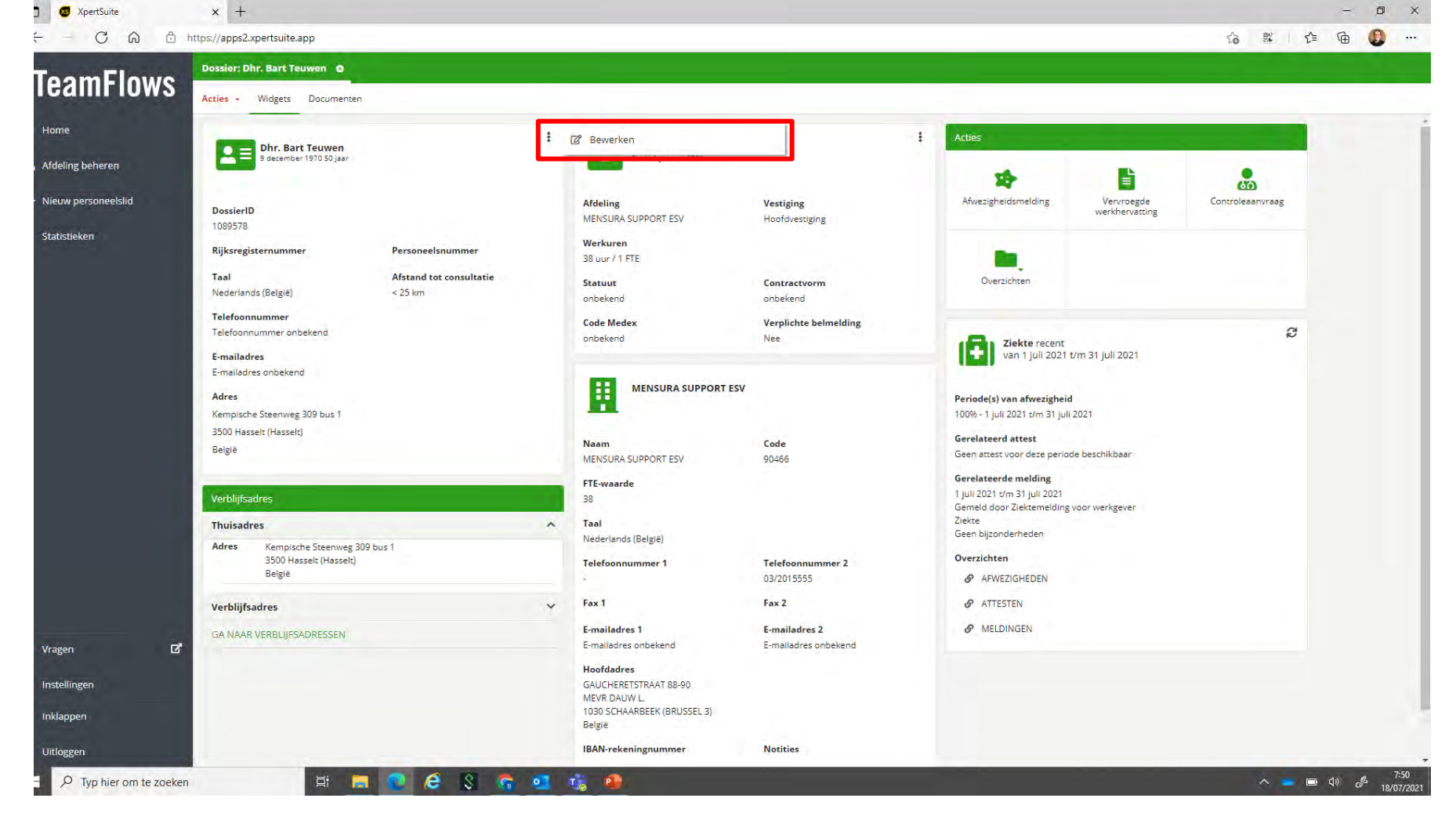

• Stap 2a: Het dossier van de werknemer opent. Klik hier op de 3 puntjes naast de naam van de werknemer indien u iets wilt wijzigen in de <u>persoonsgegevens</u>. U kan vervolgens klikken op "Bewerken".

| C A B +     | nttps://apps2.xpertsuite.app        |                     | 合 翠   作 庙 |
|-------------|-------------------------------------|---------------------|-----------|
| and Taking  | Dossier: Dhr. Bart Teuwen O         | Werknemer O         |           |
| mFlows      | Land *                              | België              |           |
|             | Zoek postcode/gemeente              | Q.                  |           |
| beheren     | Postcode *                          | 3500                |           |
| rsoneelslid | Gemeente *                          | Hasselt (Hasselt)   |           |
| 2n          | Straat *                            | Kemplische Steenweg |           |
|             | Hulsnummer en busnummer *           | 309 1               |           |
|             | Extra adresregel                    | Extra adresregel    |           |
|             |                                     |                     |           |
|             | Contactgegevens                     |                     |           |
|             |                                     |                     |           |
|             | Telefoon privé                      |                     |           |
|             | Telefoon werk                       |                     |           |
|             | Mobiel privé                        |                     |           |
|             | Mobiel werk                         |                     |           |
|             | E-mailadres privé                   |                     |           |
|             | E-mailadres werk                    |                     |           |
|             |                                     |                     |           |
| ď           | Financiële gegevens                 |                     |           |
| n           | Startdatum<br>arbeidsovereenkomst * | 01-01-2021          |           |
|             |                                     |                     |           |
|             | ANNULEREN                           | B OPSLAAN           |           |

• Stap 3a: Wijzig de gewenste gegevens, en klik vervolgens op opslaan.

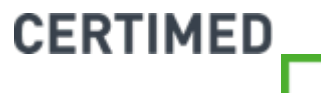

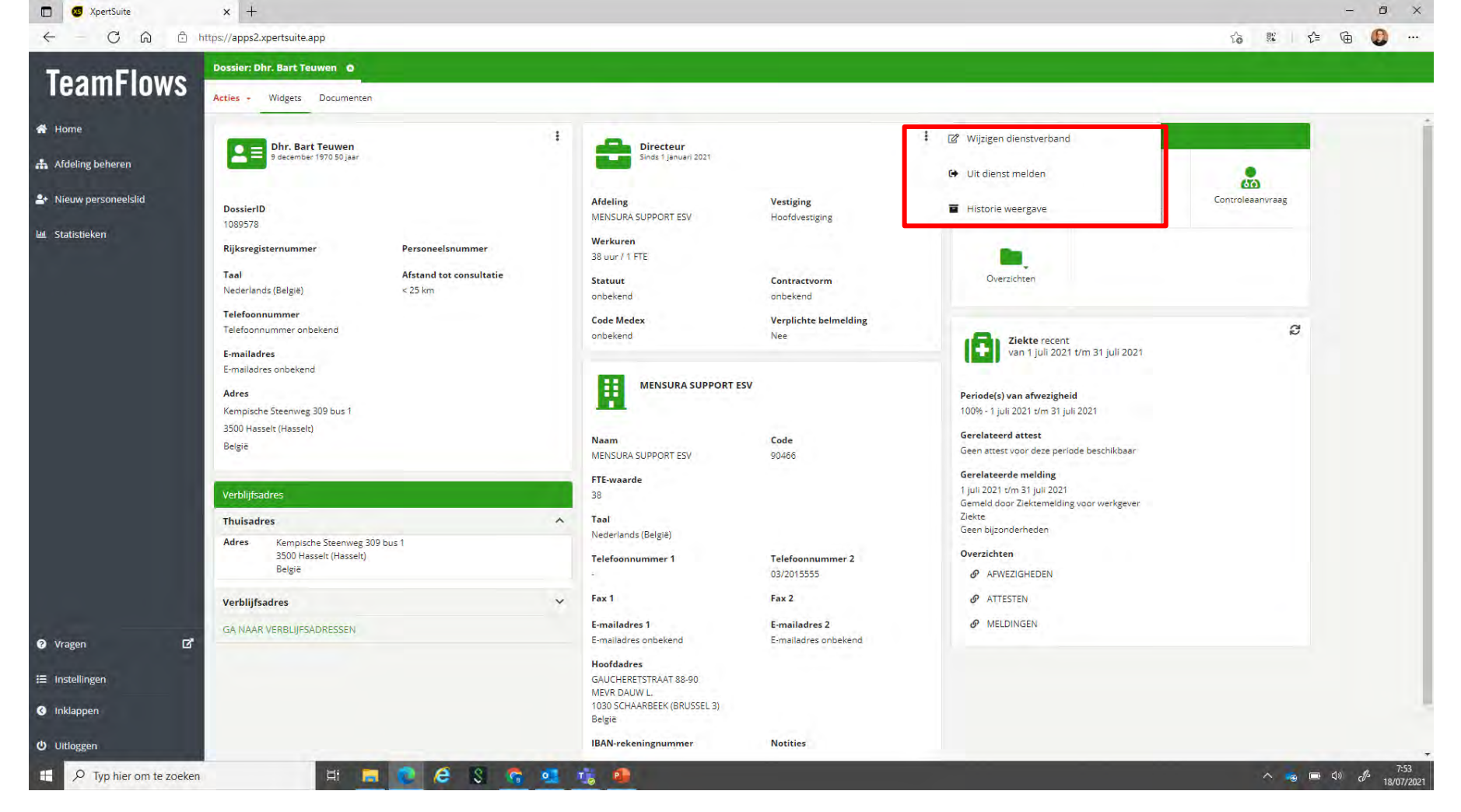

- Stap 2b: Indien u iets wilt wijzigen in het <u>dienstverband</u> van de werknemer, klik dan op de 3 puntjes naast de functie van de werknemer, en kies dan voor "Wijzigen dienstverband". Indien u een werknemer uit dienst wilt melden, kiest u hier voor de optie "Uit dienst melden". U kan ook steeds de historiek van het dienstverband bekijken door te klikken CERTIMED
- op "Historie weergave"
- 34

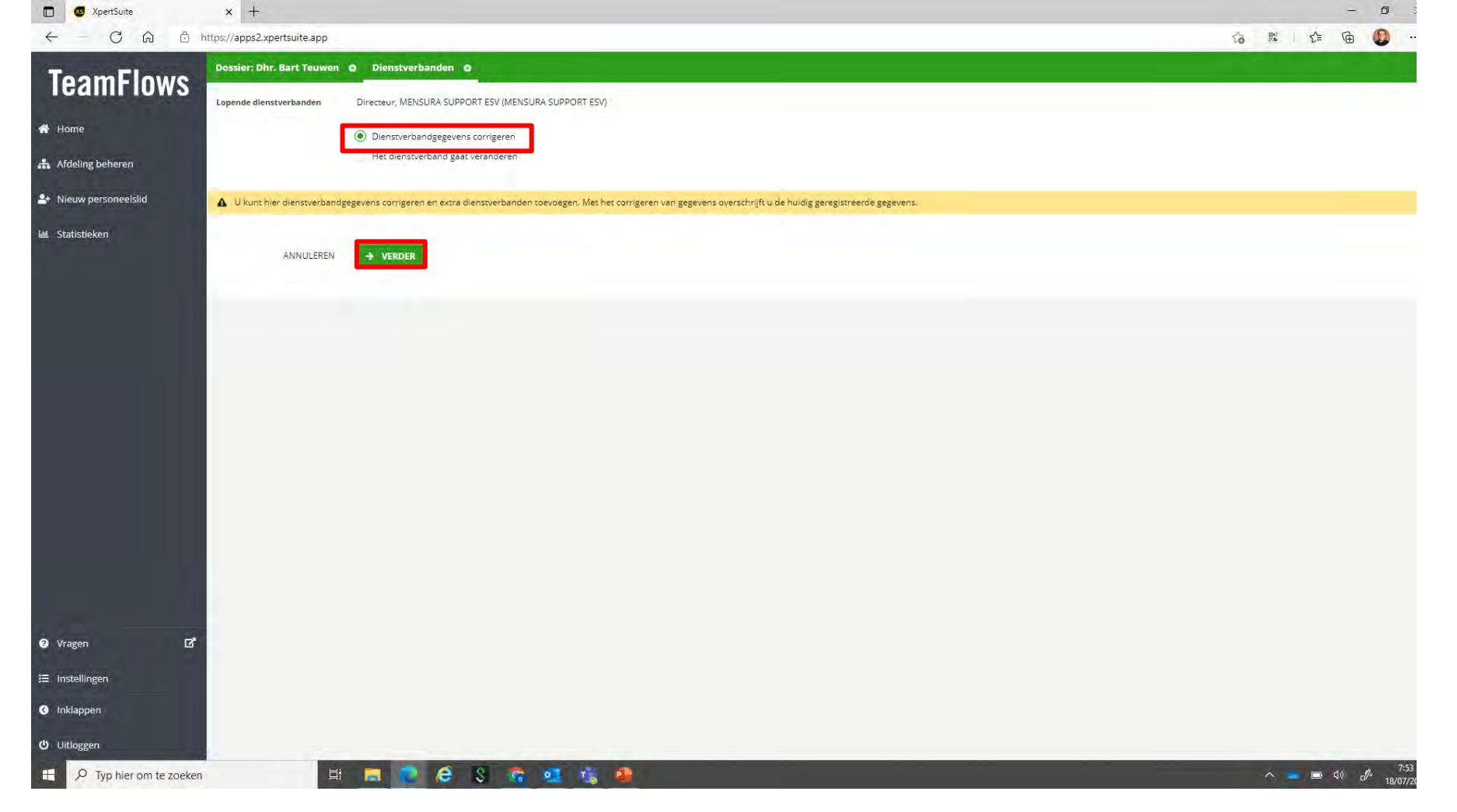

- Stap 3b: Indien je de huidige gegevens wil veranderen, selecteer de optie "Dienstverbandgegevens corrigeren" en klik op Verder. Je kunt nu de gegevens corrigeren of een dienstverband toevoegen. Je kunt een nieuw dienstverband toevoegen via de knop + Extra dienstverband registreren.
- <sup>35</sup> Herhaal deze actie indien er meer dienstverbanden zijn. Klik op Opslaan om de wijzigingen te bewaren.

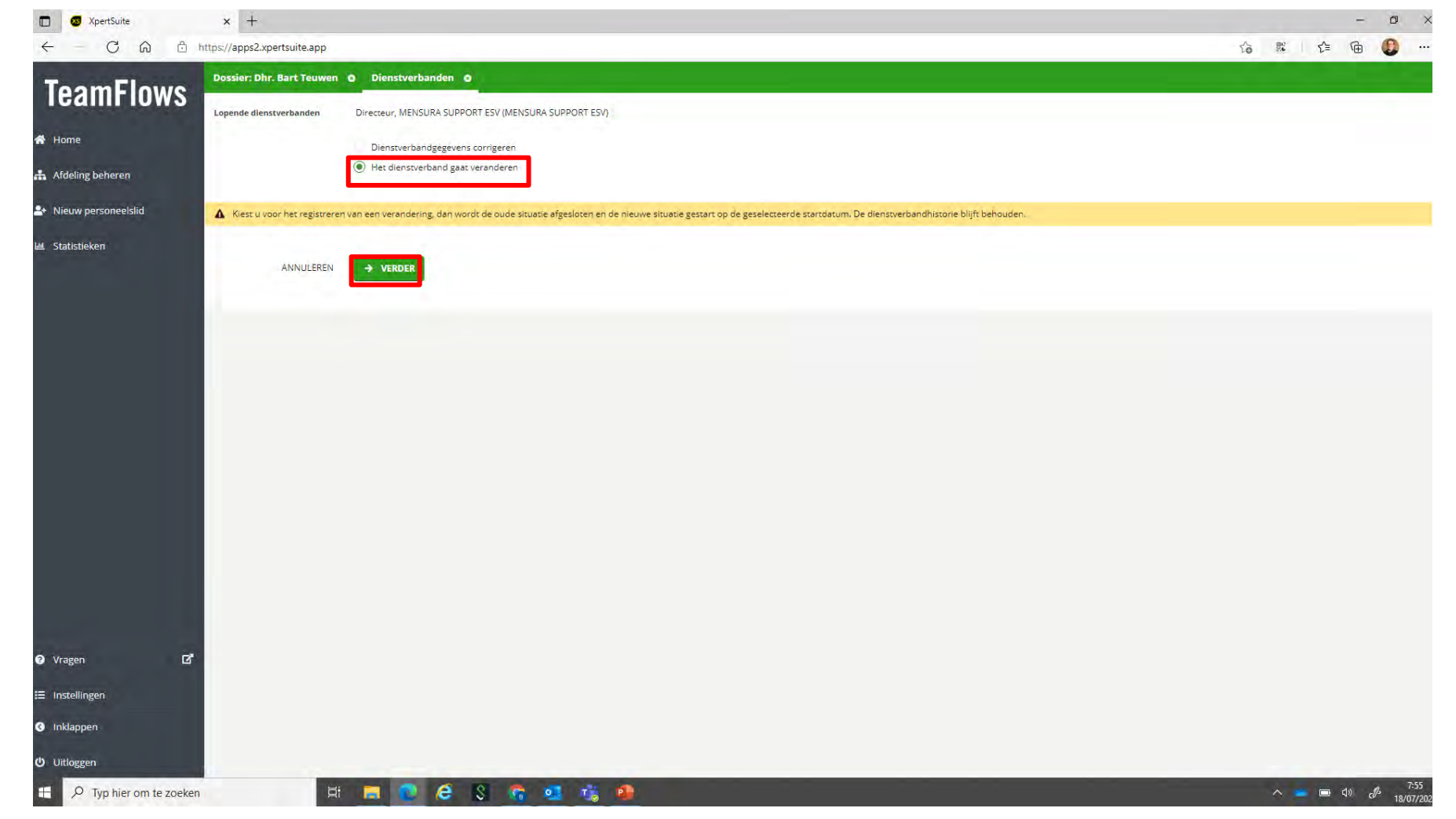

• Stap 3b: Indien het **dienstverband gaat veranderen**, selecteer de optie "**Het dienstverband gaat veranderen**" en klik op Verder. Je kunt nu alle gegevens wijzigen en een startdatum voor de wijziging instellen. Klik op Opslaan om de wijzigingen te bewaren.

CERTIMED
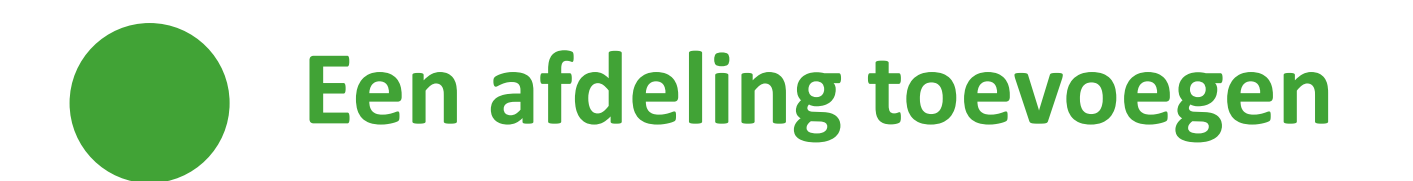

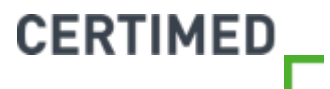

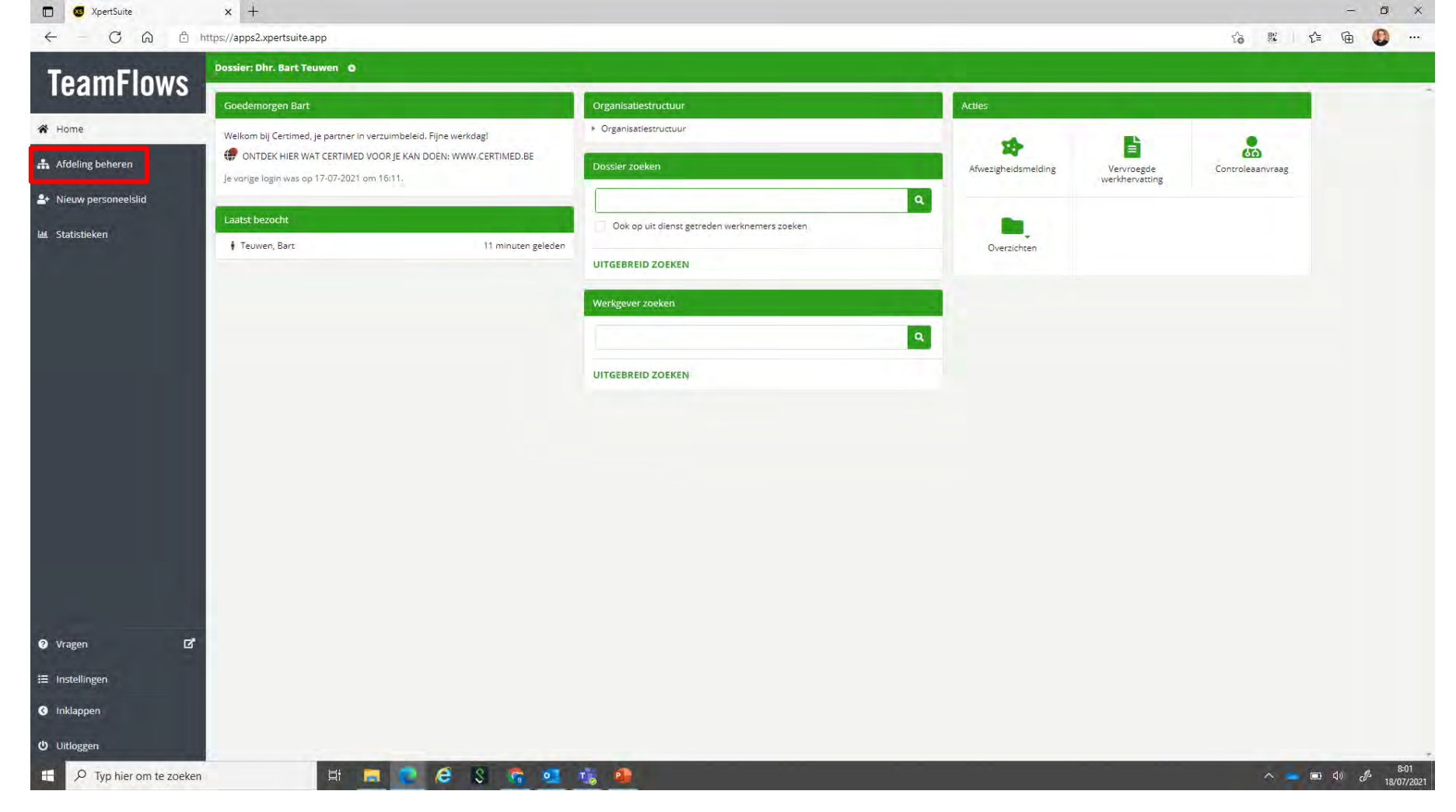

• Stap 1: Ga naar het startscherm, en klik vervolgens op "Afdeling beheren".

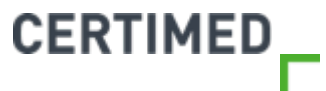

| S XpertSuite      | × +                          |                                     |                        |      | -   | - 0 |  |
|-------------------|------------------------------|-------------------------------------|------------------------|------|-----|-----|--|
| - C A             | https://apps2.xpertsuite.app |                                     |                        | rð 💀 | r @ |     |  |
| eamFlow           | Dossier: Dhr. Bart Teuwen    | 0                                   |                        |      |     |     |  |
| lome              | Afdeling                     |                                     |                        |      |     |     |  |
| deling beheren    | Afdelingsnaam *              | Afdeling 1                          |                        |      |     |     |  |
| euw personeelslid | Afdelingscode                |                                     |                        |      |     |     |  |
| tistieken         | Werkgever                    |                                     | Q                      |      |     |     |  |
|                   | Valt onder                   |                                     |                        |      |     |     |  |
|                   | Telefoonnummer               |                                     |                        |      |     |     |  |
|                   | E-mailadres 1                |                                     |                        |      |     |     |  |
|                   | E-mailadres 2                |                                     |                        |      |     |     |  |
|                   | Adres                        | Wilt u een specifiek adres voor dez | e afdeling vastleggen? |      |     |     |  |
|                   | Sector and                   |                                     |                        |      |     |     |  |
|                   | Leidinggevende voor d        | le afdeling                         |                        |      |     |     |  |
|                   | Achternaam                   |                                     |                        |      |     |     |  |
|                   | Voorletter(s)                |                                     |                        |      |     |     |  |
|                   | Geslacht                     | Onbekend                            | -                      |      |     |     |  |
|                   | Telefoonnummer               |                                     |                        |      |     |     |  |
| agen              | E-mailadres                  |                                     |                        |      |     |     |  |
| stellingen        | ANNULEREN                    |                                     |                        |      |     |     |  |
| klappen           |                              |                                     |                        |      |     |     |  |
|                   |                              |                                     |                        |      |     |     |  |

• Stap 2: U kunt nu een afdeling toevoegen. Vul de gewenste gegevens aan, en klik vervolgens op opslaan.

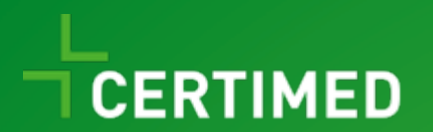

#### Het beheren van afwezigheden

Handleiding TeamFlows

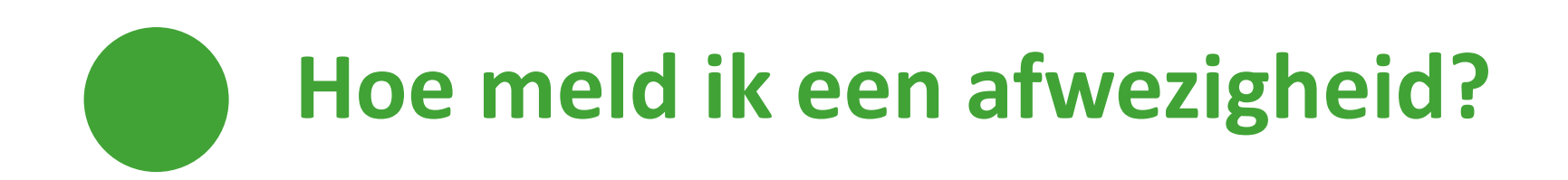

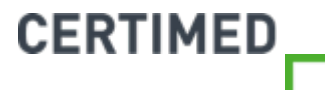

| 🐼 XpertSuite 🗙             | XpertSuite X G certimed - Google zoeken X                             | +                                                      |                     |                | 0                | , – 🛛 ×                                                      |
|----------------------------|-----------------------------------------------------------------------|--------------------------------------------------------|---------------------|----------------|------------------|--------------------------------------------------------------|
| ← → C △ ■ apps2.xpe        | rtsuite.nl                                                            |                                                        |                     |                | x 🕎 🖓 🔟 🤅        | a 🐹 🗯 🖪 🗄                                                    |
| Apps 💽 E-mail - Bart.Teuwe | 🞗 DeepL Translator 🚫 BilltoBox 📃 Healthy Food 📃 Koerskledij 🎯 Vitalit | Certimed 📃 Reizen 📃 Werk 📙 TeamFlows 🥶 Teamflows Login |                     |                |                  | 🖽 Reading list                                               |
| TeamFlows                  | Dossier: Dhr. Thibaut Courtois 🧕                                      |                                                        |                     |                |                  |                                                              |
| Icaliii iuwa               | Goedenavond Bart                                                      | Organisatiestructuur                                   | Acties              |                |                  | -                                                            |
| A Home                     | Welkom bij Certimed, je partner in verzuimbeleid. Fijne werkdag!      | Organisatiestructuur                                   |                     |                |                  |                                                              |
| 👬 Afdeling beheren         | ONTDEK HIER WAT CERTIMED VOOR JE KAN DOEN: WWW.CERTIMED.BE            | Dossier zoeken                                         | Afwezigheidsmelding | Vervroegde     | Controleaanvraag |                                                              |
| 2+ Nieuw personeelslid     | Je vorige login was op 12-07-2021 om 12:05.                           | courtois thi                                           |                     | werkhervatting |                  |                                                              |
|                            | Laatst bezocht                                                        | Thibaut Courtois Testwerkgever 01 11-05-1992           |                     |                |                  |                                                              |
| 🕮 Statistieken             |                                                                       |                                                        | Overzichten         |                |                  |                                                              |
|                            |                                                                       |                                                        |                     |                |                  |                                                              |
|                            |                                                                       | Werkgever zoeken                                       |                     |                |                  |                                                              |
|                            |                                                                       | ۹.                                                     |                     |                |                  |                                                              |
|                            | *                                                                     | UITGEBREID ZOEKEN                                      |                     |                |                  |                                                              |
|                            |                                                                       |                                                        |                     |                |                  |                                                              |
|                            | Stan 1. Con                                                           | aar hat startscharm van Taam Flaws                     |                     |                |                  |                                                              |
|                            | Stap 1. Gall<br>Stap 2: Zook                                          | da net startschenn van leamflows                       |                     |                |                  |                                                              |
|                            |                                                                       | de werkneiner via Dossier zoeken                       |                     |                |                  |                                                              |
|                            | le kan ook r                                                          | achtstreeks on afwezigheidsmelding klikke              | n Dan ga ie v       | ervolgens in   |                  |                                                              |
|                            | de volgende                                                           | stan de werknemer moeten onzoeken                      |                     |                |                  |                                                              |
|                            |                                                                       | stup de werknemer moeten opzoeken.                     |                     |                |                  |                                                              |
|                            |                                                                       |                                                        |                     |                |                  |                                                              |
| ⊘ Vragen 🗹                 |                                                                       |                                                        |                     |                |                  |                                                              |
| 🗮 Instellingen             |                                                                       |                                                        |                     |                |                  |                                                              |
| S Inklappen                |                                                                       |                                                        |                     |                |                  |                                                              |
| Uitloggen 42               |                                                                       |                                                        |                     |                |                  |                                                              |
| P Typ hier om te zoeken    | Hi 📕 💽 🥭 💲 🤹                                                          | 1 👘 🐖 🖷 🐽                                              |                     |                |                  | 다か c <sup>f/3</sup> 20:25<br>ロッパ c <sup>f/3</sup> 16/07/2021 |

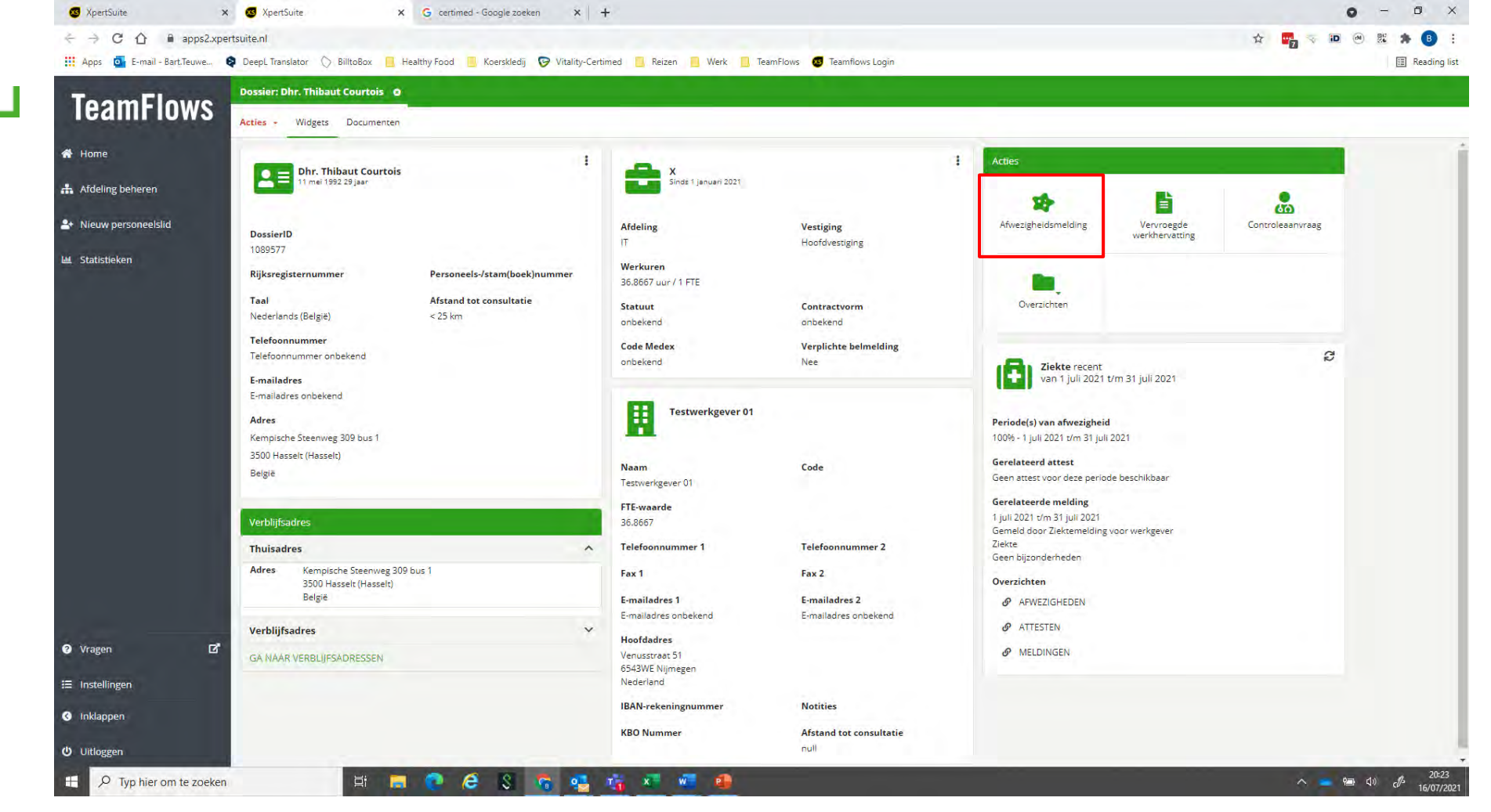

⊘ *Stap 2*: Klik op afwezigheidsmelding bij de acties.

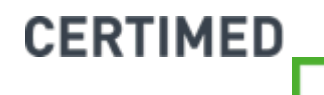

| 🚳 XpertSuite 🗙 🗙               | 3 XpertSuite                  | X G certimed - Google zoeken             | ×   +               |               |   |                            | • - • ×                                       |
|--------------------------------|-------------------------------|------------------------------------------|---------------------|---------------|---|----------------------------|-----------------------------------------------|
| ← → C ① ■ apps2.xpert          | suite.nl                      |                                          |                     |               |   |                            | 🖈 📆 🤜 💌 🗮 🏚 🗄                                 |
| 👖 Apps 🧧 E-mail - Bart.Teuwe 🔇 | DeepL Translator 🚫 BilltoBox  | 📙 Healthy Food 📙 Koerskledij 🔛 V         | /itality-Certimed 📒 | Reizen 📃 Werk |   | eamFlows 😺 Teamflows Login | 🔝 Reading list                                |
| ToomElowe                      | Dossier: Dhr. Bart Teuwen     | 0                                        |                     |               |   |                            |                                               |
| Teamrinws                      | Acties - Melding registreren  | 0                                        |                     |               |   |                            | ٢.                                            |
| 😤 Home                         | Zielstemelding                |                                          |                     |               |   |                            |                                               |
| 🚓 Afdeling beheren             | Ziektemeiding                 |                                          |                     |               |   |                            |                                               |
| ary Nieuw personeelslid        | Meldingstype                  | Ziektemelding voor werkgever             |                     |               |   |                            |                                               |
|                                | Start *                       | 16/07/2021                               |                     |               |   |                            |                                               |
|                                |                               | Gehele eerste meldingsdag afwezig        |                     |               |   |                            |                                               |
|                                | Eind *                        | 16/07/2021                               |                     |               |   |                            |                                               |
|                                |                               | Gebele laatste meldingsdag afwerig       |                     |               |   |                            |                                               |
|                                |                               | Concentration in contracting of the cost |                     |               |   |                            |                                               |
|                                | Afwezigheidsreden *           | Maak uw keuze                            | •                   |               |   |                            |                                               |
|                                | Subkenmerk *                  | Maak uw keuze                            | 1                   |               |   |                            |                                               |
|                                | Belmelding ontvangen *        | Nee                                      |                     |               |   |                            |                                               |
|                                | Klantsleutel                  |                                          |                     |               |   |                            |                                               |
|                                | Attest ontvangen *            | Nee                                      |                     |               |   |                            |                                               |
|                                |                               | Ja                                       |                     |               |   |                            |                                               |
|                                | Toegestaan woning te verlaten | Onbekend                                 |                     |               |   |                            |                                               |
|                                |                               | Ja<br>Nee                                |                     |               |   |                            |                                               |
| 🛿 Vragen 🛛 🗹                   | Afwezigheden                  |                                          |                     |               |   |                            |                                               |
|                                | a                             |                                          |                     |               |   |                            |                                               |
| ≣ Instellingen                 | Hospitalisatie periodes       | + TOEVOEGEN                              | Zoeken              | Q             |   |                            |                                               |
| 🔇 Inklappen                    |                               |                                          | Electronic -        | -             | - |                            |                                               |
| Ů Uitloggen                    |                               | Startdatum                               | Einddatum           |               |   |                            |                                               |
| P Typ hier om te zoeken        | <b>当</b> i                    | E 💽 🙆 S 🛜                                | 🥶 🚇 t               | 8             |   |                            | へ 🧧 📾 d) c 🥬 22:37<br>へ 🧧 📾 d) c 🔑 16/07/2021 |

⊘ *Stap 3*: Vul de aanvangsdatum en einddatum aan van deze melding.

| 🚳 XpertSuite 🗙 🗙           | S XpertSuite                            | X G certimed - Google zoeken X +                                                               | • - • ×                       |
|----------------------------|-----------------------------------------|------------------------------------------------------------------------------------------------|-------------------------------|
| ← → C △ ■ apps2.xper       | rtsuite.nl                              |                                                                                                | ☆ 🙀 🕫 🗷 🏚 😗 :                 |
| Apps 🧧 E-mail - Bart.Teuwe | DeepL Translator 🚫 BilltoBox            | 📙 Healthy Food 📃 Koerskledij 🎅 Vitality-Certimed 📙 Reizen 📒 Werk 📙 TeamFlows 國 Teamflows Login | E Reading list                |
| ToomElowo                  | Dossier: Dhr. Bart Teuwen               |                                                                                                |                               |
| Teamriows                  | Acties - Melding registreren            | 0                                                                                              | ٩,                            |
| 🖶 Home                     | Zielstemelding                          |                                                                                                |                               |
| 🚓 Afdeling beheren         | Ziektemelaing                           |                                                                                                |                               |
|                            | Meldingstype                            | Ziektemelding voor werkgever                                                                   |                               |
| - nicum personeeisiid      | Start *                                 | 16/07/2021                                                                                     |                               |
| 네. Statistieken            | l i i i i i i i i i i i i i i i i i i i | Gehele sercte maldinardaa shuetia                                                              |                               |
|                            | 6.56                                    |                                                                                                |                               |
|                            | Starttijd                               |                                                                                                |                               |
|                            | Eind *                                  | 10:00                                                                                          |                               |
|                            |                                         | 10:30 ste meldingsdag afwezig                                                                  |                               |
|                            | Eindtijd *                              | 10:45                                                                                          |                               |
|                            | Afwezigheidsreden *                     | 11:00                                                                                          |                               |
|                            | Anvergnetus eten                        | 11:15                                                                                          |                               |
|                            | Subkenmerk *                            | 11:45                                                                                          |                               |
|                            | Belmelding ontvangen *                  | 12:00                                                                                          |                               |
|                            | Klantsleutel                            | 12:15                                                                                          |                               |
|                            | Attest ontvangen *                      | 12:30                                                                                          |                               |
|                            |                                         | 12:45                                                                                          |                               |
| 🕑 Vragen 🖸                 | Toegestaan woning te verlaten           | 13:15                                                                                          |                               |
|                            |                                         | 13:30                                                                                          |                               |
|                            |                                         | 13:45                                                                                          |                               |
| C Inklappen                | Atwezigheden                            | 14:00                                                                                          |                               |
| Uitloggen                  | Hospitalisatie periodes                 | 14:15                                                                                          |                               |
| H P Typ hier om te zoeken  | Ħ                                       | 🚍 🙋 🖉 🍕 💁 🤹                                                                                    | へ 💼 🗐 🗘 💋 22:41<br>16/07/2021 |

 Wanneer de werknemer niet de hele dag afwezig is, of in de loop van een dag weer herstart, dient u het vinkje voor "gehele eerste meldingsdag afwezig" of "gehele laatste meldingsdag" weg te halen. Vervolgens kunt u het specifieke uur aangeven.

| Apercoure                   | × S Apertsuite                   | A G defumeu - dougle zoeken A T                                                                |                 |
|-----------------------------|----------------------------------|------------------------------------------------------------------------------------------------|-----------------|
| ← → C ① ■ apps/             | 2.xpertsuite.nl                  |                                                                                                | x 🙀 🖓 🗹 🔿 🐹 🖈 📵 |
| Apps Or E-mail - Bart.Teuwe | e 😝 DeepL Translator 🚫 BilltoBox | 📙 Healthy Food 📙 Koerskledij 🦻 Vitality-Certimed 🧧 Reizen 📕 Werk 📙 TeamFlows 🚳 Teamflows Login | II Readin       |
| ToomElow                    | Dossier: Dhr. Bart Teuwen        |                                                                                                |                 |
| Teamriuws                   | Acties - Melding registreren     | 0                                                                                              |                 |
| 🖶 Home                      |                                  |                                                                                                |                 |
|                             | Ziektemelding                    |                                                                                                |                 |
| 👬 Afdeling beheren          |                                  |                                                                                                |                 |
| 2+ Nieuw personeelslid      | Meldingstype                     | Ziektemelding voor werkgever                                                                   |                 |
|                             | Start *                          | 16/07/2021                                                                                     |                 |
| Lui Statistieken            |                                  |                                                                                                |                 |
|                             |                                  | Gehele eerste meldingsdag afwezig                                                              |                 |
|                             | Starttijd                        | 00:00 0                                                                                        |                 |
|                             |                                  |                                                                                                |                 |
|                             | Eind *                           | 16/07/2021                                                                                     |                 |
|                             |                                  | Gehele laatste meldingsdag afwezig                                                             |                 |
|                             | 1.0.0                            |                                                                                                |                 |
|                             | Eindtijd *                       | 00:00 0                                                                                        |                 |
|                             | Afwezigheidsreden *              | Maak uw keuze 🔻                                                                                |                 |
|                             | Subkenmerk *                     | Ziekte                                                                                         |                 |
|                             | SUBREIMERK                       | Verlof                                                                                         |                 |
|                             | Beimelding ontvangen *           | Ongeval                                                                                        |                 |
|                             | Klantsleutel                     | Arbeidsöngeval                                                                                 |                 |
|                             |                                  |                                                                                                |                 |
|                             | Attest ontvangen *               | Nee                                                                                            |                 |
|                             |                                  | Ja                                                                                             |                 |
| ? Vragen                    | Toegestaan woning te verlaten    | Onbekend                                                                                       |                 |
|                             |                                  | Ja                                                                                             |                 |
| ≣ Instellingen              |                                  | Nee                                                                                            |                 |
| C Inklappen                 | Afwezigheden                     |                                                                                                |                 |
| An anno an an               |                                  |                                                                                                |                 |
| Uitloggen                   | Hospitalisatie periodes          |                                                                                                |                 |

Stap 4: Kies de afwezigheidsreden. U heeft de keuze tussen ziekte, verlof, ongeval (privé) of arbeidsongeval.

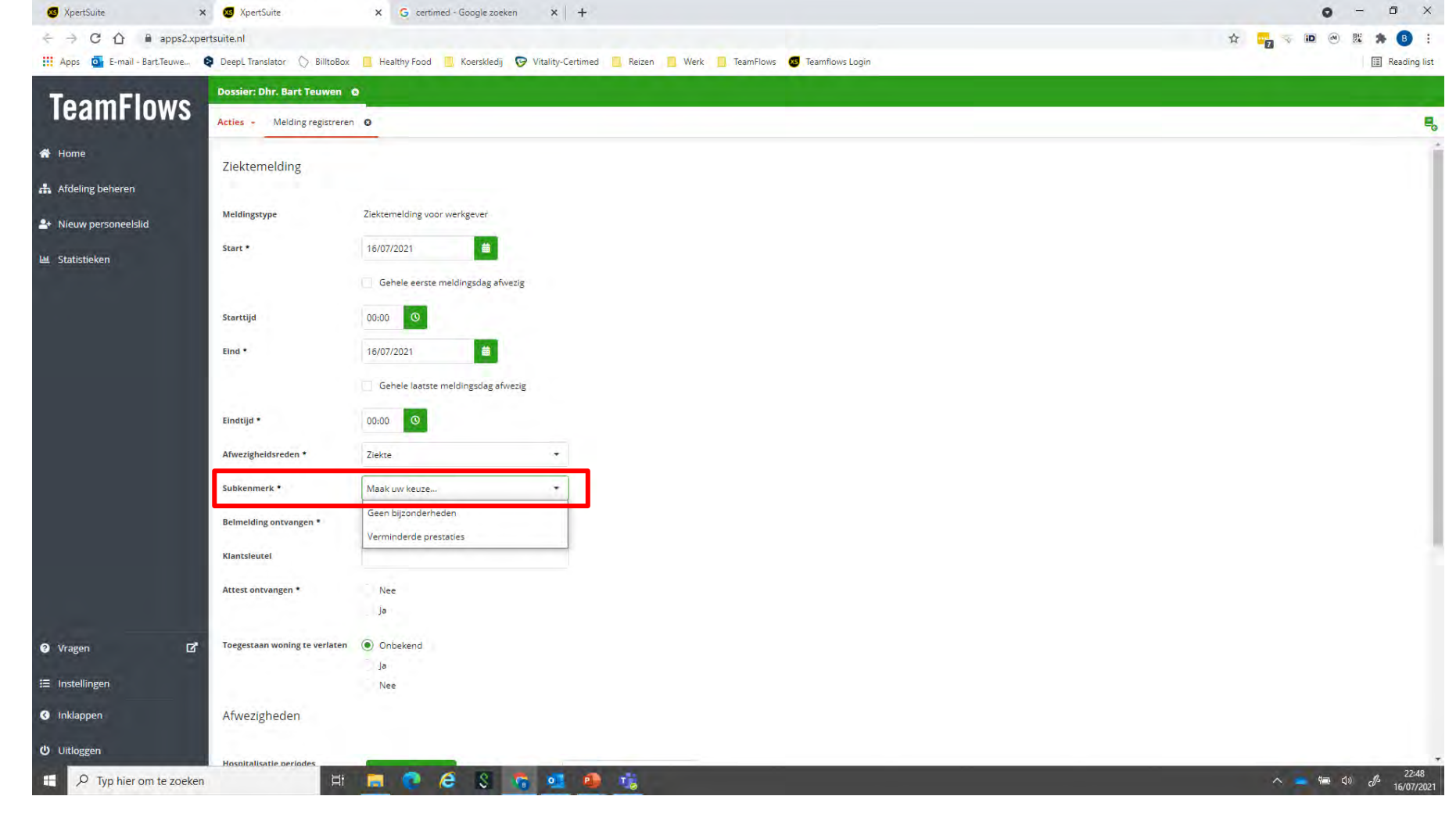

Stap 5: Kies het subkenmerk. De keuze die u hier krijgt hangt af van het contract dat u met Certimed heeft (en de types controles die wij voor u uitvoeren). Maak een keuze voor het type melding waarover het in dit geval gaat.

CERTIMED

#### Subkenmerken

- Certimed voert voor sommige werkgevers specifieke controles uit, zoals bijvoorbeeld i.v.m. een aanvraag verminderde prestaties, een aanvraag tot reisannulatie, het goedkeuren van een aanvraag om tijdens ziekte naar het buitenland te gaan etc.
- ⊘ Indien wij voor u een specifieke soort controle uitvoeren, zal u deze keuze terugvinden bij het subkenmerk.
- ✓ Wanneer u een controle wilt aanvragen die gericht is op een van deze specifieke types, zorg er dan zeker voor dat u bij de afwezigheidsmelding ook voor dit type subkenmerk kiest.
- ⊘ Bijvoorbeeld: u wilt een controle aanvragen die gericht is op het goedkeuren van de aanvraag van een werknemer om op reis te gaan tijdens een ziekteperiode, kies dan specifiek voor de afwezigheidsreden "ziekte" en het subkenmerk "reis buitenland".

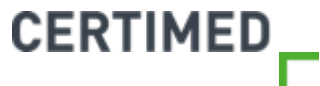

| S XpertSuite                                                 | 🗙 📧 XpertSuite                 | × G certimed - Google zo   | eken × +                             |     |           |                   | o – a ×           |
|--------------------------------------------------------------|--------------------------------|----------------------------|--------------------------------------|-----|-----------|-------------------|-------------------|
| $\leftrightarrow$ $\rightarrow$ C $\triangle$ $\oplus$ apps2 | 2.xpertsuite.nl                |                            |                                      |     |           |                   | ☆ 🙀 😽 💌 🛞 🐮 🎓 🔒 🗄 |
| 👖 Apps 🧧 E-mail - Bart.Teuwe.                                | 😝 DeepL Translator 🚫 BilltoBox | 📙 Healthy Food 📃 Koerskled | ij 👽 Vitality-Certimed 📙 Reizen 📒 We | k 📕 | TeamFlows | 🥶 Teamflows Login | E Reading list    |
| ToomElow                                                     | Dossier: Dhr. Bart Teuwen      | 2                          |                                      |     |           |                   |                   |
| Teamriuws                                                    | Acties - Melding registreren   | 0                          |                                      |     |           |                   | <b>e</b> .        |
| 🖀 Home                                                       | Subkenmerk *                   | Geen bijzonderheden        | •                                    |     |           |                   |                   |
| 🚓 Afdeling beheren                                           | Belmelding ontvangen *         | Nee                        |                                      |     |           |                   |                   |
| ♣ Nieuw personeelslid                                        | Klantsleutel                   |                            |                                      |     |           |                   |                   |
| 네. Statistieken                                              | Attest ontvangen *             | C_/ Nee                    |                                      |     |           |                   |                   |
|                                                              |                                | Ja                         |                                      |     |           |                   |                   |
|                                                              | Toegestaan woning te verlaten  | Onbekend                   |                                      |     |           |                   |                   |
|                                                              |                                | ja<br>Nee                  |                                      |     |           |                   |                   |
|                                                              | Afwezigheden                   |                            |                                      |     |           |                   |                   |
|                                                              |                                |                            |                                      |     |           |                   |                   |
|                                                              | Hospitalisatie periodes        | + TOEVOEGEN                | Zoeken Q                             |     |           |                   |                   |
|                                                              |                                | Startdatum                 | Einddatum                            |     |           |                   |                   |
|                                                              |                                | Geen resultaten            |                                      |     |           |                   |                   |
|                                                              |                                |                            | Geen resultaten 🔍                    | •   | >>        |                   |                   |
|                                                              | Verblijf buitenland periodes   | + TOEVOEGEN                | Zoeken Q                             |     |           |                   |                   |
|                                                              |                                | Startdatum                 | Einddatum =                          |     |           |                   |                   |
| Vragen                                                       | ď                              | Geen resultaten            |                                      |     |           |                   |                   |
| ≔ Instellingen                                               |                                |                            | Geen resultaten     «                | •   | »         |                   |                   |
| Inklappen                                                    |                                |                            |                                      |     |           |                   |                   |
|                                                              | ANNULEREN                      | OPSLAAN                    |                                      |     |           |                   |                   |
| Uitloggen                                                    |                                |                            |                                      |     |           |                   |                   |

- Solution Belmelding: Indien deze optie geactiveerd wordt, kan er hier geregistreerd worden of een werknemer zich ook effectief telefonisch bij u (of Certimed) gemeld heeft.
- 49 Klantsleutel hoeft u **niet** aan te vullen.

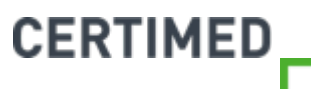

| 🚳 XpertSuite               | 🗙 🚳 XpertSuite                    | × G certimed - Google zoe                 | eken X +                        |            |         |                                       | 0 - 0 ×       |
|----------------------------|-----------------------------------|-------------------------------------------|---------------------------------|------------|---------|---------------------------------------|---------------|
| ← → C ☆ ■ ap               | ps2.xpertsuite.nl                 |                                           |                                 |            |         |                                       | ☆ 🙀 🕫 💌 🗮 🏚 🗄 |
| 👖 Apps 🧧 E-mail - Bart.Teu | we 😝 DeepL Translator 🚫 BilltoBox | 📙 Healthy Food 📙 Koerskledi               | ij 闷 Vitality-Certimed 📙 Reizen | n 📙 Werk 📘 | TeamFlo | ws 🧧 Teamflows Login                  | Reading list  |
| ToomElou                   | Dossier: Dhr. Bart Teuwen         | •                                         |                                 |            |         |                                       |               |
| Teamflow                   | Acties - Melding registrerer      | n <b>O</b>                                |                                 |            |         |                                       | ٩,            |
| 🛠 Home                     | Subkenmerk •                      | Geen bijzonderheden                       | ( <b>*</b>                      |            |         |                                       |               |
| 🚓 Afdeling beheren         | Belmelding ontvangen *            | Nee                                       |                                 |            |         |                                       |               |
| ᅪ Nieuw personeelslid      | Klantsleutel                      |                                           |                                 |            |         |                                       |               |
| 네. Statistieken            | Attest ontvangen *                | <ul><li>Nee</li><li>Ja</li></ul>          |                                 |            |         |                                       |               |
|                            | Attestsoort *                     | Onbekend<br>Nieuw<br>Verlenging<br>Herval |                                 |            |         |                                       |               |
|                            | Toegestaan woning te verlaten     | Onbekend<br>Ja<br>Nee                     |                                 |            |         |                                       |               |
|                            | Afwezigheden                      |                                           |                                 |            |         |                                       |               |
|                            | Hospitalisatie periodes           | + TOEVOEGEN                               | Zoeken                          | ٩          |         |                                       |               |
|                            |                                   | Startdatum                                | Einddatum 😑                     |            |         |                                       |               |
|                            |                                   | Geen resultaten                           |                                 |            |         |                                       |               |
| Vragen                     | ď                                 |                                           | Geen resultaten                 | «د د       | > >>    |                                       |               |
| 😑 Instellingen             | Verblijf buitenland periodes      | + TOEVOEGEN                               | Zoeken                          | Q          |         |                                       |               |
| Inklappen                  |                                   | Startdatum                                | Einddatum                       |            |         |                                       |               |
| ن Uitloggen                |                                   | Geen resultaten                           |                                 |            |         |                                       |               |
|                            | raskan Hi                         |                                           |                                 |            |         | · · · · · · · · · · · · · · · · · · · | 6= to 23:04   |

Stap 6: indien u een attest ontvangen heeft van de werknemer, of deze meldt aan u tijdens de afwezigheidsmelding dat er reeds een attest is, dan kunt u hier registreren dat er een attest is, wat de attestsoort is en of de woning verlaten toegelaten is of niet.

# Is het van belang of ik "nieuw", "herval" of "verlenging" aanduid?

- ⊘ De registratie van een nieuw attest, een herval of een verlenging heeft een impact op de samenstelling van de afwezigheidsperiode.
- ⊘ Indien u voor nieuw kiest, dan zal de ingegeven periode ook als een nieuwe afwezigheidsperiode geregistreerd worden.
- Indien u kiest voor een verlenging of een herval, dan zal TeamFlows de afwezigheidsperiode samenstellen. Met andere woorden, dan zal er sprake zijn van 1 afwezigheidsperiode die bestaat uit meerdere meldingen.
- Opgelet: bij een herval mag de periode tussen de eerder afgelopen melding, en de huidige melding van herval, niet meer dan 2 weken bedragen. Anders worden de periodes toch als afzonderlijke afwezigheidsperiodes geregistreerd.

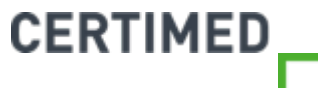

| 3 XpertSuite            | 🗙 🐻 XpertSuite                      | × G certimed - Google zoek   | ken X +                      |        |      |                          | o – a ×        |
|-------------------------|-------------------------------------|------------------------------|------------------------------|--------|------|--------------------------|----------------|
|                         | pps2.xpertsuite.nl                  |                              |                              |        |      |                          | ☆ 📴 🤝 🗷 🗯 😗 🗄  |
| Apps 🧧 E-mail - Bart.Te | euwe 😝 DeepL Translator 🚫 BilltoBox | 📙 Healthy Food 📙 Koerskledij | 🦁 Vitality-Certimed 📙 Reizen | U Werk | Tear | mFlows 👩 Teamflows Login | E Reading list |
| ToomElow                | Dossier: Dhr. Bart Teuwen           | 0                            |                              |        |      |                          |                |
| Teamriov                | Acties - Melding registrerer        | n <b>O</b>                   |                              |        |      |                          | Ę              |
| 希 Home                  | Subkenmerk *                        | Geen bijzonderheden          |                              |        |      |                          |                |
| 🖶 Afdeling beheren      | Belmelding ontvangen *              | Nee                          |                              |        |      |                          |                |
| 🐣 Nieuw personeelslid   | Klantsleutel                        |                              |                              |        |      |                          |                |
| ևև Statistieken         | Attest ontvangen *                  | Nee Nee                      |                              |        |      |                          |                |
|                         |                                     | Ja                           |                              |        |      |                          |                |
|                         | Attestsoort *                       | Onbekend                     |                              |        |      |                          |                |
|                         |                                     | Nieuw                        |                              |        |      |                          |                |
|                         |                                     | Verlenging                   |                              |        |      |                          |                |
|                         |                                     | Herval                       |                              |        |      |                          |                |
|                         | Toegestaan woning te verlaten       | Onbekend                     |                              |        |      |                          |                |
|                         |                                     | 💽 ja                         |                              |        |      |                          |                |
|                         |                                     | Nee                          |                              |        |      |                          |                |
|                         | Afwezigheden                        |                              |                              |        |      |                          |                |
|                         |                                     |                              |                              |        |      |                          |                |
|                         | Hospitalisatie periodes             | + TOEVOEGEN                  | Zoeken                       | Q      |      |                          |                |
|                         |                                     | Startdatum                   | Einddatum 🗉                  |        |      |                          |                |
|                         |                                     | Geen resultaten              |                              |        |      |                          |                |
|                         |                                     |                              | Geen resultaten              | «C «   | >    | »                        |                |
| ? Vragen                | ď                                   | 1. Contract 1.               |                              |        |      |                          |                |
| 🗐 Instellingen          | Verblijf bultenland periodes        | + TOEVOEGEN                  | Zoeken                       | ٩      |      | <b>H</b>                 |                |
| Inklappen               |                                     | Startdatum                   | Einddatum                    |        |      |                          |                |
| () Littoggen            |                                     | Geen resultaten              |                              |        |      |                          |                |
|                         |                                     |                              | a long to the                |        |      |                          |                |

Stap 7 (optioneel): indien er sprake is van een hospitalisatie of een verblijf in het buitenland tijdens de gemelde periode, dan kunt u dit hier registreren. Klip op "toevoegen" om een periode toe te voegen.

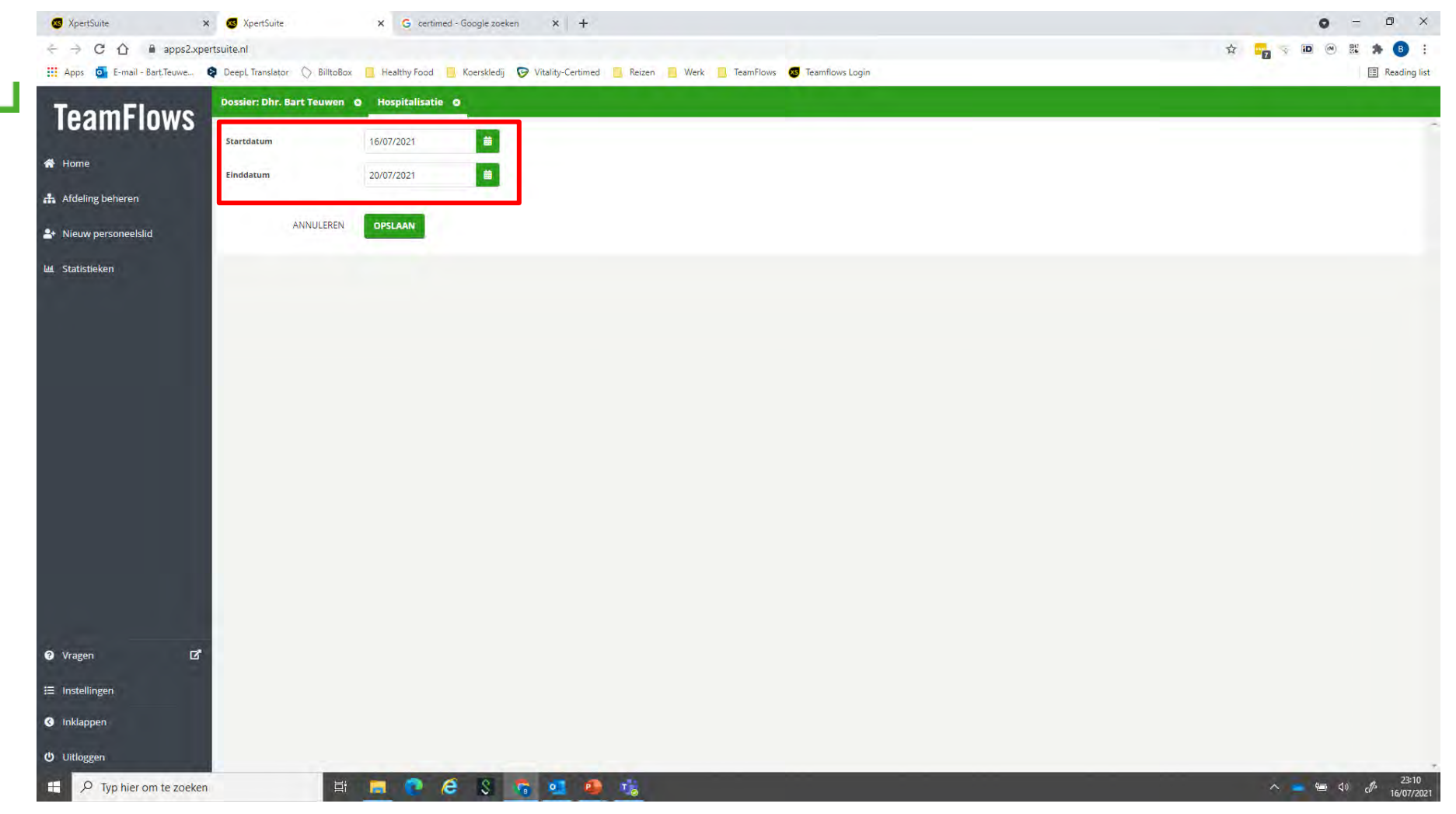

⊘ Hier kunt u een start- en einddatum van de hospitalisatie of het verblijf in het buitenland registreren. Kies een startdatum en einddatum, en klik vervolgens op opslaan.

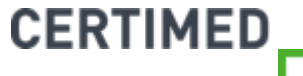

|                                 | to al                        |                        |                              |           |   |            |                 | * |      |
|---------------------------------|------------------------------|------------------------|------------------------------|-----------|---|------------|-----------------|---|------|
| Anns 🔂 E-mail - Bart Teuwe S C  | eeni Translator              | Healthy Food           | i 😡 Vitality-Certimed 📃 Reiz | en 🔲 Werk |   | TeamFlows  | Teamflows Looin | н | Rear |
|                                 |                              |                        |                              |           |   | icann ions | Cannows Login   |   |      |
| TeamFlows                       | ossier: Dhr. Bart Teuwen 🤅   |                        |                              |           |   |            |                 |   |      |
| A                               | ties - Melding registreren   | 8                      |                              |           |   |            |                 |   |      |
| A Home                          | ttest ontvangen *            | Nee                    |                              |           |   |            |                 |   |      |
| 🕂 Afdeling beheren              |                              | <ol> <li>Ja</li> </ol> |                              |           |   |            |                 |   |      |
| A Alfanoi and a shall a shall a | ittestsoort *                | Onbekend               |                              |           |   |            |                 |   |      |
| • Nieuw personeeisila           |                              | Nieuw                  |                              |           |   |            |                 |   |      |
| 🛎 Statistieken                  |                              | Verlenging             |                              |           |   |            |                 |   |      |
|                                 |                              | Herval                 |                              |           |   |            |                 |   |      |
| т                               | oegestaan woning te verlaten | Onbekend               |                              |           |   |            |                 |   |      |
|                                 |                              | ) ja                   |                              |           |   |            |                 |   |      |
|                                 |                              | Nee                    |                              |           |   |            |                 |   |      |
| 1                               | Afwezigheden                 |                        |                              |           |   |            |                 |   |      |
|                                 |                              |                        |                              |           |   |            |                 |   |      |
| •                               | lospitalisatie periodes      | L TODUCTON             |                              | 0         |   |            |                 |   |      |
|                                 |                              | + TOEVOEGEN            | Zoeken                       | q         |   |            |                 |   |      |
|                                 |                              | Startdatum             | Einddatum                    |           |   |            |                 |   |      |
|                                 |                              | Geen resultaten        |                              |           |   |            |                 |   |      |
|                                 |                              |                        | Geen resultate               | n « (     | > | >>         |                 |   |      |
|                                 |                              |                        |                              |           |   |            |                 |   |      |
| v                               | erblijf buitenland periodes  | + TOEVOEGEN            | Zoeken                       | Q         |   | =          |                 |   |      |
|                                 |                              | Startdatum             | Einddatum                    |           |   |            |                 |   |      |
| a Vragen D                      |                              | Geen resultaten        |                              |           |   |            |                 |   |      |
|                                 |                              |                        | Geen resultate               | n « «     | , | »          |                 |   |      |
| ∃ Instellingen                  |                              |                        |                              |           |   |            |                 |   |      |
| Inklappen                       |                              |                        |                              |           |   |            |                 |   |      |
|                                 | ANNULEREN                    | OPSLAAN                |                              |           |   |            |                 |   |      |
| Uitloggen                       |                              |                        |                              |           |   |            |                 |   |      |

⊘ *Stap 8*: Klik op opslaan. Hiermee heeft u de afwezigheidsmelding geregistreerd.

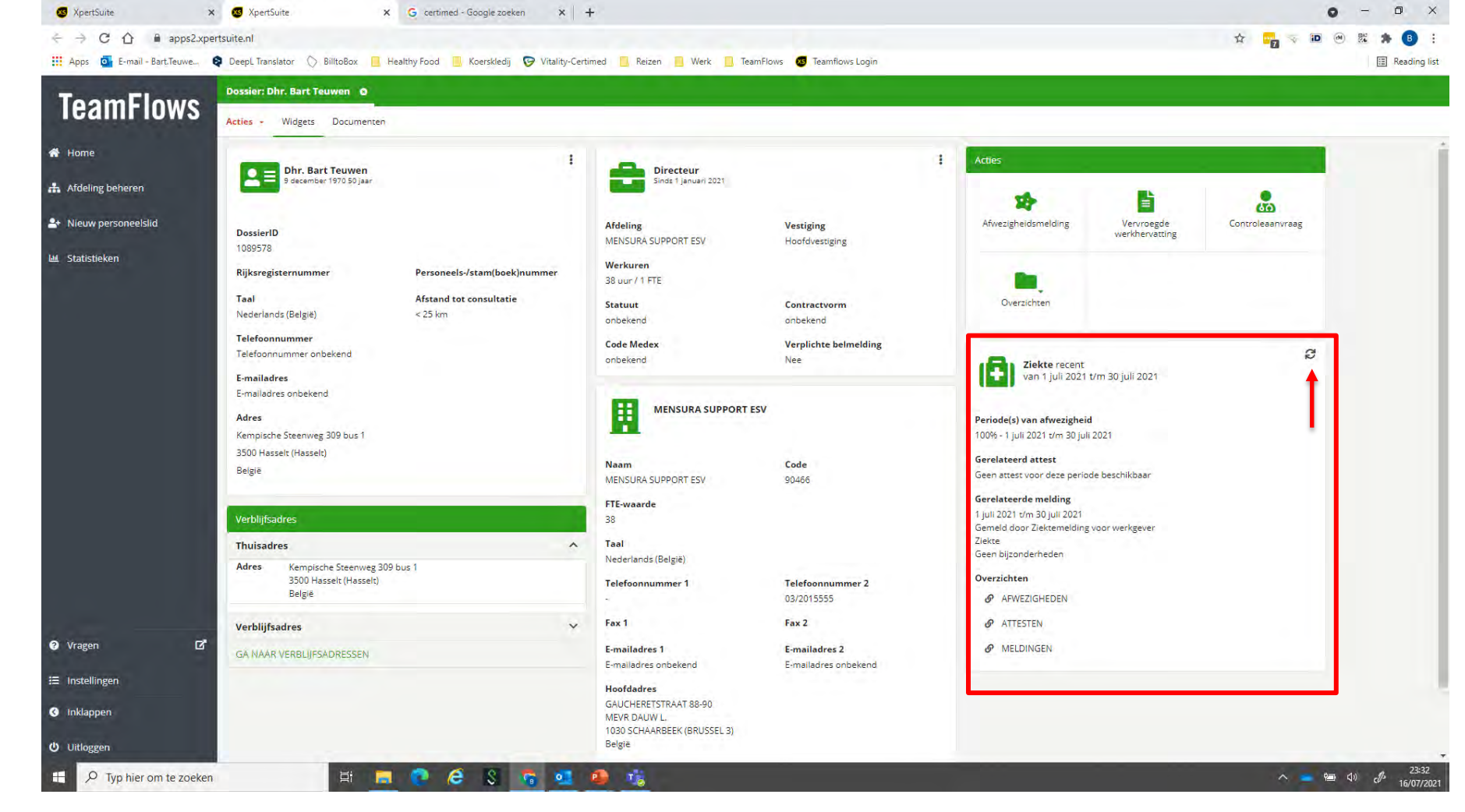

Stap 9: U komt vervolgens terug in het dossier van de werknemer. Wanneer u in het overzichtsscherm van de op de 2 pijltjes klikt zal het scherm verversen, en zal de melding verschijnen in het overzicht.

# Kan ik voorkomen dat er een controle wordt uitgevoerd als de werknemer in het ziekenhuis of in het buitenland verblijft?

⊘ Wanneer u registreert dat een werknemer in het ziekenhuis of in het buitenland verblijft, dan zal er tijdens de geregistreerde periode automatisch geen controle worden uitgevoerd door Certimed. U hoeft geen verdere actie te ondernemen.

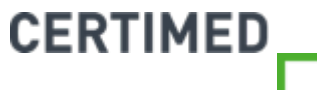

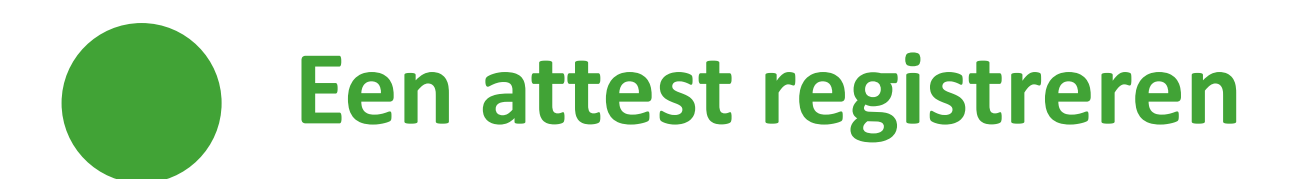

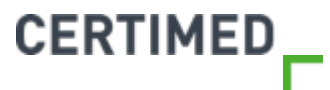

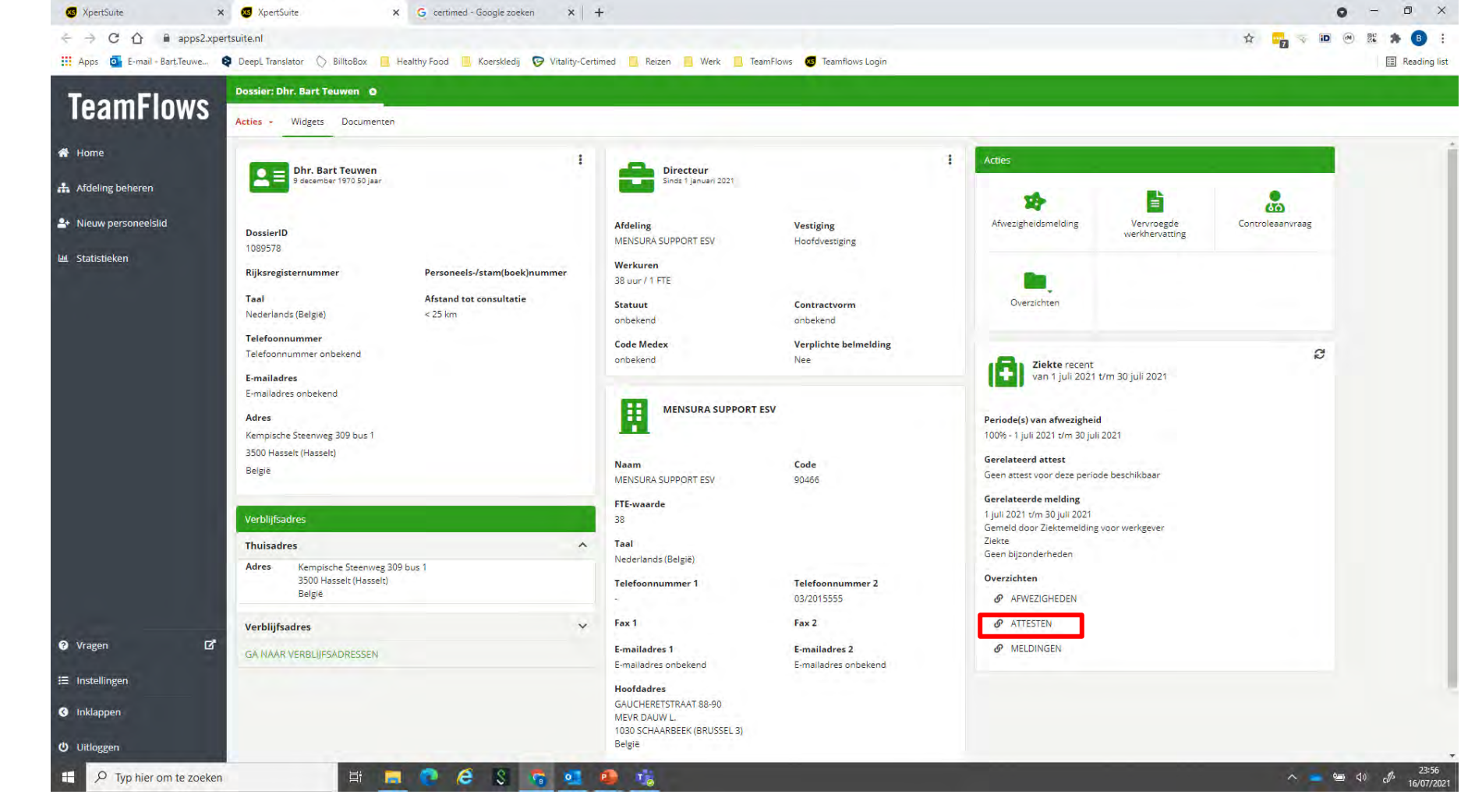

Stap 1: Klik in het dossier van de werknemer op "Attesten"

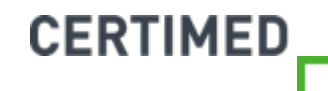

| S XpertSuite                          | 🗙 📧 XpertSuite            | X G certimed - Google zoeken >             | :   +                             |                          |                    |      |                 | 0             | -    |                     |
|---------------------------------------|---------------------------|--------------------------------------------|-----------------------------------|--------------------------|--------------------|------|-----------------|---------------|------|---------------------|
| ← → C ① ■ apps2.xp                    | ertsuite.nl               |                                            |                                   |                          |                    |      | \$ 7            | 1D 🔿          | 8E 🛪 | 8 :                 |
| Apps 💽 E-mail - Bart.Teuwe            | DeepL Translator          | x 📙 Healthy Food 📙 Koerskledij 🛛 🦻 Vitalit | y-Certimed 📙 Reizen 📙 Werk 📙 Tear | nFlows 😺 Teamflows Login |                    |      |                 |               |      | Reading list        |
| ToomElowe                             | Dossier: Dhr. Bart Teuwen | 0                                          |                                   |                          |                    |      |                 |               |      |                     |
| Teamrinws                             | Acties - Attesten O       |                                            |                                   |                          |                    |      |                 |               |      | ۲.                  |
| 者 Home                                | Attostop                  |                                            |                                   |                          |                    |      |                 |               |      |                     |
| 🕂 Afdeling beheren                    | Attesten                  |                                            |                                   |                          |                    |      |                 |               |      |                     |
| 4 Nieuw personeelslid                 | Attest registreren        |                                            |                                   |                          |                    |      |                 |               |      |                     |
| لط Statistieken                       | Ø                         |                                            |                                   |                          | Zoeken             | ۹ 👪  | Geen resultaten | « «           | >    | »                   |
|                                       | Begindatum                | Einddatum                                  | Attesttype                        | Reden                    | Afwezigheidspercen | tage |                 |               |      |                     |
|                                       | Geen resultaten           |                                            |                                   |                          |                    |      |                 |               |      |                     |
|                                       |                           |                                            |                                   |                          |                    |      | Geen resultaten | « «           | >    | **                  |
|                                       |                           |                                            |                                   |                          |                    |      |                 |               |      |                     |
|                                       |                           |                                            |                                   |                          |                    |      |                 |               |      |                     |
|                                       |                           |                                            |                                   |                          |                    |      |                 |               |      |                     |
|                                       |                           |                                            |                                   |                          |                    |      |                 |               |      |                     |
|                                       |                           |                                            |                                   |                          |                    |      |                 |               |      |                     |
|                                       |                           |                                            |                                   |                          |                    |      |                 |               |      |                     |
|                                       |                           |                                            |                                   |                          |                    |      |                 |               |      |                     |
|                                       |                           |                                            |                                   |                          |                    |      |                 |               |      |                     |
|                                       |                           |                                            |                                   |                          |                    |      |                 |               |      |                     |
|                                       |                           |                                            |                                   |                          |                    |      |                 |               |      |                     |
|                                       |                           |                                            |                                   |                          |                    |      |                 |               |      |                     |
| 🕜 Vragen 🛛 🗹                          |                           |                                            |                                   |                          |                    |      |                 |               |      |                     |
| 🚍 Instellingen                        |                           |                                            |                                   |                          |                    |      |                 |               |      |                     |
| Inklappen                             |                           |                                            |                                   |                          |                    |      |                 |               |      |                     |
| ധ Uitloggen                           |                           |                                            |                                   |                          |                    |      |                 |               |      |                     |
| H $\mathcal{P}$ Typ hier om te zoeker | n Ät                      | 👝 💽 🤗 S 👩 🦉                                | 1 🐵 🤹                             |                          |                    |      | ~ •             | <b>1</b> 20 ( | 1» A | 23:58<br>16/07/2021 |

Stap 2: U komt terecht in het overzichtsscherm van alle geregistreerde attesten. Klik vervolgens op "attest registreren"

| XpertSuite                | 🗙 🐻 XpertSuite                      | x G certimed - Google zoeken x +                                                                 | <b>o</b> – 0     |
|---------------------------|-------------------------------------|--------------------------------------------------------------------------------------------------|------------------|
| < → C ☆ ■ a               | apps2.xpertsuite.nl                 |                                                                                                  | 🖈 📑 🖓 🐼 🕮 🇯 🖪    |
| 👖 Apps 🧧 E-mail - Bart.Te | Feuwe 😝 DeepL Translator 🚫 BilltoBo | « 📙 Healthy Food 📙 Koerskledij 🎯 Vitality-Certimed 📒 Reizen 🔋 Werk 📙 TeamFlows 🔕 Teamflows Login | Reading          |
| TeamFlow                  | Dossier: Dhr. Bart Teuwen           | o Attest o                                                                                       |                  |
| A Home                    | Attest uploaden                     |                                                                                                  |                  |
| 🛧 Afdeling beheren        | Attest uploaden                     | Klik hier om een bestand toe te voegen.                                                          |                  |
| ♣+ Nieuw personeelslid    |                                     |                                                                                                  |                  |
| 迪. Statistieken           | Attest                              |                                                                                                  |                  |
|                           | Start afwezigheidsperiode *         | 17/07/2021                                                                                       |                  |
|                           |                                     | Gehele eerste attestdag afwezig                                                                  |                  |
|                           | Einde afwezigheidsperiode           | 18/07/2021                                                                                       |                  |
|                           |                                     | Geneie laatste attestoag atwezig                                                                 |                  |
|                           | verzenddatum                        |                                                                                                  |                  |
|                           | Ontvangstdatum                      |                                                                                                  |                  |
|                           | Afwezigheidsgegevens                |                                                                                                  |                  |
|                           | Afwezigheidsreden *                 |                                                                                                  |                  |
|                           | Type attest *                       | Onbekend                                                                                         |                  |
|                           | -                                   | Nieuw                                                                                            |                  |
| Vragen                    | LC.                                 | Verlenging                                                                                       |                  |
| 🚍 Instellingen            |                                     | Herval                                                                                           |                  |
| C Inklappen               | Afwezigheidspercentage *            | 100 %                                                                                            |                  |
| ധ Uitloggen               | Toegestaan woning te verlate        | •      Onbekend                                                                                  |                  |
| H P Typ hier om te        | e zoeken                            |                                                                                                  | へ 📮 🗐 d)) 🥠 0-00 |

Stap 3: Registreer hier de gegevens van het attest. De gegevens die aangegeven staan met een \* zijn verplichte velden.

CERTIMED

- ⊘ U heeft daarnaast ook de mogelijkheid om de verzend- en/of ontvangstdatum te registeren.
- 60 Hiermee kan u opvolgen of de werknemer de regels van het arbeidsreglement heeft opgevolgd.

| S XpertSuite               | 🗙 🐼 XpertSuite                       | x G certimed - Google zoeken x +                                                               | 0 - 0                 |
|----------------------------|--------------------------------------|------------------------------------------------------------------------------------------------|-----------------------|
| ← → C ☆ ≜ apps2.xp         | ertsuite.nl                          |                                                                                                | ☆ 🌄 💎 🔟 🛞 號 🎓 📵       |
| Apps 🧕 E-mail - Bart.Teuwe | DeepL Translator<br>DeepL Translator | 📙 Healthy Food 📙 Koerskledij 🎯 Vitality-Certimed 📙 Reizen 📔 Werk 📙 TeamFlows 🧔 Teamflows Login | E Reading             |
| TeamFlows                  | Dossier: Dhr. Bart Teuwen            | O Attest O                                                                                     |                       |
| Icaliii iuws               | Attest unloaden                      |                                                                                                |                       |
| Home                       | Attest uploaden                      |                                                                                                |                       |
| Afdeling beheren           | Attest uploaden                      | Klik hier om een bestand toe te voegen                                                         |                       |
| + Nieuw personeelslid      |                                      |                                                                                                |                       |
| L Statistieken             | Attest                               |                                                                                                |                       |
|                            | Start afwezigheidsperiode *          | 17/07/2021                                                                                     |                       |
|                            |                                      | Gehele eerste attestdag afwezig                                                                |                       |
|                            | Einde afwezigheidsperiode            | 18/07/2021                                                                                     |                       |
|                            |                                      | Gehele laatste attestdag afwezig                                                               |                       |
|                            | Verzenddatum                         | <b>#</b>                                                                                       |                       |
|                            | Ontvangstdatum                       |                                                                                                |                       |
|                            |                                      |                                                                                                |                       |
|                            | Afwezigheidsgegevens                 |                                                                                                |                       |
|                            | Afwezigheidsreden *                  |                                                                                                |                       |
|                            | Type attest *                        | Onbekend                                                                                       |                       |
| Vragen 🖸                   |                                      | Nieuw                                                                                          |                       |
|                            |                                      | Verlenging<br>Herval                                                                           |                       |
| = Instellingen             | A6                                   | 100.04                                                                                         |                       |
| Inklappen                  | Arwezigneidspercentage -             |                                                                                                |                       |
| Uitloggen                  | Toegestaan woning te verlaten        | Onbekend                                                                                       |                       |
| P Typ hier om te zoeker    | n Ħ                                  | 🗯 💽 🖨 🖇 😤 🥶 🤹                                                                                  | へ 👝 🗐 🖓 0:0<br>17/07/ |

| 🚱 Openen            |                                 |                  |                  |         |                      | >                         |                             | • - @ ×        |
|---------------------|---------------------------------|------------------|------------------|---------|----------------------|---------------------------|-----------------------------|----------------|
| ← - · ↑ = · De      | ze pc » OneD (E:) »             |                  |                  | ٽ ~     | O Zoekén in Or       | neD (E:)                  |                             | 술 📷 🤜 📧 🔿 🙂 🗄  |
| Organiseren 👻 Nieuw | e map                           |                  |                  |         | ja:                  | 0                         | TeamFlows 👩 Teamflows Login | E Reading list |
| 🗸 📃 Deze pc 🔥 ^     | Naam                            | Gewijzigd op     | Туре             | Grootte |                      |                           |                             |                |
| > 🇊 3D-objecten     | MSI3e801.tmp                    | 28/11/2019 17:16 | Bestandsmap      |         |                      |                           |                             |                |
| > 📰 Afbeeldingen    | MSI3eb41.tmp                    | 28/11/2019 17:23 | Bestandsmap      |         |                      |                           |                             | 1              |
| > 🛄 Bureaublad      | MSI8b7e2.tmp                    | 28/11/2019 15:54 | Bestandsmap      |         |                      |                           |                             |                |
| > 🖹 Documenten      | MSi8b7e8.tmp                    | 28/11/2019 15:54 | Bestandsmap      |         |                      |                           |                             |                |
| > 🕹 Downloads       | MSI8b7ee.tmp                    | 28/11/2019 15:54 | Bestandsmap      |         |                      |                           |                             |                |
| > h Muziek          | MSI8b7fd tmp                    | 28/11/2019 15:54 | Bestandsmap      |         |                      |                           |                             |                |
| > 🖬 Video's         | MSI8b82c.tmp                    | 28/11/2019 15:55 | Bestandsmap      |         |                      |                           |                             |                |
| > _ OneD (F:)       | MSI8b82f.tmp                    | 28/11/2019 15:55 | Bestandsmap      |         |                      |                           |                             |                |
| Business (Gr)       | MSI8b800.tmp                    | 28/11/2019 15:54 | Bestandsmap      |         |                      |                           |                             |                |
| XBTWEN (b)          | MSI8b814.tmp                    | 28/11/2019 15:54 | Bestandsmap      |         |                      |                           |                             |                |
|                     | MSI8b817.tmp                    | 28/11/2019 15:54 | Bestandsmap      |         |                      |                           |                             |                |
| Non-Production      | MSI8b843.tmp                    | 28/11/2019 15:55 | Bestandsmap      |         |                      |                           |                             |                |
| > = Softwares (Si)  | MSI8b846.tmp                    | 28/11/2019 15:55 | Bestandsmap      |         |                      |                           |                             |                |
|                     | MSIee93a.tmp                    | 4/10/2019 13:35  | Bestandsmap      |         |                      |                           | *                           |                |
| Bestar              | ndsnaam:                        |                  |                  | ~       | Custom Files (*.tiff | f;*.pjp;*.jfif;*.l $\vee$ |                             |                |
|                     |                                 |                  |                  |         | Openen               | Annuleren                 |                             |                |
|                     |                                 | Gehele laatste a | ttestdag afwezig |         |                      |                           |                             |                |
|                     |                                 |                  |                  |         |                      |                           |                             |                |
|                     | Verzenddatum                    |                  | <b>#</b>         |         |                      |                           |                             |                |
|                     |                                 |                  |                  |         |                      |                           |                             |                |
|                     | Ontvangstdatum                  |                  | <b>#</b>         |         |                      |                           |                             |                |
|                     |                                 |                  |                  |         |                      |                           |                             |                |
|                     |                                 |                  |                  |         |                      |                           |                             |                |
|                     | The second second second second |                  |                  |         |                      |                           |                             |                |
|                     | Afwezigheidsgegeven             | S                |                  |         |                      |                           |                             |                |
|                     |                                 |                  |                  |         |                      |                           |                             |                |
|                     |                                 |                  |                  |         |                      |                           |                             |                |
|                     | Arwezigneidsreden *             |                  |                  |         |                      |                           |                             |                |
|                     | Tume attact *                   | Onhokand         |                  |         |                      |                           |                             |                |
|                     | Type attest -                   | Unbekend         |                  |         |                      |                           |                             |                |
| Vragon              | 17                              | Nieuw            |                  |         |                      |                           |                             |                |
| • vragen            |                                 | Verlenging       |                  |         |                      |                           |                             |                |
|                     |                                 | Herval           |                  |         |                      |                           |                             |                |
| = mstemngen         |                                 |                  |                  |         |                      |                           |                             |                |
| Inklappen           | Afwezigheidspercentage *        | 100              | %                |         |                      |                           |                             |                |
|                     | Teggetaan waning to water       | a Cabalaani      |                  |         |                      |                           |                             |                |
| <b>ሀ</b> Uitloggen  | roegestaan woning te verlate    | In Ondekend      |                  |         |                      |                           |                             | -              |
| F 2 Typ hier om     | te zoeken                       | t 🗖 🔿 /          | 5 8              | a л     | a 👘                  | <u>@</u>                  |                             | へ 🧧 🗐 🕼 🕫 0:10 |
|                     |                                 |                  |                  |         |                      |                           |                             | · 1//0//2021   |

⊘ *Stap 5*: Kies vervolgens het gewenste document, en klik op "openen"

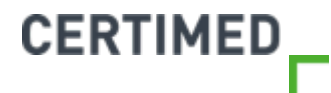

| 🚳 XpertSuite 🗙                 | XpertSuite                               | × G certimed - Google zoel                                                                                                    | ken × +                      |          |      |                           | • - • ×           |
|--------------------------------|------------------------------------------|----------------------------------------------------------------------------------------------------|------------------------------|----------|------|---------------------------|-------------------|
| ← → C ☆ @ apps2.xpe            | ertsuite.nl                              |                                                                                                    |                              |          |      |                           | ☆ 🙀 🤜 🔟 🐵 🐰 🇯 😗 : |
| 🗰 Apps 🧧 E-mail - Bart.Teuwe 🛛 | 😝 DeepL Translator 🚫 BilltoBox           | 📙 Healthy Food 📋 Koerskledij                                                                                                    | 🕞 Vitality-Certimed 📙 Reizen | Werk     | 📙 Te | amFlows 🧧 Teamflows Login | E Reading list    |
| TeemEleure                     | Dossier: Dhr. Bart Teuwen                | O Attest O                                                                                                    |                              |          |      |                           |                   |
| leamflows                      | Type attest *                            | Onbekend                                                                                                    |                              |          |      |                           |                   |
| *                              |                                          | Nieuw                                                                                                    |                              |          |      |                           |                   |
| The Home                       |                                          | Verlenging                                                                                                    |                              |          |      |                           |                   |
| 📥 Afdeling beheren             |                                          | Herval                                                                                                    |                              |          |      |                           |                   |
| 🐣 Nieuw personeelslid          | Afwezigheidspercentage *                 | 100 %                                                                                                    |                              |          |      |                           |                   |
|                                | Toegestaan woning te verlaten            | • 💿 Onbekend                                                                                                    |                              |          |      |                           |                   |
| M. Statistieken                |                                          | Ja                                                                                                    |                              |          |      |                           |                   |
|                                |                                          | Nee                                                                                                    |                              |          |      |                           |                   |
|                                | Klantsleutel                             |                                                                                                    |                              |          |      |                           |                   |
|                                |                                          |                                                                                                    |                              |          |      |                           |                   |
|                                | Externe ORL                              |                                                                                                    |                              |          |      |                           |                   |
|                                | Afwezigheden                             |                                                                                                    |                              |          |      |                           |                   |
|                                | 1.1.1.1.1.1.1.1.1.1.1.1.1.1.1.1.1.1.1.1. |                                                                                                    |                              |          |      |                           |                   |
|                                | Hospitalisatie periodes                  | + TOEVOEGEN                                                                                                    | Zoeken                       | Q.       |      |                           |                   |
|                                |                                          | Startdatum                                                                                                    | Einddatum                    |          |      |                           |                   |
|                                |                                          | Geen resultaten                                                                                                    |                              |          |      |                           |                   |
|                                |                                          |                                                                                                    | Geen resultaten              | « «      | >    | »                         |                   |
|                                |                                          |                                                                                                    |                              |          |      |                           |                   |
|                                | Verblijf buitenland periodes             | + TOEVOEGEN                                                                                                    | Zoeken                       | Q        |      |                           |                   |
|                                |                                          | Startdatum                                                                                                    | Einddatum                    |          |      |                           |                   |
| 😯 Vragen 🛛 🗹                   |                                          | Geen resultaten                                                                                                    |                              |          |      |                           |                   |
| 🗉 Instellingen                 |                                          |                                                                                                    | Geen resultaten              | « «      | *    | »                         |                   |
|                                |                                          |                                                                                                    |                              |          |      |                           |                   |
| C Inklappen                    | ANNULEREN                                | OPSLAAN                                                                                                    |                              |          |      |                           |                   |
| Uitloggen                      |                                          |                                                                                                    |                              |          |      |                           |                   |
| P Typ hier om te zoeken        | H                                        | 8 8 8 8                                                                                                    | 🚓 🐽 🐽 <u>👘</u>               | <u>a</u> |      |                           | ላ 📥 📾 📣 🕫 0-11    |
|                                | 1 and 1                                  | and the second second s |                              |          |      |                           | 17/07/202         |

CERTIMED

- $\odot$  Klantsleutel en externe URL dient u **niet** aan te vullen.
- $\odot$  Vul eventueel hospitalisatie periode of verblijf buitenland periode aan.
- <sup>63</sup> *Stap 6*: Klik op opslaan

# Moet ik zowel een afwezigheidsmelding doen als een attest registeren?

- ⊘ Neen, dat is niet nodig. U kunt zelf de keuze maken hoe u de afwezigheid wil registeren.
  - Indien u alle attestgegevens wilt registreren, en het attest wilt toevoegen aan de melding, kies dan voor "attesten" en "attest registreren" om de afwezigheidsmelding te registreren.
  - Indien u het attest niet wilt toevoegen, maar enkel de basisgegevens wilt registreren, kan u voor "afwezigheidsmelding" kiezen. Dan is een bijkomende attestregistratie niet noodzakelijk.

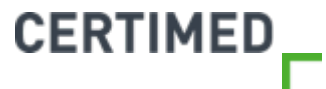

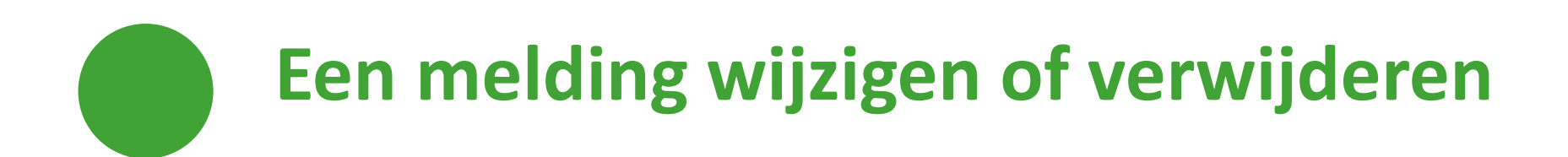

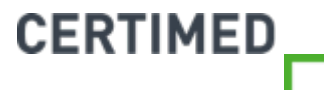

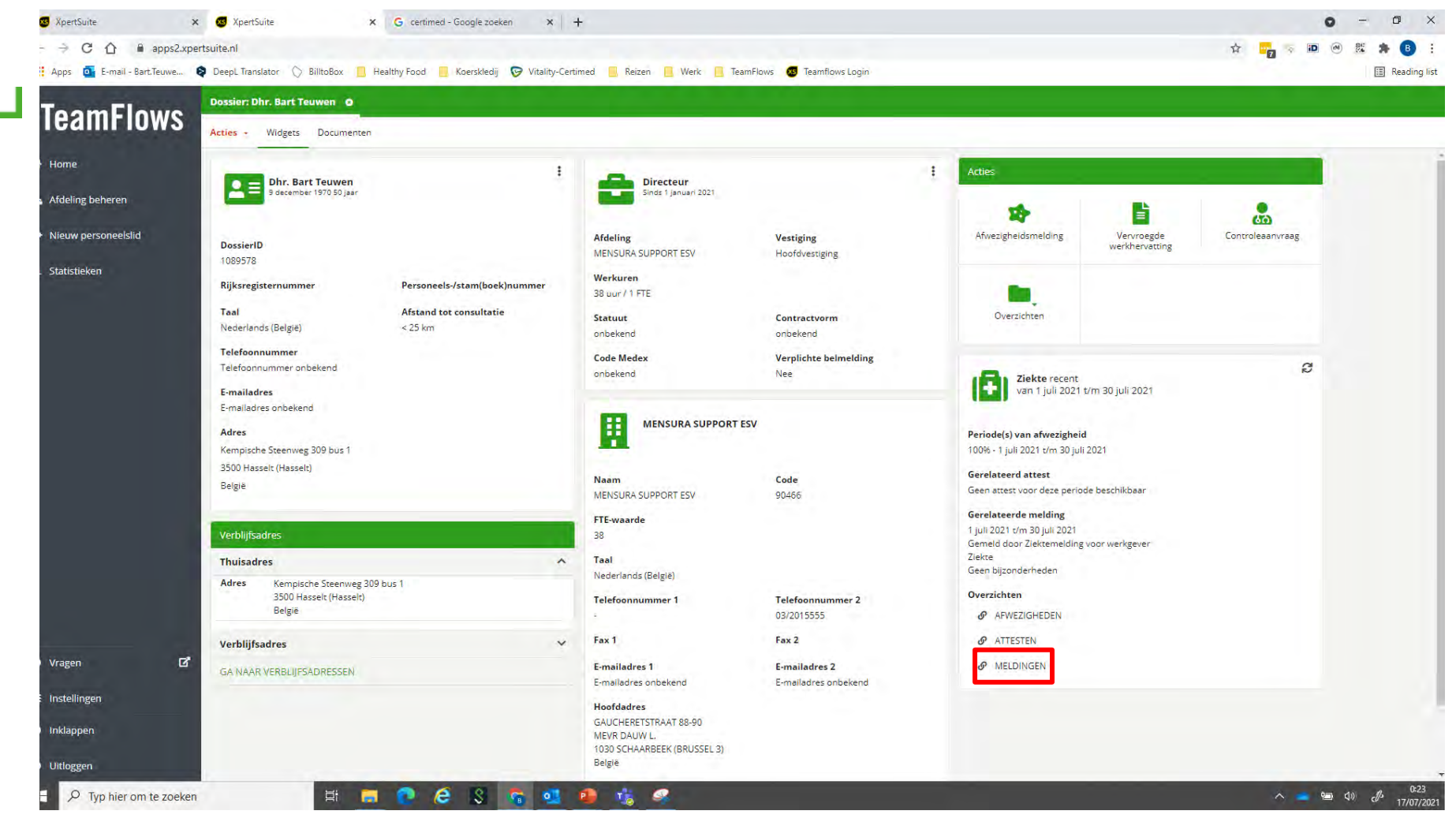

⊘ *Stap 1*: Klik in het dossier van de werknemer op "Meldingen"

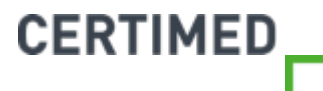

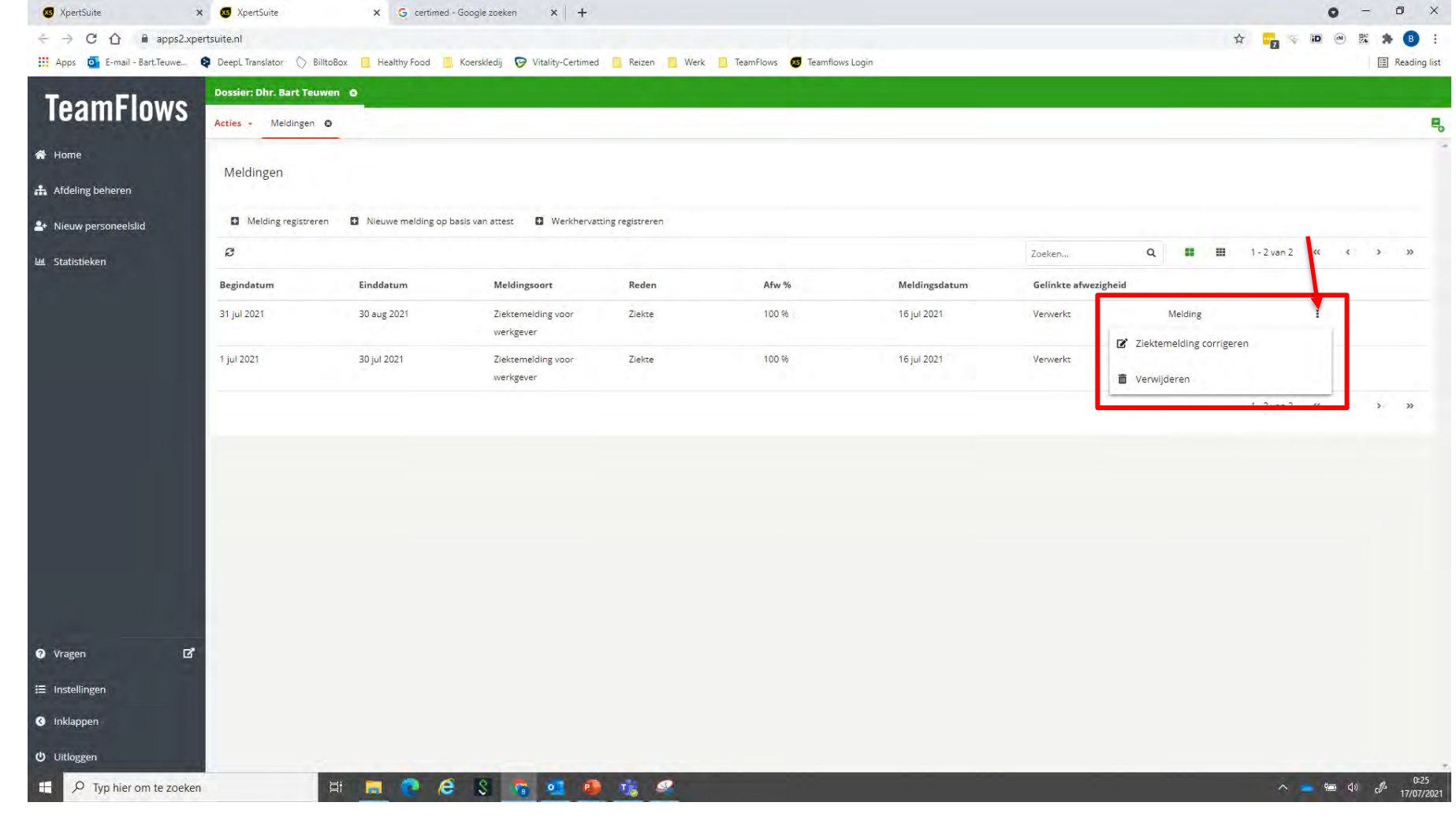

- Stap 2: U komt terecht in het overzicht van alle meldingen. Klik vervolgens op de 3 puntjes achter de melding die u wilt wijzigen.
- 67 Stap 3: Kies voor "Ziektemelding corrigeren" of "Verwijderen".

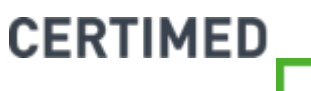

| 🐼 XpertSuite             | K 🐼 XpertSuite                           | X G certimed - Google zoeken X +                                                               | o – o ×                            |
|--------------------------|------------------------------------------|------------------------------------------------------------------------------------------------|------------------------------------|
| ← → C ☆ @ apps2.xp       | ertsuite.nl                              |                                                                                                | ☆ 📴 🤝 🗰 🐵 號 🏚 📵 🗄                  |
| Apps C-mail - Bart.Teuwe | DeepL Translator 🚫 BilltoBox             | 📔 Healthy Food 📙 Koerskledij 🖻 Vitality-Certimed 📒 Reizen 🔋 Werk 📙 TeamFlows 💋 Teamflows Login | E Reading list                     |
| ToomElowe                | Dossier: Dhr. Bart Teuwen                | O Melding registreren O                                                                        |                                    |
| Teamrinws                | a substant                               |                                                                                                |                                    |
| A Home                   | Ziektemelding                            |                                                                                                |                                    |
| 👬 Afdeling beheren       | Meldingstype                             | Ziektemelding voor werkgever                                                                   |                                    |
| ▲ Nieuw personeelslid    | Start *                                  | 31/07/2021                                                                                     |                                    |
| 네. Statistieken          | 20.00                                    | Gehele eerste meldingsdag afwezig                                                              |                                    |
|                          | Eind •                                   | 30/08/2021                                                                                     |                                    |
|                          |                                          | Gehele laatste meldingsdag afwezig                                                             |                                    |
|                          | Afwezigheidsreden *                      | Ziekte 👻                                                                                       |                                    |
|                          | Subkenmerk *                             | Geen bijzonderheden 🔹                                                                          |                                    |
|                          | Belmelding ontvangen •                   | Nee                                                                                            |                                    |
|                          | Klantsleutel                             |                                                                                                |                                    |
|                          | Attest ontvangen *                       | Nee                                                                                            |                                    |
|                          |                                          | la 🔘                                                                                           |                                    |
|                          | Attestsoort *                            | Onbekend                                                                                       |                                    |
|                          |                                          | Nieuw                                                                                          |                                    |
|                          |                                          | Verlenging                                                                                     |                                    |
|                          |                                          | Herval                                                                                         |                                    |
| 🛛 Vragen 🛛 🗖             | Toegestaan woning te verlaten            | Onbekend                                                                                       |                                    |
| • 1145au                 | 1.1.1.1.1.1.1.1.1.1.1.1.1.1.1.1.1.1.1.1. | ) ja                                                                                           |                                    |
| 🚍 Instellingen           |                                          | Nee                                                                                            |                                    |
| 🔇 Inklappen              | Afwezigheden                             |                                                                                                |                                    |
| ധ Uitloggen              | Hospitalisatie periodes                  |                                                                                                |                                    |
| P Typ hier om te zoeker  | H                                        | 📕 💽 😂 💲 💁 🤹 🖉                                                                                  | 0:29<br>🐴 🚄 🗐 🗗 0:29<br>17/07/2021 |

- Stap 4 (Corrigeren): voer de gewenste correcties door en klik vervolgens op opslaan
- Stap 4 (Verwijderen): klik op "Bevestigen" om het verwijderen van de melding definitief te maken

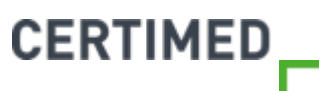

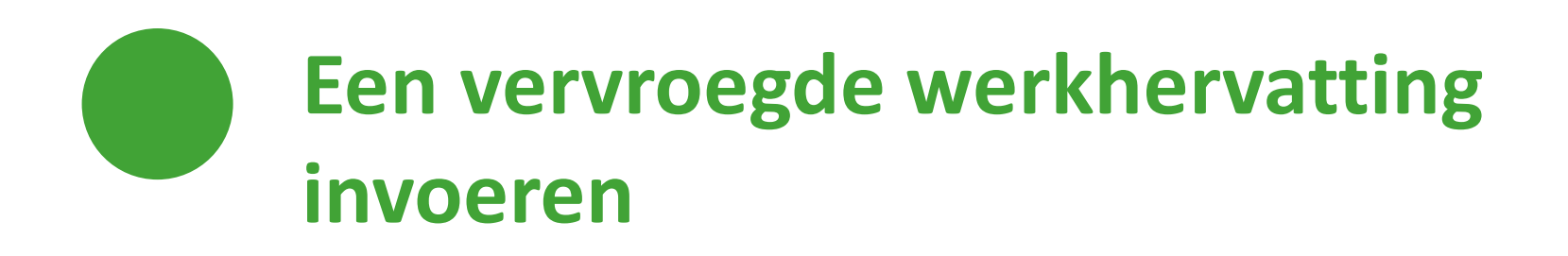

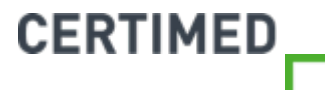

#### Wanneer kiezen voor "vervroegde werkhervatting"?

Wanneer de werknemer zich beter meldt, terwijl de eerdere melding of de gegevens van het attest tot de registratie van een latere einddatum hadden geleid, dan kiest u best voor "Vervroegde werkhervatting".

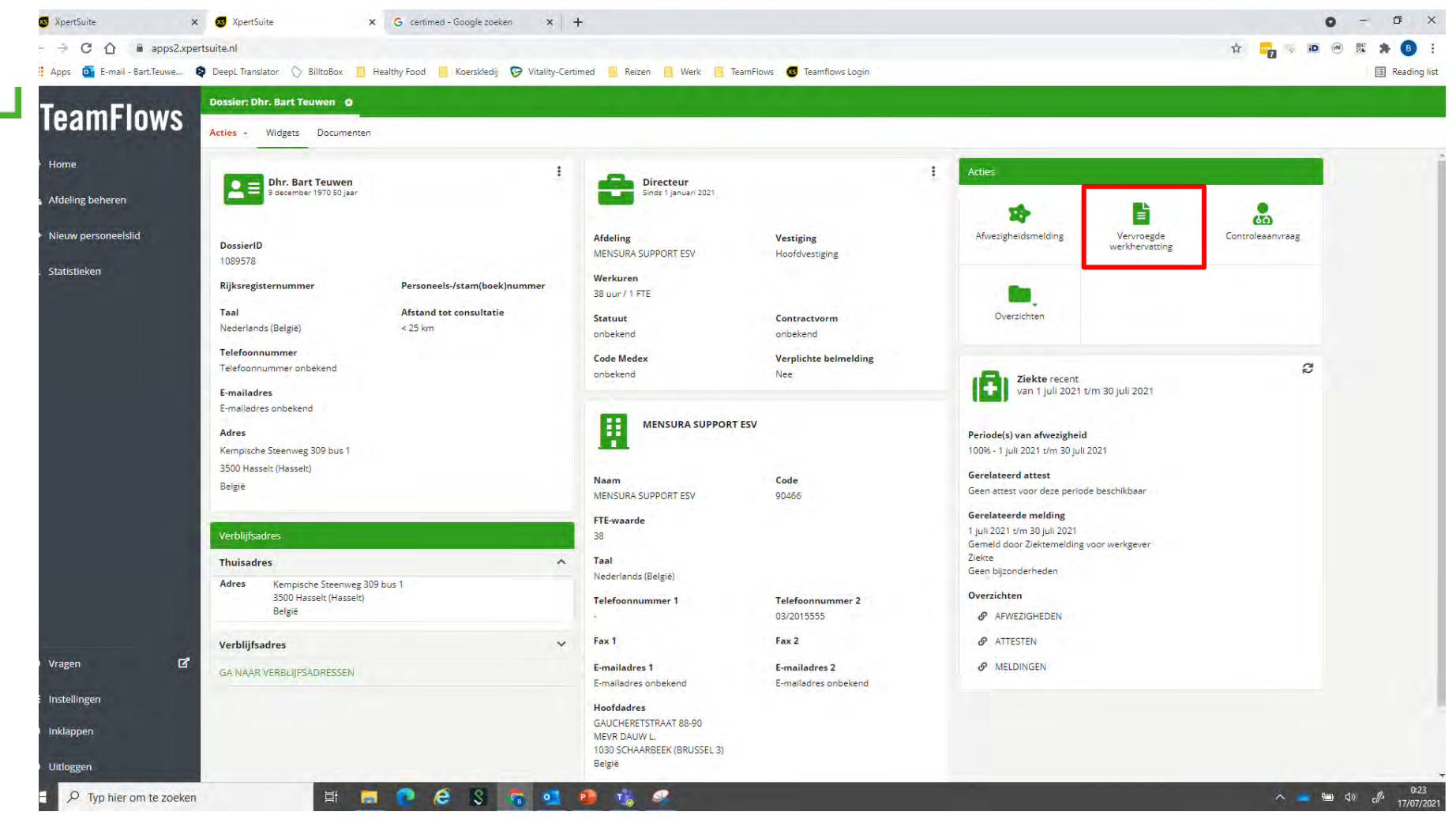

Stap 1: Klik in het dossier van de werknemer op "Vervroegde werkhervatting" bij de acties

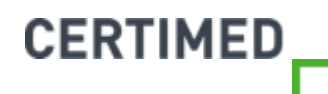

| S XpertSuite                 | × 🐼 XpertSuite              | X G certimed - Google zoeken X +                                                                | o - o ×                  |
|------------------------------|-----------------------------|-------------------------------------------------------------------------------------------------|--------------------------|
| ← → C ① ■ apps2.xp           | pertsuite.nl                |                                                                                                 | ☆ 📴 🤝 🕷 象 🕒 🗄            |
| 👖 Apps 🧧 E-mail - Bart.Teuwe | DeepL Translator O BilltoBo | 🧧 Healthy Food 📃 Koersklediji 🎅 Vitality-Certimed 📒 Reizen 🔋 Werk 📙 TeamFlows 🧔 Teamflows Login | Reading list             |
| ToomElowe                    | Dossier: Dhr. Bart Teuwen   | •                                                                                               |                          |
| TEATILLIOWS                  | Acties - Werkhervatting     |                                                                                                 | ۳.                       |
| 😚 Home                       |                             |                                                                                                 |                          |
| Afdeling beheren             | Werkhervatting              |                                                                                                 |                          |
|                              | Samengestelde afwezigheid * | Maak uw keuze 🔻                                                                                 |                          |
| Nieuw personeeisiid          | Startdatum werkhervatting * | 17/07/2021                                                                                      |                          |
| 네 Statistieken               |                             |                                                                                                 |                          |
|                              | 100 m                       | Cenele dag aanwezig                                                                             |                          |
|                              | Reden                       |                                                                                                 |                          |
|                              |                             |                                                                                                 |                          |
|                              |                             |                                                                                                 |                          |
|                              | ANNULEREN                   | OPSLAAN                                                                                         |                          |
|                              | 1.11.11.11                  |                                                                                                 |                          |
|                              |                             |                                                                                                 |                          |
|                              |                             |                                                                                                 |                          |
|                              |                             |                                                                                                 |                          |
|                              |                             |                                                                                                 |                          |
|                              |                             |                                                                                                 |                          |
|                              |                             |                                                                                                 |                          |
| O Vragen                     |                             |                                                                                                 |                          |
|                              |                             |                                                                                                 |                          |
| ⊞ Instellingen               |                             |                                                                                                 |                          |
| Inklappen                    |                             |                                                                                                 |                          |
| 😃 Uitloggen                  |                             |                                                                                                 |                          |
| P Typ hier om te zoeke       | n 🗐                         | 💼 🙋 é 🖇 👩 💁 🤹 🧟                                                                                 | へ 🚽 📾 d) c // 17/07/2021 |

Stap 2: Kies (indien van toepassing) de afwezigheidsperiode waarop deze vervroegde werkhervatting van toepassing is.

- Stap 3: Registreer de startdatum van de volledige werkhervatting.
- <sup>72</sup> **Stap 4**: Vermeld optioneel de reden van vervroegde hervatting, en klik op opslaan.

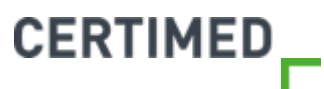
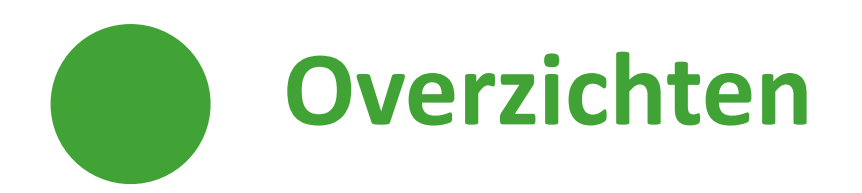

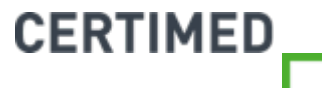

#### Overzichten

#### **⊘** <u>Overzicht op individueel niveau</u>

In het dossier van de werknemer zijn er 3 overzichten terug te vinden:

- 1. Overzicht van de meldingen
- 2. Overzicht van de attesten
- 3. Overzicht van de afwezigheden

#### **⊘** Overzicht op organisatieniveau

In TeamFlows vindt u een overzicht van de afwezigheden voor uw hele organisatie of een bepaald organisatieonderdeel onder "Statistieken".

Voor meer uitleg hierover verwijzen wij u graag naar het gedeelte van de handleiding over "statistieken".

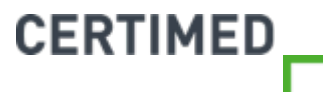

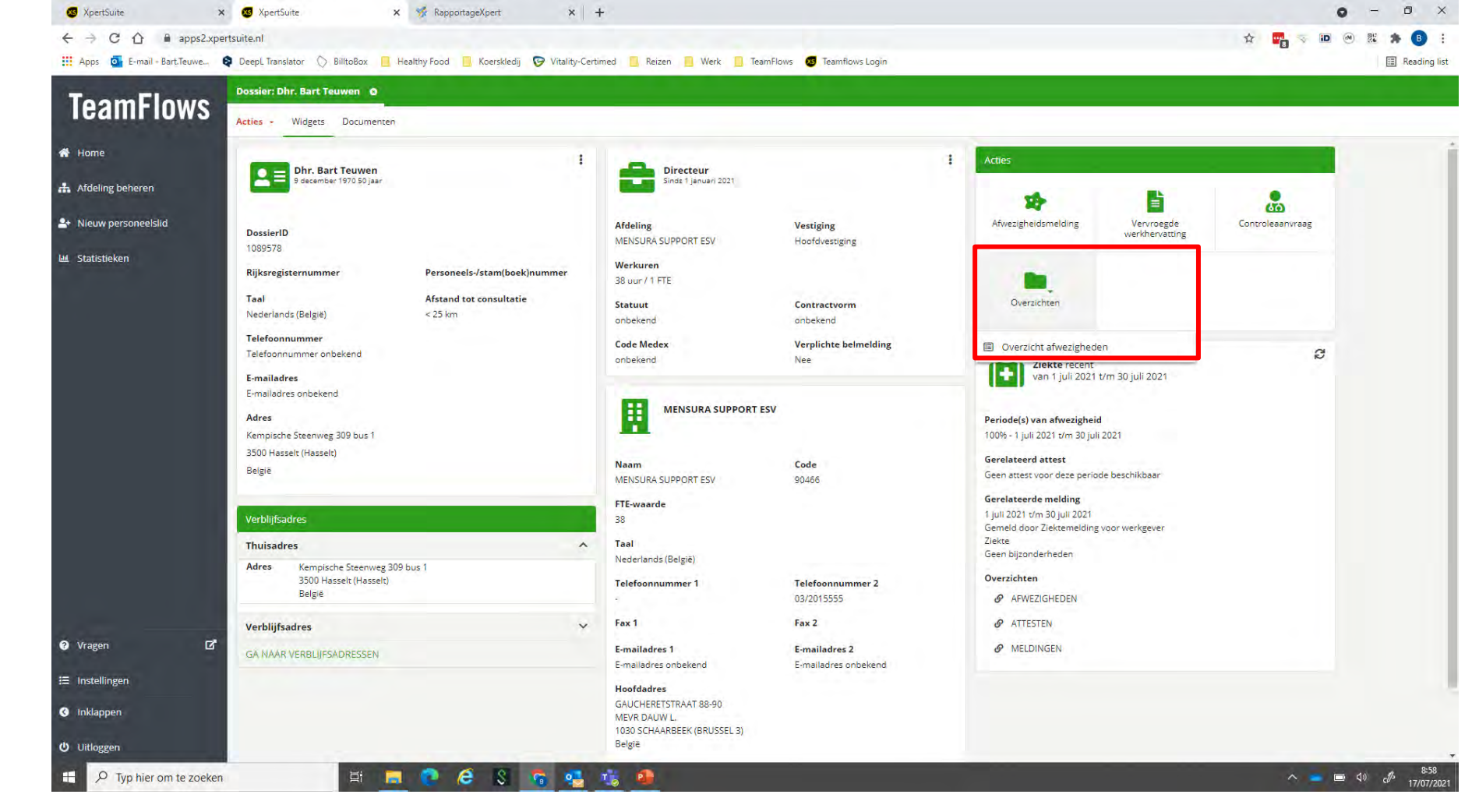

- Stap 1: Voor een overzicht op individueel niveau gaat u naar het dossier van de werknemer.
- Stap 2: U vindt bij de acties, door te klikken op "Overzichten", een link naar het overzicht van de afwezigheden.
   CERTIMED

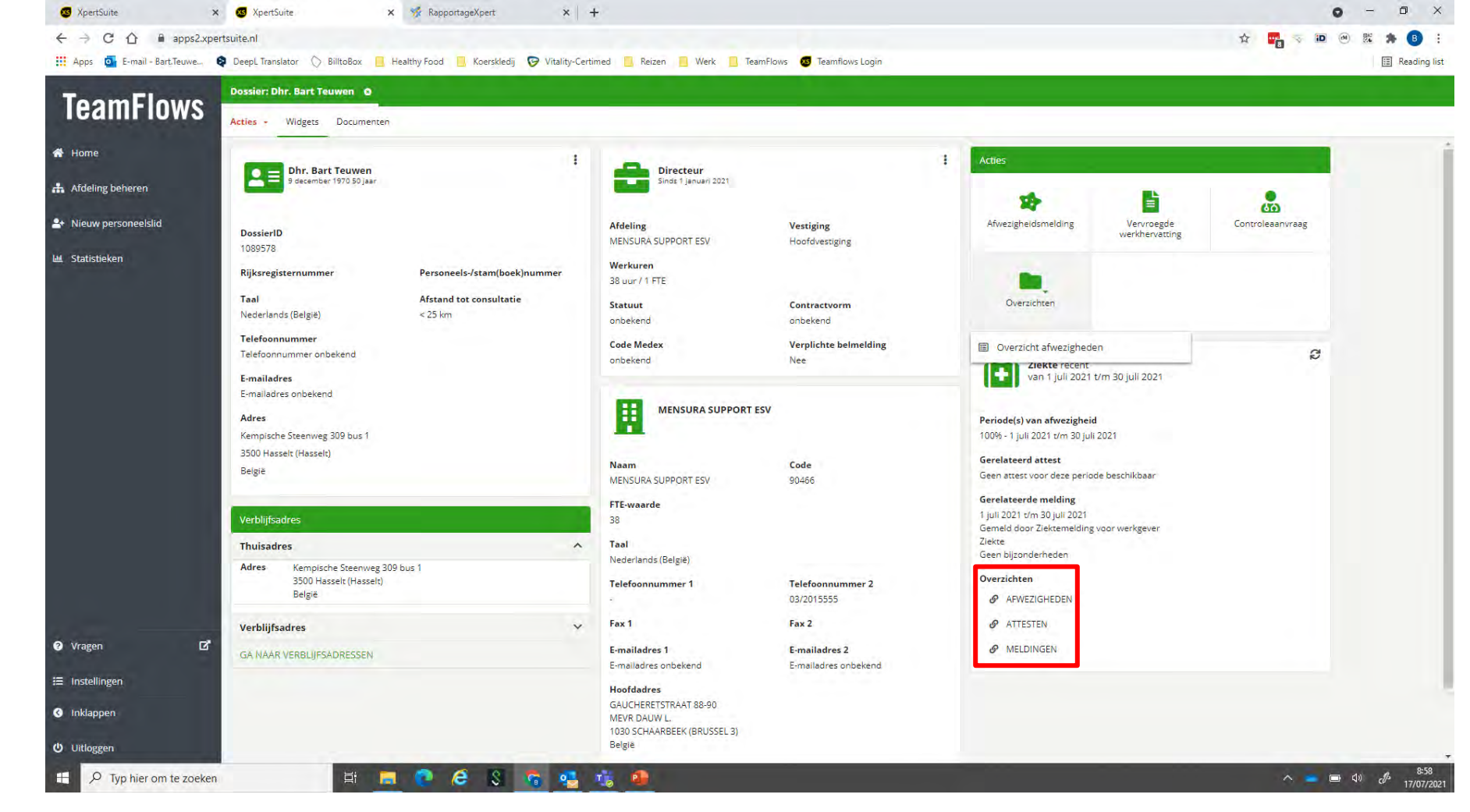

Stap 2 (alternatief): U vindt rechts onderaan een link naar de 3 genoemde overzichten: het overzicht van de afwezigheden, het overzicht van de attesten en een overzicht van de meldingen.

## Overzicht afwezigheden

⊘ Wat is het verschil tussen afwezigheden en meldingen?

- Elke melding (mondeling, attest) van een ziekteperiode wordt in TeamFlows geregistreerd als een melding.
- Een afwezigheidsperiode geeft de totale duur van de afwezigheid aan, en kan dus samengesteld zijn uit verschillende meldingen.
   Bijvoorbeeld:
  - uw werknemer meldt zich op 1 juli ziek met een attest, voor de duur van 1 juli tot en met 14 juli.
    - In TeamFlows registreren we een melding van 1 tot en met 14 juli.
    - Er zal automatisch een afwezigheid gecreëerd worden van 1 tot en met 14 juli.
  - Op 13 juli meldt de werknemer zich opnieuw, en hij geeft aan dat hij een nieuw ziektebriefje heeft voor de periode van 15 juli tot en met 31 juli, en het betreft een verlenging.
    - In TeamFlows registreren we een melding van 15 tot en met 31 juli. We geven bij attest aanwezig ja aan, en geven aan dat het een verlenging is.
    - De afwezigheid zal aangepast worden: van 1 juli tot en met 31 juli.
- Op deze manier behoudt u achteraf steeds een duidelijk overzicht van alle activiteiten die er gebeurd zijn in een afwezigheidsdossier.

#### CERTIMED

| Apps D E-mail - Bart Teuwe | DeepL Translator | O BilltoBox R He        | althy Food       | Koerskledii 😨 Vitality-Certimed      | Reizen Werk                          | TeamFlows 👧 Te     | amflows Looin                                                                |                                                        |                                                                                            |
|----------------------------|------------------|-------------------------|------------------|--------------------------------------|--------------------------------------|--------------------|------------------------------------------------------------------------------|--------------------------------------------------------|--------------------------------------------------------------------------------------------|
|                            | Dossier: Dhr. Ba | rt Teuwen O             | _                |                                      |                                      |                    |                                                                              |                                                        |                                                                                            |
| <b>eamFlows</b>            | Action - Africa  | tichadan O              |                  |                                      |                                      |                    | Widgets Desumentee                                                           |                                                        |                                                                                            |
|                            | Acties - Aive    | zigneden o              |                  |                                      |                                      |                    | - Wugets Documenten                                                          |                                                        |                                                                                            |
| Home                       | Afwezighede      | n                       |                  |                                      |                                      |                    | Dhr. Bart Teuwen                                                             | Directeur                                              | Acties                                                                                     |
| Afdeling beheren           |                  |                         |                  |                                      |                                      |                    | 9 december 1970 50 jaar                                                      | Sinds 1 januari 2021                                   | <b>1</b>                                                                                   |
| Nieuw personeelslid        |                  |                         |                  |                                      |                                      |                    | DessionID                                                                    | Afdeling Vestiging                                     | Afwezigheidsmelding Vervroeg                                                               |
| Statistieken               | ø                |                         | Zoeken           | q 🔳 🖩                                | 1 - 2 van 2                          | < > >>             | 1089578                                                                      | MENSURA Hoofdvestiging<br>SUPPORT ESV                  | werknerval                                                                                 |
|                            | Start            | Eind +                  | Afw %            | Reden Klantsleutel Ge<br>Subkenmerk  | attesteerdControlestat <b>u</b> Me   | eldingsdatum =     | Rijksregisternu Personeels-/sta<br>Taal Afstand tot con<br>Nederlands <25 km | Werkuren<br>38 uur / 1 FTE<br>Statuut Contractvorm     | Controleaanvraag Overzicht                                                                 |
|                            | 02. Samengestel  | de afwezigheid: 18 au   | g 2021 t/m 30 au | g 2021                               |                                      | Aantal 1           | (België)                                                                     | onbekend onbekend                                      |                                                                                            |
|                            | 18 aug 2021      | 30 aug 2021             | 100 %            | Ziekte Nie<br>Geen                   | et Geen 17 j<br>202                  | jul <b>I</b><br>21 | Telefoonnummer onbekend                                                      | Code Medex Verplichte bel<br>onbekend Nee              | Ziekte recent<br>van 1 juli 2021 t/m 30                                                    |
|                            | 01. Samengestel  | de afwezigheid: 1 iul 2 | 021 t/m 30 iul 2 | 0jzonderneden                        |                                      | Aantal 1           | E-mailadres onbekend<br>Adres                                                | MENSURA SUPPORT ESV                                    | Periode(s) van afwezigheid<br>100% - 1 juli 2021 t/m 30 juli 2021                          |
|                            | 1 jul 2021       | 30 jul 2021             | 100.96           | Ziekte Nie<br>Geen<br>bijzonderheden | et Controleverzo <b>ê</b> 6 j<br>202 | jul <b>I</b><br>21 | 3500 Hasselt (Hasselt)<br>België                                             | Naam Code<br>MENSURA 90466<br>SUPPORT ESV              | Gerelateerd attest<br>Geen attest voor deze periode<br>beschikbaar<br>Gerelateerde melding |
|                            |                  |                         |                  |                                      | 1 - 2 van 2 и                        | < > >>             | Verblijfsadres                                                               | FTE-waarde                                             | 1 juli 2021 t/m 30 juli 2021<br>Gemeld door Ziektemelding voor                             |
|                            |                  |                         |                  |                                      |                                      |                    | Thuisadres ^                                                                 | Jaal                                                   | werkgever<br>Ziekte                                                                        |
|                            |                  |                         |                  |                                      |                                      |                    | Adres Kempische Steenweg 309 bus<br>1<br>3500 Hasselt (Hasselt)<br>België    | Nederlands (België) Telefoonnumm 03/2015555            | Geen bijzonderheden                                                                        |
| /ragen 🗹                   |                  |                         |                  |                                      |                                      |                    | Verblijfsadres 🗸 🗸                                                           | Fax 1 Fax 2                                            | I ATTESTEN                                                                                 |
| nstellingen                |                  |                         |                  |                                      |                                      |                    | GA NAAR VERBLIJFSADRESSEN                                                    | E-mailadres 1 E-mailadres 2<br>E-mailadres E-mailadres |                                                                                            |
| Inklappen                  |                  |                         |                  |                                      |                                      |                    |                                                                              | Hoofdadres                                             |                                                                                            |
| Uitloggen                  |                  |                         |                  |                                      |                                      |                    |                                                                              | GAUCHERETSTRAAT                                        |                                                                                            |

Stap 1: Klik rechts onderaan op "Afwezigheden"  $\oslash$ 

Stap 2: Om het scherm van de afwezigheden duidelijker leesbaar te maken, verkleinen we het overzicht aan de CERTIMED  $\oslash$ 

78

| Construction of | and the second second        |                                                                                                    |                                                                                                    |                                                                                            |                                                                                                    |                                                                                                    |                                                                                                    |                                                                                                    |                                                                                                    |                                                                                                    |
|-----------------|------------------------------|----------------------------------------------------------------------------------------------------|----------------------------------------------------------------------------------------------------|--------------------------------------------------------------------------------------------|----------------------------------------------------------------------------------------------------|----------------------------------------------------------------------------------------------------|----------------------------------------------------------------------------------------------------|----------------------------------------------------------------------------------------------------|----------------------------------------------------------------------------------------------------|----------------------------------------------------------------------------------------------------|
| Arties - Afwe   | righeden O                   |                                                                                                    |                                                                                                    |                                                                                            |                                                                                                    |                                                                                                    |                                                                                                    |                                                                                                    | Widgets Documenten                                                                                                    |                                                                                                    |
| Afwezighede     | 'n                           |                                                                                                    |                                                                                                    |                                                                                            |                                                                                                    |                                                                                                    |                                                                                                    |                                                                                                    | DossierID<br>1089578<br>Rijksregisternummer                                                                                                    | Personeels-/stam(boek)numm                                                                                                    |
| ø               |                              |                                                                                                    |                                                                                                    | Zoeken                                                                                     | ٩                                                                                                    | <b>II III</b> 1-2                                                                                                    | van 2 🔍 K                                                                                                    | > >>                                                                                                    | Taal<br>Nederlands (België)<br>Telefoonnummer                                                                                                    | Afstand tot consultatie<br>< 25 km                                                                                                    |
| Start 😑         | Eind 👳                       | Afw %                                                                                                    | Reden 🖷<br>Subkenmerk 🚍                                                                                                    | Klantsleutel                                                                               | Geattesteerd                                                                                                    | Controlestatus                                                                                                    | Meldingsdatum                                                                                                    | 2                                                                                                    | Telefoonnummer onbekend E-mailadres                                                                                                    |                                                                                                    |
| 01. Samengestel | lde afwezigheid: 1 jul 2     | 021 t/m 31 jul 2021                                                                                                    |                                                                                                    |                                                                                            |                                                                                                    |                                                                                                    |                                                                                                    | Aantal 2                                                                                                    | Adres                                                                                                    |                                                                                                    |
| 15 jul 2021     | 31 jul 2021                  | 100 %                                                                                                    | Ziekte<br>Geen<br>bijzonderheden                                                                                                    |                                                                                            | Niet                                                                                                    | Controleverzoek                                                                                                    | 17 jul 2021                                                                                                    | 1                                                                                                    | Kempische Steenweg 309 bus 1<br>3500 Hasselt (Hasselt)<br>België                                                                                                    |                                                                                                    |
| 1 jul 2021      | 14 jul 2021                  | 100 %                                                                                                    | Ziekte<br>Geen<br>bijzonderheden                                                                                                    |                                                                                            | Niet                                                                                                    | Geen                                                                                                    | 16 jul 2021                                                                                                    |                                                                                                    | Directeur<br>Sinds 1 januari 2021                                                                                                    |                                                                                                    |
|                 |                              |                                                                                                    |                                                                                                    |                                                                                            |                                                                                                    | 1-2                                                                                                    | van 2 « «                                                                                                    | 5 30                                                                                                    | Afdeling<br>MENSURA SUPPORT ESV<br>Werkuren<br>38 uur / 1 FTE<br>Statuut                                                                                                    | Vestiging<br>Hoofdvestiging<br>Contractvorm                                                                                                    |
|                 |                              |                                                                                                    |                                                                                                    |                                                                                            |                                                                                                    |                                                                                                    |                                                                                                    |                                                                                                    | onbekend<br>Code Medex<br>onbekend                                                                                                    | onbekend<br>Verplichte belmelding<br>Nee                                                                                                    |
|                 |                              |                                                                                                    |                                                                                                    |                                                                                            |                                                                                                    |                                                                                                    |                                                                                                    |                                                                                                    | Acties                                                                                                    |                                                                                                    |
|                 |                              |                                                                                                    |                                                                                                    |                                                                                            |                                                                                                    |                                                                                                    |                                                                                                    |                                                                                                    | 75                                                                                                    | B .                                                                                                    |
|                 | Acties - Afwe<br>Afwezighede | Dossier: Dhr. Bart Teuwen     O       Acties     Arweigheden       Afwezigheden       67       Start     Eind       15 jul 2021     31 jul 2021       1 jul 2021     14 jul 2021 | Possier: Dhr. Bart Teuwen       Q         Acties -       Atweigheden         Afwezigheden       -         62       -         Start       Eind       Afw %         01. Samengestelde afwezigheid: 1 jul 2021 t/m 31 jul 2021       100 %         1 jul 2021       14 jul 2021       100 % | Possier: Dhr. Bart Teuwen       ●         Acties -       Atwezigheden         Afwezigheden | Dossier: Dhr. Bart Teuwen       O         Acties       Atwezigheden         Afwezigheden       Zoeken:         Start       Eind       Afw %         Reden       Subkenmerk       Klantsleutel         Start       Eind       Afw %         15 jul 2021       31 jul 2021 t/m 31 jul 2021       Ziekte         1 jul 2021       100 %       Ziekte         Bijzonderheden       Bijzonderheden | Dessier: Dhr. Bart Teuwen       O         Acties       Afwezigheden         Afwezigheden       Zoeken       Q         Start       Eind       Afw %       Reden       Klantsleutel       Geattesteerd         Start       Eind       Afw %       Reden       Klantsleutel       Geattesteerd         D1. Samengestelde afwezigheid:       1 jul 2021       100 %       Ziekre<br>Geen<br>bijzonderheden       Niet         1 jul 2021       14 jul 2021       100 %       Ziekre<br>Geen<br>bijzonderheden       Niet | Obsider, Dhr. Bart Teuwen       O         Actives - Atwesigheden       Afwezigheden         Ø       Zoetten       Q       II       H       1-2         Start       Eind       Afw %       Reden       Klantsleutel       Geattesteerd       Controlestatus         01. Samengestelde ofwezigheid:       1 jul 2021       100 %       Zielste       Niet       Controleverzoek         1 jul 2021       31 jul 2021       100 %       Zielste       Niet       Geen         1 jul 2021       14 jul 2021       100 %       Zielste       Niet       Geen         Bijonderheden       Bijonderheden       1-2 | Dotation: Drive Bart Youwen       O         Actives: Anwesigheden       O         Afwezigheden       C         Start       Eind         Afwy %       Reden         Katnisieutel       Gesattesteerd         Controlestatus       Meldingsdatum         Start       Eind         Afwezigheden       Subkenmerk         O       III III 1-2 van 2 《 《         Start       Eind         Afwezigheden       Geattesteerd         O       Start         I jul 2021       100 ½         Zetzen       Niet         Geen       Bijpanderheden         Jul 2021       100 ½         Geen       Bijpanderheden         Jul 2021       100 ½         Geen       Bijpanderheden         Start       Controleverzoek       17 jul 2021         Geen       Bijpanderheden       1-2 van 2 《 < | Desider: Dhr. Bart Revent       0         Active : Mvezigheden       0         Afwezigheden       0         E       Zosten       0       E       1 - 2 van 2 < < > >>       >>         Start       Eind       Afw %       Reden       Klansleutel       Geettesteerd       Controlestatus       Meldingdatum         01. Samengestelde afwezigheid:       1 jul 2021       100 %       Zelete       Niet:       Controlestatus       Meldingdatum         1 jul 2021       1 00 %       Zelete       Niet:       Controlestatus       1 - 2 van 2 << > >         1 jul 2021       1 00 %       Zelete       Niet:       Genon       E       E         1 jul 2021       1 00 %       Zelete       Niet:       Genon       E       E         1 jul 2021       1 00 %       Zelete       Niet:       Geen       E       E         1 jul 2021       1 00 %       Zelete       Niet:       Geen       E       E         1 - 2 van 2         > >       E       E       E       E         2 van 2          E       E       E       E | Doublet: Division       Image: Mone: Spleid: Image: Division       Image: Division       Image: D |

In het overzicht ziet u dat er een samengestelde afwezigheidsperiode is van 1 juli tot en met 31 juli.  $\oslash$ 

 $\oslash$ 

U ziet daaronder de details van deze afwezigheidsperiode. Het systeem toont telkens de start- en einddatum, het afwezigheidspercentage, de reden en het subkenmerk, de aanwezigheid van een attest, de controlestatus **CERTIMED** 79 en de meldingsdatum.

| Apps G E-mail - Bart.Teuwe | DeepL Translator | 🔿 BilltoBox 📃 He         | althy Food 📃 Koerskled | ij 🕞 Vitality-Certimed           | 🖪 Reizen 📃 We | rk 📃 TeamFlows ( | Teamflows Login                     |                |                                                                                      |                                                         | E Reading |
|----------------------------|------------------|--------------------------|------------------------|----------------------------------|---------------|------------------|-------------------------------------|----------------|--------------------------------------------------------------------------------------|---------------------------------------------------------|-----------|
| -                          | Dossier: Dhr. B: | rt Teuwen o              | -                      |                                  |               | _                |                                     |                |                                                                                      |                                                         |           |
| TeamFlows                  | Acties - Afw     | ezigheden O              |                        |                                  |               |                  |                                     |                | Widgets Documenten                                                                   |                                                         |           |
| 🖀 Home                     | Afwezighede      | en                       |                        |                                  |               |                  |                                     |                | - Dossier/D<br>1089578                                                               |                                                         |           |
| A Nieuw personeelslid      |                  |                          |                        |                                  |               |                  |                                     |                | Rijksregisternummer                                                                  | Personeels-/stam(boek                                   | :)nummer  |
| 岫 Statistieken             | ø                |                          |                        |                                  | Zoeken        | Q                | <b>II III</b> 1-2                   | van 2 « « » »» | Nederlands (België)                                                                  | < 25 km                                                 |           |
|                            | Start =          | Eind 👳                   | Afw %                  | Reden =<br>Subkenmerk =          | Klantsleutel  | Geattesteerd     | Controlestatus                      | Meldingsdatum  | Telefoonnummer<br>Telefoonnummer onbekend<br>E-mailadres<br>E-mailadres onbekend     |                                                         |           |
|                            | 01. Samengeste   | lde afwezigheid: 1 jul 2 | 021 t/m 31 jul 2021    |                                  |               |                  |                                     | Aantal 2       | Adres                                                                                |                                                         |           |
|                            | 15 jul 2021      | 31 jul 2021              | 100 %                  | Ziekte<br>Geen<br>bijzonderheden |               | Niet             | Controleverzoek<br><b>Q</b> Details | 17 jul 2021 🚦  | Kempische Steenweg 309 bus 1<br>3500 Hasselt (Hasselt)<br>België                     |                                                         |           |
|                            | 1 jul 2021       | 14 jul 2021              | 100 %                  | Ziekte<br>Geen<br>bijzonderheden |               | Niet             | Geen                                | 17 jul 2021    | Directeur<br>Sinds 1 Januari 2021                                                    |                                                         | I         |
|                            |                  |                          |                        |                                  |               |                  | 1-2                                 | van 2 « « > »» | Afdeling<br>MENSURA SUPPORT ESV<br>Werkuren<br>38 uur / 1 FTE<br>Statuut<br>onbekend | Vestiging<br>Hoofdvestiging<br>Contractvorm<br>onbekend |           |
| ? Vragen (                 | 3                |                          |                        |                                  |               |                  |                                     |                | Code Medex<br>onbekend                                                               | Verplichte belmelding<br>Nee                            |           |
| 🚍 Instellingen             |                  |                          |                        |                                  |               |                  |                                     |                | Acties                                                                               |                                                         |           |
| 3 Inklappen                |                  |                          |                        |                                  |               |                  |                                     |                |                                                                                      |                                                         |           |
| ථ Uitloggen                |                  |                          |                        |                                  |               |                  |                                     |                | Afwezigheidsmelding                                                                  |                                                         |           |

⊘ Door te klikken op de 3 puntjes rechts naast de afwezigheidsperiode kan je nog meer details terug vinden van deze samengestelde periode.

| ToomElowe                                       | Gebruikerbeheer                | • Gebruikersro    | llen O                                   |                   |        |               |   |                |    |     |      |                                                                                                    |
|-------------------------------------------------|--------------------------------|-------------------|------------------------------------------|-------------------|--------|---------------|---|----------------|----|-----|------|----------------------------------------------------------------------------------------------------|
| reamriuws                                       | Acties - Afwezi                | igheden 🛛 Afwezig | heidsperiode details                     | 15                |        |               |   |                |    |     |      | 号 < Widgets Documenten Logboek Takenoverzicht Traject                                                        |
| Home<br>Afdeling beheren<br>Nieuw personeelslid | Afwezigheidsreden<br>% afwezig | Ziekte            | 16                                       |                   |        |               |   |                |    |     |      | Ø                                                                                                    |
| Statistickan                                    | Gebaseerd op                   | ) de volgende mel | dingen                                   |                   |        |               |   |                |    |     |      | 100% - 13 juli 2021 t/m 18 juli 2021                                                                         |
| Statistieken                                    | e                              |                   |                                          |                   | Zoeken | ٩             |   | 1 - 2 van 2    | «  | < 1 | »»   | Gerelateerd attest<br>13 juli 2021 r/m 18 juli 2021<br>Onbekend                                              |
|                                                 | Start                          | Eind 🔹            | Meldingsoort<br>Attestsoort              | Subkenmerk        |        | Meldingsdatum | c | ontrole statu: |    |     |      | 1006<br>NVT: GEEN DIAGNOSE.                                                                                  |
|                                                 | 13 jul 2021                    | 16 jul 2021       | Ziektemelding voor werkgever<br>null     | Geen bijzonderhed | len    | 13 jul 2021   | G | ieen           |    |     | I    | Gerelateerde melding<br>13 juli 2021 t/m 18 juli 2021<br>Gemeld doar Ziektemelding voor werkgever<br>77 ulwe |
|                                                 | 13 jul 2021                    | 18 jul 2021       | Ziektemelding voor werkgever<br>Onbekend | Geen bijzonderhed | len    | 13 jul 2021   | G | aepland        |    |     | 1    | Geen bijzonderheden<br>Overzichten                                                                           |
|                                                 |                                |                   |                                          |                   |        |               |   | 1 - 2 van 2    | «  | < : | > >> | <ul><li>AFWEZIGHEDEN</li><li>ATTESTEN</li></ul>                                                              |
|                                                 | Attesten                       |                   |                                          |                   |        |               |   |                |    |     |      |                                                                                                    |
|                                                 |                                |                   |                                          |                   | Zoeken | Q             |   | 1 - 1 van 1    | ** | •   | > 29 |                                                                                                    |
| Vragen 🗹                                        | Start =                        | Eind :            | Toegestaan woning te verlaten            |                   |        | Attestsoort   |   |                |    |     |      |                                                                                                    |
|                                                 | 13 jul 2021                    | 18 jul 2021       | Nee                                      |                   |        | Onbekend      |   |                |    |     | 1    |                                                                                                    |
| Beneer 🖸                                        |                                |                   |                                          |                   |        |               |   | 1 - 1 van 1    | ** | • : | > >> |                                                                                                    |

 ⊘ In dit voorbeeld ziet u bijvoorbeeld een afwezigheidsperiode van 13 tot en met 18 juli, waarvoor er in TeamFlows 2 meldingen zijn geregistreerd, en 1 attest.

## Het samenstellen van een afwezigheid op basis van meldingen en attesten

- ⊘ In het voorgaande voorbeeld ziet u dat er 2 overlappende meldingen zijn voor éénzelfde periode: 1 op basis van een melding en 1 op basis van een attest.
- ⊘ Hier zal TeamFlows altijd de voorrang geven aan de informatie van het attest. De informatie van de behandelende arts is voor Certimed leidend.
  - In het voorbeeld: melding van 13 tot en met 16 juli, en een attest van 13 tot en met 18 juli. De samengestelde afwezigheid loopt dan van 13 tot en met 18 juli.
- Indien u enkel aangeeft bij de melding dat er een attest is, zonder het attest ook te registreren bij de attesten, of zonder dat Certimed uw attest heeft verwerkt in het geval dat u het attestbeheer aan ons heeft uitbesteed, dan zal er in het overzicht bij geattesteerd neen staan.

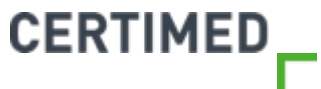

#### Overzicht attesten

- ⊘ Hier vindt u een overzichtslijst van alle geregistreerde attesten.
- Omdat Certimed zowel attesten met medische gegevens (bij onze attestbeheerklanten) als zonder medische gegevens verwerkt, heeft u als gebruiker geen optie om het attest zelf bekijken of te downloaden. Wij willen er immers voor waken dat er op geen enkel moment medische gegevens op individueel niveau zichtbaar zijn.
- ✓ U kan wel altijd bij uw vaste contactpersoon van Certimed terecht indien u een kopie van het attest (excl. de medische gegevens uiteraard) zou nodig hebben.

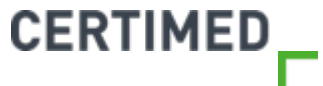

|                     | DeepL Iranslator               |                                        | ealthy Food                | Koerskledij 🦁 Vita               | lity-Certimed   | Reizen Werk Kra                     | amFlows 🐯 Te | amflows Login                                                                                                    |                                          |                                          |                                                                           | 🖽 Rea    |
|---------------------|--------------------------------|----------------------------------------|----------------------------|----------------------------------|-----------------|-------------------------------------|--------------|----------------------------------------------------------------------------------------------------|------------------------------------------|------------------------------------------|---------------------------------------------------------------------------|----------|
| amFlows             | Dossier: Dhr. Bar              | t Teuwen O                             |                            |                                  |                 |                                     |              |                                                                                                    |                                          |                                          |                                                                           |          |
| anniuwa             | Acties - Afwer                 | igheden O                              |                            |                                  |                 |                                     |              | B Widgets Documenten                                                                                                    |                                          |                                          |                                                                           |          |
| ne<br>eling beheren | Afwezigheder                   | 1                                      |                            |                                  |                 |                                     |              | Dhr. Bart Teuwen<br>9 december 1970 50 jaar                                                                                                    | Directe<br>Sinds 1 ja                    | ur<br>nuari 2021                         | Acties                                                                    |          |
| w personeelslid     |                                |                                        |                            |                                  |                 |                                     |              | DossierID                                                                                                    | Afdeling                                 | Vestiging                                | Afwezigheidsmelding Ver                                                   | rvroego  |
| stieken             | ø                              |                                        | Zoeken                     | Q                                |                 | 1 - 2 van 2 < <                     | > >>         | 1089578                                                                                                    | MENSURA<br>SUPPORT ESV                   | Hoofdvestiging                           | Ver                                                                       | dier ver |
|                     | Start =                        | Eind 👘                                 | Afw %                      | Reden Kla<br>Subkenmerk          | ntsleutel Geatt | esteerdControlestatMelding          | sdatum       | Rijksregisternu Personeels-/sta<br>Teal Afstand tot con<br>Nederlands <25 km<br>(België)                                                                                                    | Werkuren<br>38 uur / 1 FTE<br>Statuut    | Contractvorm                             | Controleaanvraag Ov                                                       | /erzicht |
|                     | 02. Samengestele               | de afwezigheid: 18 au                  | ig 2021 t/m 30 au          | g 2021                           |                 |                                     | Aantal 1     | Telefoonnummer                                                                                                    | onbekend<br>Code Medex                   | onbekend<br>Verplichte bel               |                                                                           |          |
|                     | 18 aug 2021                    | 30 aug 2021                            | 100 %                      | Ziekte<br>Geen<br>bijzonderheden | Niet            | Geen 17 jul<br>2021                 | I            | Telefoonnummer onbekend E-mailadres E-mailadres onbekend                                                                                                    | onbekend                                 | Nee                                      | Van 1 juli 2021 t                                                         | /m 30    |
|                     |                                |                                        |                            |                                  |                 |                                     |              | Adres                                                                                                    | MENSU                                    | RA SUPPORT ESV                           | Periode(s) van afwezigheid<br>100% - 1 juli 2021 t/m 30 juli 2            | 2021     |
|                     | 01. Samengestele<br>1 jul 2021 | de afwezigheid: 1 jul :<br>30 jul 2021 | 2021 t/m 30 jul 2<br>100 % | Ziekte<br>Geen                   | Niet            | Controleverzo <b>ê6</b> jul<br>2021 | Aantal 1     | Kempische Steenweg 309 bus 1<br>3500 Hasselt (Hasselt)<br>België                                                                                                    | Naam<br>MENSURA                          | <b>Code</b><br>90466                     | <b>Gerelateerd attest</b><br>Geen attest voor deze periodi<br>beschikbaar | le       |
|                     |                                |                                        |                            | bijzonderheden                   |                 | a finite and an                     |              | Land and the second second sec | SUPPORT ESV                              |                                          | Gerelateerde melding                                                      |          |
|                     |                                |                                        |                            |                                  |                 | 1-2 van 2 < <                       | > >>         | Thuisadres                                                                                                    | 38                                       |                                          | Gemeld door Ziektemelding v<br>werkgever                                  | voor     |
|                     |                                |                                        |                            |                                  |                 |                                     |              | Adres Kempische Steenweg 309 bu                                                                                                    | Taal<br>Nederlands (België)              |                                          | Ziekte<br>Geen bijzonderheden                                             |          |
|                     |                                |                                        |                            |                                  |                 |                                     |              | 1<br>3500 Hasselt (Hasselt)<br>België                                                                                                    | Telefoonnumm                             | <b>Telefoonnumm</b><br>03/2015555        | Overzichten                                                               |          |
| n l                 | 3                              |                                        |                            |                                  |                 |                                     |              | Verblijfsadres 🗸                                                                                                    | Fax 1                                    | Fax 2                                    |                                                                           |          |
| ingen               |                                |                                        |                            |                                  |                 |                                     |              | GA NAAR VERBLIJFSÅDRESSEN                                                                                                    | E-mailadres 1<br>E-mailadres<br>onbekend | E-mailadres 2<br>E-mailadres<br>onbekend | & MELDINGEN                                                               |          |
| pen                 |                                |                                        |                            |                                  |                 |                                     |              |                                                                                                    | Hoofdadres<br>GAUCHERETSTRAAT            |                                          |                                                                           |          |

⊘ Stap 1: Klik rechts onderaan op "Attesten"

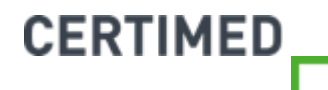

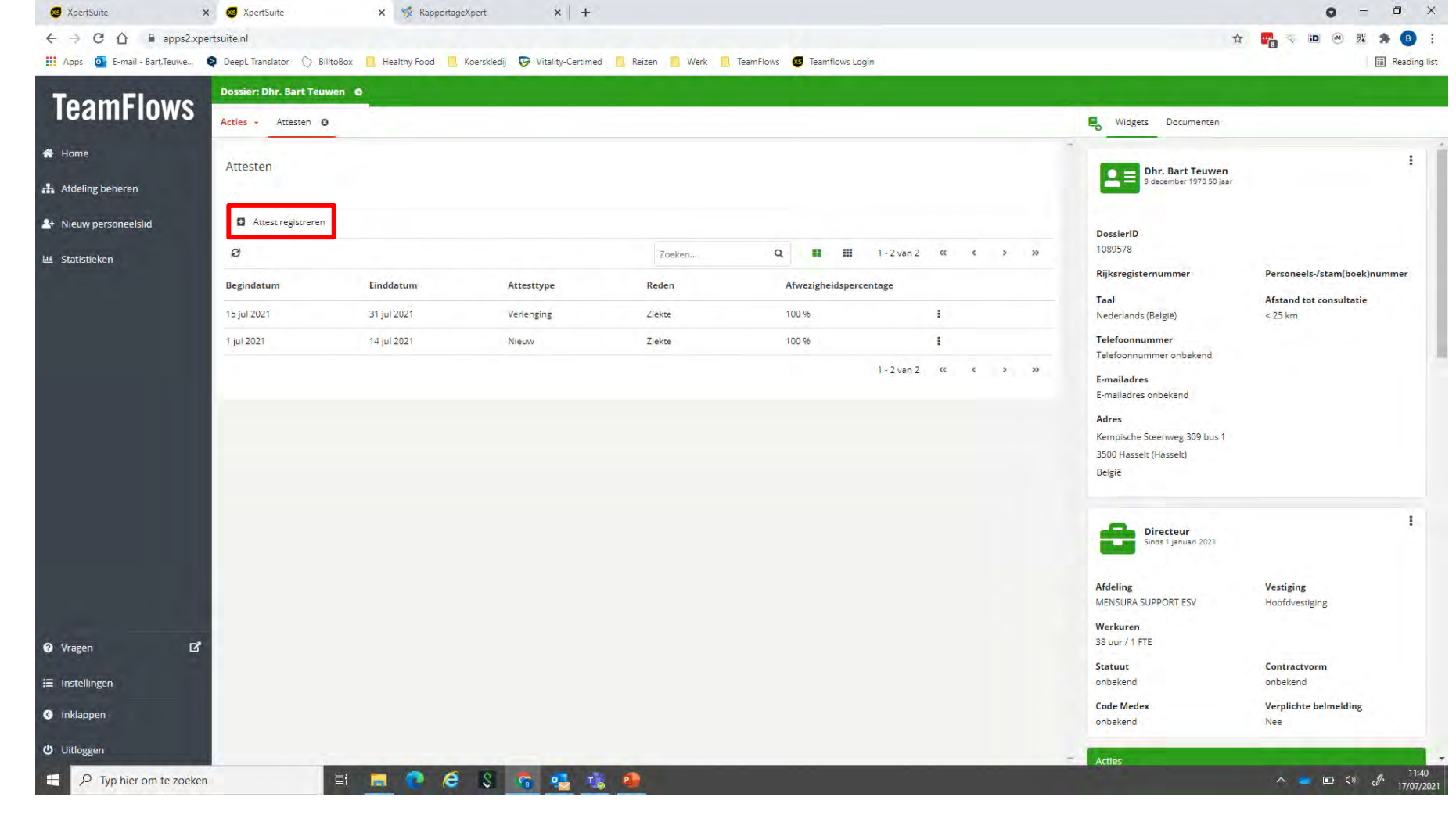

- $\odot$  In dit voorbeeld ziet u bijvoorbeeld 2 geregistreerde attesten.
- ⊘ Enkel in dit scherm zullen de 3 puntjes momenteel geen functie hebben.
- <sup>85</sup> U kunt in dit scherm kiezen voor "Attest registreren" om een nieuw attest toe te voegen.

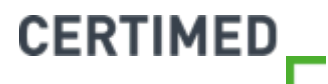

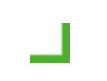

## Overzicht meldingen

 $\odot$  Hier vindt u een overzicht van alle geregistreerde meldingen.

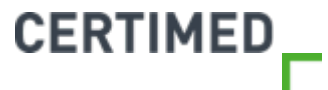

| the second states and               | Dossier: Dhr. Bart                    | Teuwen O                                  | -                                |                            |              |                  |                        |          |                                                                   |                                                   |                             |                                                                                                    |
|-------------------------------------|---------------------------------------|-------------------------------------------|----------------------------------|----------------------------|--------------|------------------|------------------------|----------|-------------------------------------------------------------------|---------------------------------------------------|-----------------------------|----------------------------------------------------------------------------------------------------|
| <b>FeamFlows</b>                    | Acties - Afwezi                       | gheden O                                  |                                  |                            |              |                  |                        |          | E Widgets Documenten                                              |                                                   |                             |                                                                                                    |
| Home<br>Afdeling beheren            | Afwezigheden                          |                                           |                                  |                            |              |                  |                        |          | Dhr. Bart Teuwen<br>9 december 1970 50 jaar                       | Directe<br>Sinds 1 ja                             | ur<br>nuari 2021            | Acties                                                                                               |
| Nieuw personeelslid<br>Statistieken | ø                                     |                                           | Zoeken                           | Q                          |              | 1 - 2 van 2      | « «                    | > >>     | DossierID<br>1089578                                              | Afdeling<br>MENSURA<br>SUPPORT ESV                | Vestiging<br>Hoofdvestiging | Afwezigheidsmelding Vervroeg<br>werkherva                                                            |
|                                     | Start =                               | Eind =                                    | Afw %                            | Reden Klants<br>Subkenmerk | leutel Geatt | testeerdControle | statuklelding          | sdatum = | Taal         Afstand tot con           Nederlands         < 25 km | Werkuren<br>38 uur / 1 FTE<br>Statuut<br>onbekend | Contractvorm<br>onbekend    | Controleaanvraag Overzich                                                                            |
|                                     | 02. Samengestelde                     | a <b>fwezigheid: 18 au</b><br>30 aug 2021 | <b>g 2021 t/m 30 au</b><br>100 % | g 2021<br>Ziekte<br>Geen   | Niet         | Geen             | 1 <b>7</b> jul<br>2021 | Aantal 1 | Telefoonnummer<br>Telefoonnummer onbekend<br>E-mailadres          | Code Medex<br>onbekend                            | Verplichte bel<br>Nee       | Ziekte recent<br>van 1 juli 2021 t/m 30                                                              |
|                                     | <b>01. Samengesteld</b><br>1 jul 2021 | e afwezigheid: 1 jul 2<br>30 jul 2021     | 2021 t/m 30 jul 20<br>100 %      | 21<br>Ziekte               | Niet         | Controlev        | erzo <b>ê6</b> jul     | Aantal 1 | Adres<br>Kempische Steenweg 309 bus 1<br>3500 Hasselt (Hasselt)   | MENSU                                             | RA SUPPORT ESV              | Periode(s) van afwezigheid<br>100% - 1 juli 2021 t/m 30 juli 2021<br>Gerelateerd attest              |
|                                     |                                       |                                           |                                  | Geen<br>bijzonderheden     |              | 1.2000.2         | 2021                   |          | België<br>Vorblijfeadros                                          | Naam<br>MENSURA<br>SUPPORT ESV                    | <b>Code</b><br>90466        | Geen attest voor deze periode<br>beschikbaar<br>Gerelateerde melding<br>1 juli 2021 t/m 30 juli 2021 |
|                                     |                                       |                                           |                                  |                            |              | 1 2 van 2.       |                        |          | Adres Kempische Steenweg 309 bus                                  | 38<br><b>Taal</b><br>Nederlands (België)          |                             | Gemeld door Ziektemelding voor<br>werkgever<br>Ziekte<br>Geen bijzonderheden                         |
| Vragen 🗗                            |                                       |                                           |                                  |                            |              |                  |                        |          | 3500 Hasselt (Hasselt)<br>België                                  | Telefoonnumm                                      | Telefoonnumm<br>03/2015555  | Overzichten                                                                                          |
| Instellingen                        |                                       |                                           |                                  |                            |              |                  |                        |          | GA NAAR VERBLIJFSADRESSEN                                         | E-mailadres 1<br>E-mailadres                      | E-mailadres 2               | S MELDINGEN                                                                                          |
| Inklappen                           |                                       |                                           |                                  |                            |              |                  |                        |          |                                                                   | Hoofdadres                                        | ondekend                    |                                                                                                    |

⊘ *Stap 1*: Klik rechts onderaan op "Meldingen"

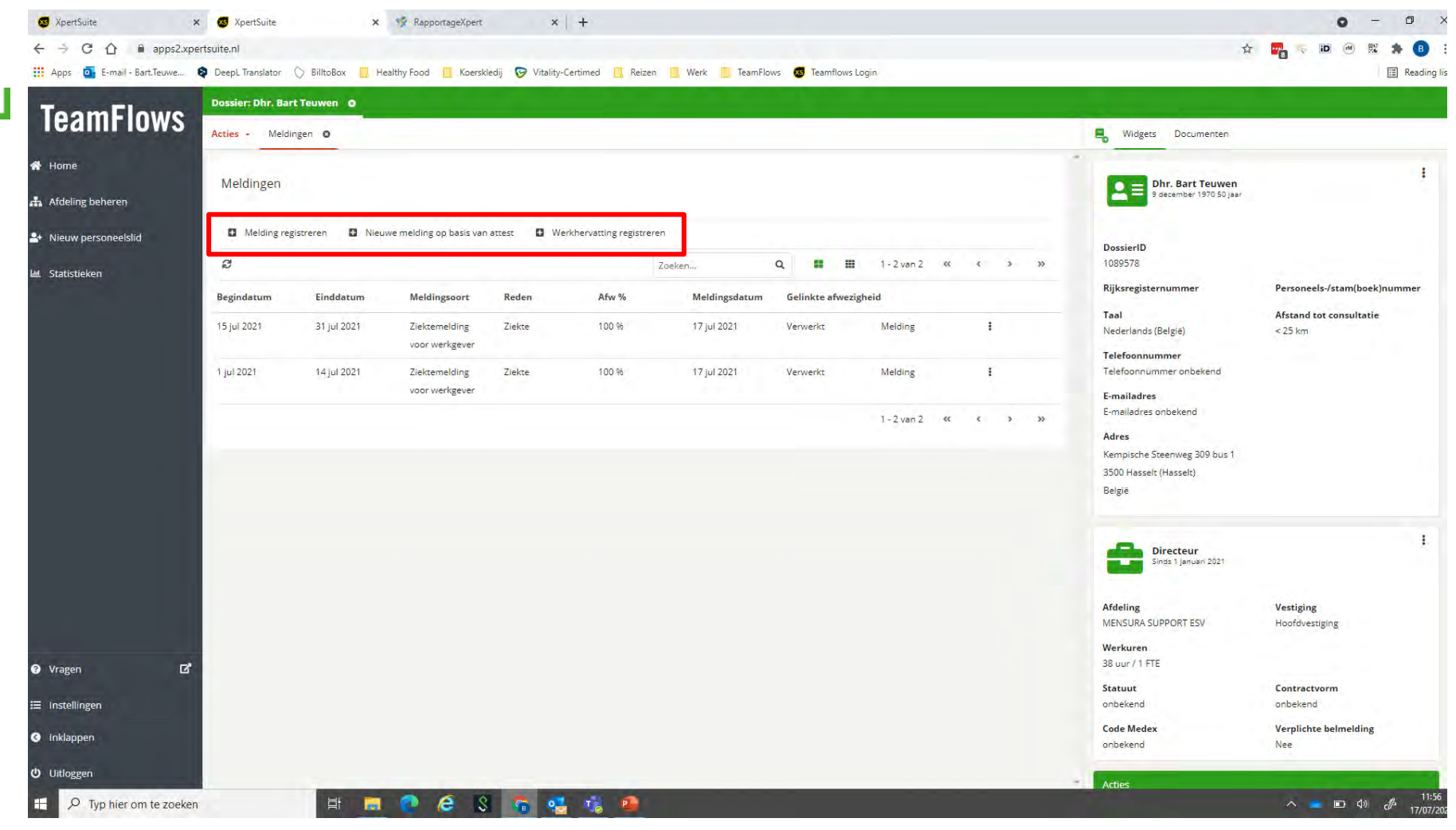

⊘ Naast een overzicht van alle meldingen kunt u in dit scherm ook dadelijk een melding registreren, een attest registreren of een vervroegde werkhervatting registreren. Klik daarvoor op de desbetreffende tekst.

CERTIMED

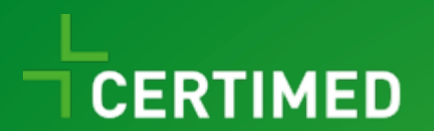

## Een controle aanvragen

Handleiding TeamFlows

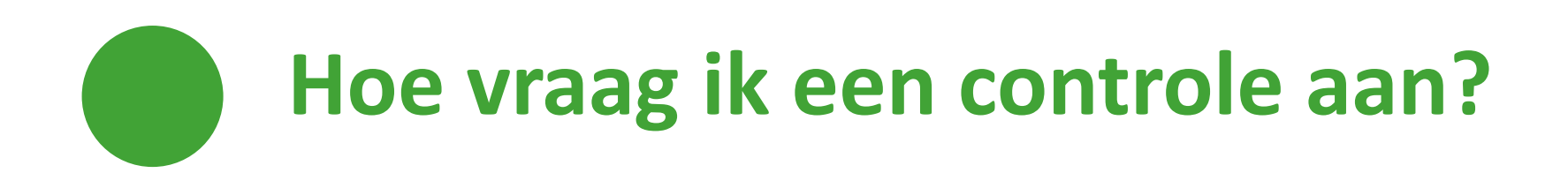

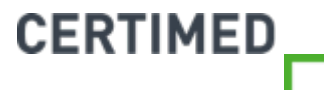

| XpertSuite >               | x 🖪 XpertSuite x G certimed - Google zoeken x                           | +                                                      |                                | 0 - 0 ×           |
|----------------------------|-------------------------------------------------------------------------|--------------------------------------------------------|--------------------------------|-------------------|
| ← → C ☆ B apps2.xpe        | ertsuite,nl                                                             |                                                        |                                | 🖈 📆 📎 🔟 🐵 🐹 🎓 🖪 : |
| Apps o E-mail - Bart.Teuwe | 🞗 DeepL Translator 🚫 BilltoBox 🧧 Healthy Food 🧾 Koerskledij 🍞 Vitality- | Certimed 🧧 Reizen 🧧 Werk 📙 TeamFlows 🔕 Teamflows Login |                                | 🔝 Reading list    |
| TeamFlows                  | Dossier: Dhr. Thibaut Courtois 🛛 🛛                                      |                                                        |                                |                   |
| Icaliii iuws               | Goedenavond Bart                                                        | Organisatiestructuur                                   | Acties                         |                   |
| 🛠 Home                     | Welkom bij Certimed, je partner in verzuimbeleid. Fijne werkdag!        | Organisatiestructuur                                   |                                |                   |
| 👬 Afdeling beheren         | ONTDEK HIER WAT CERTIMED VOOR JE KAN DOEN: WWW.CERTIMED.BE              | Dossier zoeken                                         | Afwezigheidsmelding Vervroegde | Controleaanvraag  |
| A Nieuw personeelslid      | je vorige login was op 12-07-2021 om 12:05.                             | courtois thi                                           | werkhervatting                 |                   |
| In characteristics         | Laatst bezocht                                                          | Thibaut Courtois Testwerkgever 01 11-05-1992           |                                |                   |
| ell, Statistieken          |                                                                         |                                                        | Overzichten                    |                   |
|                            |                                                                         |                                                        |                                |                   |
|                            |                                                                         | Werkgever zoeken                                       |                                |                   |
|                            |                                                                         | ٩                                                      |                                |                   |
|                            | »                                                                       | UITGEBREID ZOEKEN                                      |                                |                   |
|                            |                                                                         |                                                        |                                |                   |
|                            | <b>Stan 1</b> : Ga na                                                   | ar het startscherm van TeamFlows                       |                                |                   |
|                            | <b>Stap 1</b> : Guint<br><b>Stap 2</b> : 70ek                           | de werknemer op via "Dossier zoeken"                   |                                |                   |
|                            |                                                                         |                                                        |                                |                   |
|                            | Je kan ook re                                                           | chtstreeks op controleaanvraag klikken. [              | Dan ga je vervolgens in        |                   |
|                            | de volgende                                                             | stap de werknemer moeten opzoeken.                     |                                |                   |
|                            | Ŭ                                                                       |                                                        |                                |                   |
|                            |                                                                         |                                                        |                                |                   |
| Vragen L                   |                                                                         |                                                        |                                |                   |
| 🗮 Instellingen             |                                                                         |                                                        |                                |                   |
| C Inklappen                |                                                                         |                                                        |                                |                   |
| ل Uitloggen 91             |                                                                         |                                                        |                                |                   |
| H P Typ hier om te zoeken  | H 🗖 🧔 🧉 📽 🤹                                                             | 📸 🖉 🐖 🐠                                                |                                | へ                 |

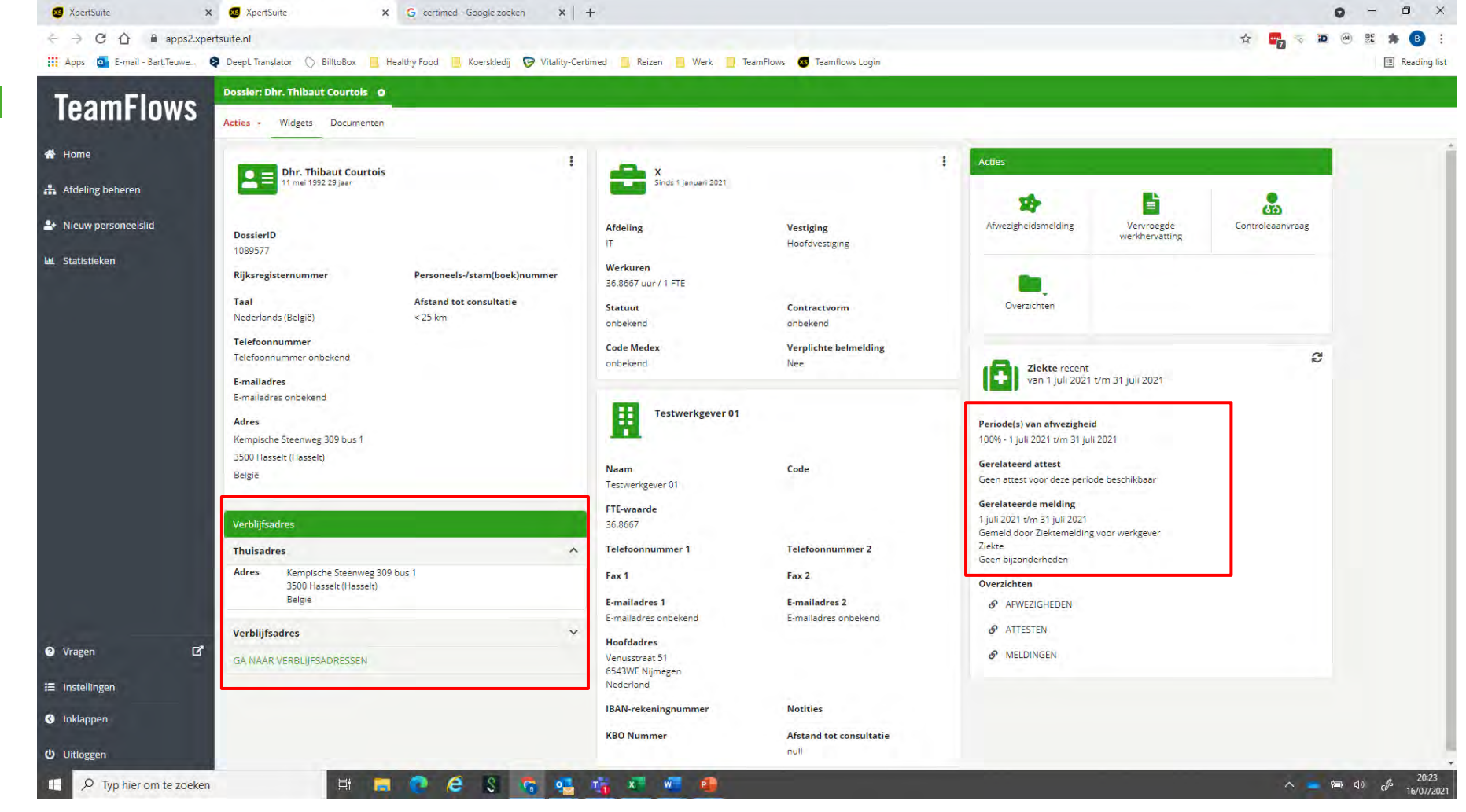

- Stap 2: voer enkele checks uit vooraleer je de controle gaat aanvragen
  - Klopt het thuisadres van de werknemer? Is er sprake van een verblijfsadres? Indien nodig, voer dan de juiste gegevens in.
     CERTIMED
- <sup>92</sup> Is er een afwezigheidsmelding aanwezig? Indien niet, breng dan eerst een afwezigheidsmelding in.

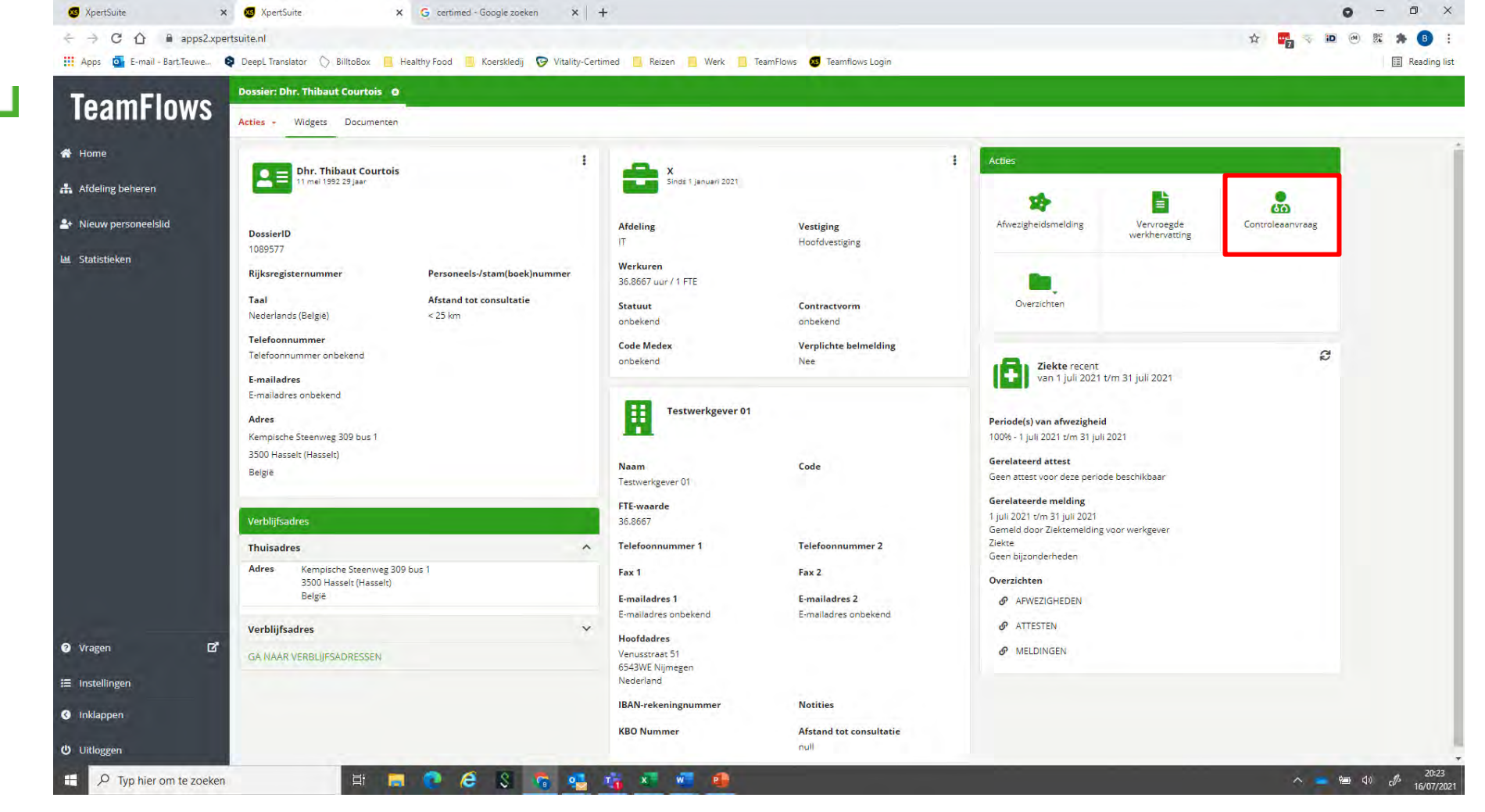

Stap 3: Als alle gegevens correct zijn, klik dan op controleaanvraag bij de acties.

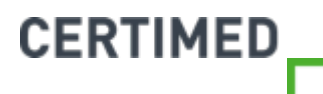

| Apps G L appsz.xt   | ertsuite.nl  DeepL Translator 🚫 BilltoBox | : 📃 Healthy Food 📃 Koerskledij 🎯 Vitality-Certimed 📃 Reizen 📋 Werk 📃 TeamFlows 🔕 Te                                                                                                    | amflows Login                                                     |                                                | x                                                         |
|---------------------|-------------------------------------------|----------------------------------------------------------------------------------------------------|-------------------------------------------------------------------|------------------------------------------------|-----------------------------------------------------------|
| TeamFlows           | Dossier: Dhr. Bart Teuwen                 | o                                                                                                    |                                                                   |                                                |                                                           |
|                     | Acties - Oproepverzoek                    |                                                                                                    | Widgets Documenten                                                |                                                |                                                           |
| 🕈 Home              | Dossier                                   | Dhr. Bart Teuwen                                                                                                    | Dhr. Bart Teuwen                                                  | Directeur<br>Sinds 1 januari 2021              | Acties                                                    |
| Afdeling beheren    | Datum oproepverzoek                       | 16-07-2021                                                                                                    |                                                                   |                                                | *                                                         |
| Nieuw personeelslid | Verzoek van                               | Functionaris, B.                                                                                                    | DossierID<br>1089578                                              | Afdeling Vestiging<br>MENSURA Hoofdvestiging   | Afwezigheidsmelding Vervroe<br>werkherv                   |
| 베. Statistieken     | Status                                    | Goedgekeurd                                                                                                    | Rijksregisternu Personeels-/sta                                   | Werkuren                                       |                                                           |
|                     |                                           | Een bestaand traject wordt automatisch geselecteerd. Indien er geen lopend traject gevonden kan<br>worden, wordt een traject gestart op basis van instellingen op de gekozen spreekuursoort. | Taal         Afstand tot con           Nederlands         < 25 km | 38 uur / 1 FTE<br>Statuut Contractvorm         | Controleaanvraag Overzici                                 |
|                     | Spreekuursoort                            | Huisbezoek ziekte zonder actiesoort 🔹                                                                                                    | Telefoonnummer                                                    | onbekend onbekend<br>Code Medex Verplichte bel |                                                           |
|                     | Spreekuurduur                             | 10 min                                                                                                    | Telefoonnummer onbekend                                           | onbekend Nee                                   | Ziekte recent<br>van 1 juli 2021 t/m 3                    |
|                     |                                           | • De beschikbare data voor dit oproepverzoek zijn gelimiteerd op basis van een melding.                                                                                                    | E-mailadres onbekend                                              |                                                | Periode(s) van afwezigheid                                |
|                     |                                           | De deadline voor oproepverzoeken vanaf vandaag is verstreken, dit oproepverzoek kan pas vanaf<br>morgen gepland worden.                                                                      | Adres<br>Kempische Steenweg 309 bus 1<br>3500 Hasselt (Hasselt)   | H                                              | 100% - 1 juli 2021 t/m 30 juli 2021<br>Gerelateerd attest |
|                     | Afspraak gewenst tussen                   | 17/07/2021 🗯 en (tot) 17/07/2021 🗯                                                                                                    | België                                                            | Naam Code<br>MENSURA 90466                     | Geen attest voor deze periode<br>beschikbaar              |
|                     | Ook op zaterdagen plannen                 | Nee ja                                                                                                    | Verblijfsadres                                                    | FTE-waarde                                     | Gerelateerde melding<br>1 juli 2021 t/m 30 juli 2021      |
|                     | Ook op zon- en feestdagen<br>plannen      | Nee ja                                                                                                    | Thuisadres ^                                                      | 38<br>Taal                                     | Gemeio door ziektemeioing voor<br>werkgever<br>Ziekte     |
|                     | Locatie spreekuur                         | Bij de medewerker                                                                                                    | Adres Kempische Steenweg 309 bus<br>1<br>3500 Hasselt (Hasselt)   | Nederlands (België)<br>Telefoonnumm            | Geen bijzonderheden<br>Overzichten                        |
| 🕽 Vragen 🖸          | Land *                                    | België                                                                                                    | Deigie                                                            | - 03/2015555                                   | AFWEZIGHEDEN                                              |
| ≡ Instellingen      | Zoek postcode/gemeente                    | Q                                                                                                    | GA NAAR VERBLIJFSADRESSEN                                         | E-mailadres 1 E-mailadres 2                    | MELDINGEN                                                 |
| 3 Inklappen         | Postcode *                                | 3500                                                                                                    |                                                                   | E-mailadres E-mailadres<br>onbekend onbekend   |                                                           |
| () Uitloggen        | Gemeente *                                | Hasselt (Hasselt)                                                                                                    |                                                                   | Hoofdadres<br>GAUCHERETSTRAAT                  |                                                           |

⊘ *Stap 4*: Het oproepverzoekscherm opent zich.

#### Wat betekent:

- "Een bestaand traject wordt automatisch geselecteerd. Indien er geen lopend traject gevonden kan worden, wordt een traject gestart op basis van instellingen op de gekozen spreekuursoort"?
  - TeamFlows koppelt het verzoek tot een controle automatisch aan de lopende periode van afwezigheid (= lopend traject).
- ⊘ "De beschikbare data voor dit oproepverzoek zijn gelimiteerd op basis van een melding"?
  - TeamFlows houdt rekening met de ingegeven melding, en bekijkt dan op welke momenten een oproep mogelijk is. Bij een klassiek huisbezoek of raadpleging zal u de gehele periode van afwezigheid kunnen kiezen.
- ⊘ "De deadline voor oproepverzoeken vanaf vandaag is verstreken, dit oproepverzoek kan pas vanaf morgen gepland worden"?
  - U kan tot 11u een oproepverzoek indienen voor een huisbezoek dat u nog op dezelfde dag wilt uitgevoerd hebben. Voor een raadpleging in het kabinet kan u aanvragen indienen tot 15u.
     Dit heeft te maken met het opmaken van de planning van onze controleartsen, die meestal rond 12u vertrekken op hun ronde.
  - Indien u later dan 11u een aanvraag wil doen voor een huisbezoek op dezelfde dag, contacteer dan Certimed om dit te bespreken. Wij doen dan wat mogelijk is om dit nog in de planning mee te nemen.

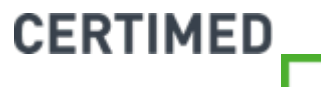

| 👖 Apps 🧧 E-mail - Bart Teuwe 😝 De | eepL Translator 🚫 BilltoBox        | 📕 Healthy Food 🧧 Koerskledij 🔗 Vitality-Certimed 🧧 Reizen 📑 Werk 📃 TeamFlows 🚳 Te                                                                                                    | amflows Login                                                     |                                             | E Reading                                                                              |
|-----------------------------------|------------------------------------|----------------------------------------------------------------------------------------------------|-------------------------------------------------------------------|---------------------------------------------|----------------------------------------------------------------------------------------|
| TeamFlows                         | ssier: Dhr. Bart Teuwen            |                                                                                                    |                                                                   |                                             |                                                                                        |
| Ac                                | ties - Oproepverzoek C             |                                                                                                    | Widgets Documenten                                                |                                             |                                                                                        |
| Home D                            | ossler                             | Dhr. Bart Teuwen                                                                                                    | Dhr. Bart Teuwen                                                  | Directeur                                   | Acties                                                                                 |
| Afdeling beheren D                | atum oproepverzoek                 | 16-07-2021                                                                                                    | a december 13/0 30 Jaar                                           | Sinds i jandan 2021                         | <b>1</b>                                                                               |
| Nieuw personeelslid               | erzoek van                         | Functionaris, B.                                                                                                    | DossierID<br>1089578                                              | Afdeling Vestigi<br>MENSURA Hoofdv          | ng Afwezigheidsmelding Vervroegde<br>verkhervatting                                    |
| ط Statistieken 5۱                 | atus                               | Goedgekeurd                                                                                                    | Rijksregisternu Personeels-/sta                                   | Werkuren                                    |                                                                                        |
|                                   |                                    | En bestaand traject wordt automatisch geselecteerd. Indien er geen lopend traject gevonden kan<br>worden, wordt een traject gestart op basis van instellingen op de gekozen spreekuursoort. | Taal         Afstand tot con           Nederlands         < 25 km | Statuut Contra                              | Controleaanvraag Overzichten                                                           |
| 51                                | preekuursoort                      | Huisbezoek ziekte zonder actiesoort 🔹                                                                                                    | Telefoonnummer                                                    | onbekend onbeke<br>Code Medex Verplic       | ind Sinte bel                                                                          |
| SI                                | oreekuurduur                       | 10 min                                                                                                    | l eletoonnummer onbekend                                          | onbekend Nee                                | van 1 juli 2021 t/m 30 juli 20                                                         |
|                                   |                                    | De beschikbare data voor dit oproepverzoek zijn gelimiteerd op basis van een melding.                                                                                                    | E-mailadres onbekend                                              | MENSURA SUPP                                | ORT ESV Periode(s) van afwezigheid                                                     |
|                                   |                                    | De deadline voor oproepverzoeken vanaf vandaag is verstreken, dit oproepverzoek kan pas vanaf<br>morgen gepland worden.                                                                     | Kempische Steenweg 309 bus 1<br>3500 Hasselt (Hasselt)            |                                             | Gerelateerd attest                                                                     |
| A                                 | fspraak gewenst tussen             | 17/07/2021 🛍 en (tot) 17/07/2021 🗯                                                                                                    | België                                                            | Naam Code<br>MENSURA 90466<br>SUPPORT FSV   | Geen attest voor deze periode<br>beschikbaar                                           |
| 0                                 | ok op zaterdagen plannen           | Nee ja                                                                                                    | Verblijfsadres                                                    | FTE-waarde                                  | Gerelateerde melding<br>1 juli 2021 t/m 30 juli 2021<br>Gemeld door Ziektemelding voor |
| o<br>P <sup>1</sup>               | ok op zon- en feestdagen<br>Jannen | Nee     Ja                                                                                                    | Thuisadres                                                        | Taal                                        | werkgever<br>Ziekte<br>Geen biizonderheden                                             |
| L                                 | ocatie spreekuur                   | Bij de medewerker                                                                                                    | 1<br>3500 Hasselt (Hasselt)                                       | Nederlands (België)<br>Telefoonnumm Telefoo | onnumm Overzichten                                                                     |
| Vragen 🗗                          | and *                              | Belgie 👻                                                                                                    | Verblijfsadres                                                    | - 03/2015<br>Fax 1 Fax 2                    | 5555 Ø AFWEZIGHEDEN<br>Ø ATTESTEN                                                      |
| Instellingen                      | oek postcode/gemeente              | ٩                                                                                                    | GA NAAR VERBLIJFSADRESSEN                                         | E-mailadres 1 E-maila                       | adres 2 & MELDINGEN                                                                    |
| ) Inklappen                       | ostcode *                          | 3500                                                                                                    |                                                                   | onbekend onbeke                             | ind                                                                                    |
| G<br>Uitloggen                    | emeente *                          | Hasselt (Hasselt)                                                                                                    |                                                                   | GAUCHERETSTRAAT                             |                                                                                        |

Stap 5: Kies de spreekuursoort (huisbezoek, raadpleging, of een specifieke actiesoort (indien die voor u van toepassing is)).

CERTIMED

Stap 6: Kies de data waartussen u de afspraak wenst, en geef aan of het spreekuur tijdens het weekend of
 op een feestdag mag uitgevoerd worden.

|                            | V Vpertsuite                             |                                                              |                                       |                                              | -                                                                           |
|----------------------------|------------------------------------------|--------------------------------------------------------------|---------------------------------------|----------------------------------------------|-----------------------------------------------------------------------------|
| → C ① ■ apps2.xp           | ertsuite.nl                              |                                                              |                                       |                                              |                                                                             |
| ps Of E-mail - Bart, leuwe | DeepL Translator 🚫 BilltoBox             | Healthy Food Koerskledij 🦁 Vitality-Certimed 🧾 Reizen 📕 Werk | leamFlows 🥶 leamflows Login           |                                              | E Rea                                                                       |
| amFlowe                    | Dossier: Dhr. Bart Teuwen                | 2                                                            |                                       |                                              |                                                                             |
| faill luws                 | Acties - Oproepverzoek O                 |                                                              | B Widgets Documenten                  |                                              |                                                                             |
| me                         | Afspraak gewenst tussen                  | 17/07/2021 🗰 en (tot) 17/07/2021 👹                           | Dhr Bart Teuwen                       | Directeur                                    | Acties                                                                      |
| feling beheren             | Ook op zaterdagen plannen                | Nee ja                                                       | 9 december 1970 50 jaar               | Sinds 1 januari 2021                         | 10 B                                                                        |
| euw personeelslid          | Ook op zon- en feestdagen<br>plannen     | Nee Ja                                                       | DossierID                             | Afdeling Vestiging<br>MENSURA Hoofdvestiging | Afwezigheidsmelding Vervroegde<br>werkhervatti                              |
| tistieken                  | Locatie spreekuur                        | Bij de medewerker                                            | Rijksregisternu Personeels-/sta       | SUPPORT ESV                                  |                                                                             |
|                            | Land *                                   | België -                                                     | TaalAfstand tot conNederlands< 25 km  | 38 uur / 1 FTE Statuut Contractvorm          | Controleaanvraag Overzichte                                                 |
|                            | Zoek postcode/gemeente                   | ٩                                                            | (Beigie)                              | onbekend onbekend                            |                                                                             |
|                            | Postcode *                               | 3500                                                         | Telefaannummer onbekend               | Code Medex Verplichte bel<br>onbekend Nee    | Ziekte recent<br>van 1 juli 2021 t/m 30 j                                   |
|                            | Gemeente *                               | Hasselt (Hasselt)                                            | E-mailadres<br>E-mailadres onbekend   |                                              | Periode(s) van afwezigheid                                                  |
|                            | Straat *                                 | Kempische Steenweg                                           | Adres<br>Kempische Steenweg 309 bus 1 | MENSORA SUPPORT ESV                          | 100% - 1 juli 2021 t/m 30 juli 2021                                         |
|                            | Huisnummer en busnummer *                | 309 1                                                        | 3500 Hasselt (Hasselt)<br>België      | Naam Code                                    | Gerelateerd attest<br>Geen attest voor deze periode<br>beschikbaar          |
|                            | Extra adresregei                         | Extra adresregel                                             |                                       | MENSURA 90466<br>SUPPORT ESV                 | Gerelateerde melding                                                        |
|                            | Klantreferentie afwezigheid              |                                                              | Verblijfsadres                        | FTE-waarde<br>38                             | 1 juli 2021 t/m 30 juli 2021<br>Gemeld door Ziektemelding voor<br>werkgever |
|                            | Klantreferentie controleverzoek          |                                                              | Adres Kempische Steenweg 309 bus      | Taal<br>Nederlands (België)                  | Ziekte<br>Geen bijzonderheden                                               |
|                            | Contactpersoon werkgever                 | Maak een keuze                                               | 1 3500 Hasselt (Hasselt) Relative     | Telefoonnumm Telefoonnumm                    | Overzichten                                                                 |
| gen 🖸                      | Extra informatie voor de<br>controlearts |                                                              | Verbliifsadres                        | Fax 1 Fax 2                                  | AFWEZIGHEDEN     ATTESTEN                                                   |
| llingen                    |                                          |                                                              | GA NAAR VERBLIJFSADRESSEN             | E-mailadres 1 E-mailadres 2                  | & MELDINGEN                                                                 |
| appen                      |                                          |                                                              |                                       | onbekend onbekend                            |                                                                             |
| oggen                      | ANNULEREN                                | D OPSLAAN                                                    |                                       | Hoofdadres<br>GAUCHERETSTRAAT                |                                                                             |

Het adres van de werknemer zal automatisch ingevuld worden indien u voor een huisbezoek kiest.
 Let op: indien u eerder een verblijfsadres heeft ingegeven, hoeft u dat hier niet opnieuw in te geven.

CERTIMED

97 Het systeem zal bij de planning automatisch voor het verblijfsadres kiezen.

| - → C ☆ 🗎 apps            | s2.xpertsuite.app                 |                                                                                                    |                          | * 2 7 10                                 | 🔿 🐮 🌲 🕒                                       |
|---------------------------|-----------------------------------|----------------------------------------------------------------------------------------------------|--------------------------|------------------------------------------|-----------------------------------------------|
| Apps 💽 E-mail - Bart.Teuw | ve 😫 DeepL Translator 🚫 BilltoBox | 🧧 Healthy Food 📋 Koerskledij 💝 Vitality-Certimed 📋 Reizen 🔋 Werk 🔋 TeamFlows 🔕 Teamflows Login                  | 3                        | 1040                                     | 🔢 Readir                                      |
| TeamElow                  | Gebruikerbeheer Ø                 | 0                                                                                                    |                          |                                          |                                               |
| TEAIIIFIUW                | Acties - Oproepverzoek @          |                                                                                                    | <b>E</b> < W             | idgets Documenten Logboek Tak            | enoverzicht Trajec                            |
| Home                      | Spreekuurduur                     | 10 min                                                                                                    | Acties                   |                                          |                                               |
| Afdeling beheren          |                                   | De beschikbare data voor dit oproepverzoek zijn gelimiteerd op basis van een melding.                           |                          |                                          |                                               |
|                           |                                   | De deadline voor oproepverzoeken vanaf vandaag is verstreken, dit oproepverzoek kan pas vanaf morgen gepland vo | rden.<br>Overzi          | chten Attestregistratie                  | Controleaanvraag                              |
| Nieuw personeelsiid       | Afspraak gewenst tussen           | 17/07/2021 🗰 en (tot) 17/07/2021 🗯                                                                              |                          |                                          |                                               |
| Statistieken              | Ook op zaterdagen plannen         | Nee     Ja                                                                                                    | 2                        |                                          |                                               |
|                           | Ook op zon- en feestdagen         | Nee Ja                                                                                                    | Afwezighei               | Ismelding Vervroegde<br>werkhervatting v | Registratie aanvraag<br>erminderde prestaties |
|                           |                                   | • Op het attest is ingevuld dat deze werknemer het huis mag verlaten                                            |                          | SERVICE ENGINEER                         | 1                                             |
|                           | Locatie spreekuur                 | Bij een vaste locatie                                                                                           | -                        | inds 1 januari 2005 (16 jaar in dienst)  |                                               |
|                           | Locatie                           | ٩                                                                                                    | Afdeling                 | Vestiging<br>Hoofdvestiging              | z.                                            |
|                           | Klantreferentie afwezigheid       |                                                                                                    | Werkuren                 | Bruto maandi                             | loon                                          |
|                           | Klantreferentie controleverzoek   |                                                                                                    | 40 our / 1.05<br>Statuut | FTE €0,00<br>Contractvorm                | 1                                             |
|                           | Contactpersoon werkgever          | Maak een keuze 👻                                                                                                | onbekend                 | onbekend                                 |                                               |
|                           | Uitgesloten specialisten          | •                                                                                                    | Code Mede:<br>onbekend   | . Verplichte bel<br>Nee                  | melding                                       |
|                           | Gewenste specialist               | Geen voorkeur 🔹                                                                                                 |                          |                                          | 1                                             |
|                           | Extra informatie voor de          |                                                                                                    |                          |                                          |                                               |
| Beheer                    | Controlearts                      |                                                                                                    | DossierID                | Roepnaam                                 |                                               |
| Instellingen              |                                   |                                                                                                    | 106940                   |                                          |                                               |
| Inklappen                 | ANNUL FREN                        |                                                                                                    | Rijksregiste             | rnummer Personeels-/st<br>0000961140     | tam(boek)nummer                               |
| Uitloggen                 | ANNALEMENT                        |                                                                                                    | Extern wer               | knemer ID                                |                                               |

✓ Indien u voor een raadpleging kiest zal het systeem automatisch een locatie kiezen. Daarbij houden we rekening met het maximale aantal kilometers dat is opgegeven bij het aanmaken van het personeelslid (bv. <25 km).</p>

CERTIMED

98 Optioneel: U kunt zelf een specifieke locatie uitkiezen (niet noodzakelijk).

| (pertouite )               | 🛛 🥶 XpertSuite                       | x G certimed - Google zoeken x +                                 |                                       |                                                        | 0 - 0                                                                       |
|----------------------------|--------------------------------------|------------------------------------------------------------------|---------------------------------------|--------------------------------------------------------|-----------------------------------------------------------------------------|
| → C û 🔒 apps2.xpe          | ertsuite.nl                          |                                                                  |                                       |                                                        |                                                                             |
| pps Or E-mail - Bart.Teuwe | DeepL Translator O BilltoBox         | 📙 Healthy Food 🧧 Koerskledij 🦁 Vitality-Certimed 🔛 Reizen 📕 Werk | TeamFlows 🦉 Teamflows Login           |                                                        | E Rez                                                                       |
| amElowe                    | Dossier: Dhr. Bart Teuwen            |                                                                  |                                       |                                                        |                                                                             |
| sann iuws                  | Acties - Oproepverzoek O             |                                                                  | B Widgets Documenten                  |                                                        |                                                                             |
| bme                        | Afspraak gewenst tussen              | 17/07/2021 🗯 en (tot) 17/07/2021 🗯                               | Dhr. Bart Teuwen                      | Directeur                                              | Acties                                                                      |
| leling beheren             | Ook op zaterdagen plannen            | Nee Ja                                                           | 9 december 1970 50 jaar               | Sinds 1 januari 2021                                   | <b>1</b>                                                                    |
| euw personeelslid          | Ook op zon- en feestdagen<br>plannen | Nee ja                                                           | DossierID                             | Afdeling Vestiging<br>MENSURA Hoofdvestiging           | Afwezigheidsmelding Vervroegde<br>werkhervatti                              |
| iistieken                  | Locatie spreekuur                    | Bij de medewerker                                                | Rijksregisternu Personeels-/sta       | SUPPORT ESV                                            |                                                                             |
|                            | Land *                               | België                                                           | TaalAfstand tot conNederlands< 25 km  | 38 uur / 1 FTE Statuut Contractvorm                    | Controleaanvraag Overzichte                                                 |
|                            | Zoek postcode/gemeente               | ٩                                                                | (België)<br>Telefoonnummer            | onbekend onbekend                                      |                                                                             |
|                            | Postcode *                           | 3500                                                             | Telefoonnummer onbekend               | Code Medex Verplichte bel<br>onbekend Nee              | Ziekte recent<br>van 1 juli 2021 t/m 30 j                                   |
|                            | Gemeente *                           | Hasselt (Hasselt)                                                | E-mailadres<br>E-mailadres onbekend   |                                                        | Periode(s) van afwezigheid                                                  |
|                            | Straat *                             | Kempische Steenweg                                               | Adres<br>Kempische Steenweg 309 bus 1 | MENSORA SUPPORT ESV                                    | 100% - 1 juli 2021 t/m 30 juli 2021                                         |
|                            | Huisnummer en busnummer *            | 309 1                                                            | 3500 Hasselt (Hasselt)<br>België      | Naam Code                                              | Gerelateerd attest<br>Geen attest voor deze periode<br>beschikbaar          |
|                            | Extra adresregel                     | Extra adresregel                                                 |                                       | SUPPORT ESV                                            | Gerelateerde melding                                                        |
|                            | Klantreferentie afwezigheid          |                                                                  | Verblijfsadres                        | FTE-waarde<br>38                                       | 1 juli 2021 t/m 30 juli 2021<br>Gemeld door Ziektemelding voor<br>werkgever |
|                            | Klantreferentie controleverzoek      |                                                                  | Adres Kempische Steenweg 309 bus      | Taal                                                   | Ziekte<br>Geen bijzonderheden                                               |
|                            | Contactpersoon werkgever             | Maak een keuze                                                   |                                       | Telefoonnumm Telefoonnumm                              |                                                                             |
| en 🗹                       | controlearts                         |                                                                  | Verblijfsadres 🗸 🗸                    | Fax 1 Fax 2                                            | <ul> <li>ATTESTEN</li> </ul>                                                |
| llingen                    |                                      |                                                                  | GA NAAR VERBLIJFSADRESSEN             | E-mailadres 1 E-mailadres 2<br>E-mailadres E-mailadres | 𝔗 MELDINGEN                                                                 |
| ppen                       | ANNULEREN                            | B OPSLAAN                                                        |                                       | onbekend onbekend Hoofdadres                           |                                                                             |
| oggen                      |                                      |                                                                  |                                       | GAUCHERETSTRAAT<br>88-90                               |                                                                             |

⊘ *Optioneel*: Geef aan welke de contactpersoon is voor deze controle.

99

⊘ *Optioneel*: Vul de extra informatie in die bij de opdracht aan de controlearts zal meegegeven worden.

CERTIMED

| C 🗘 🔒 apps2.xp           | pertsuite.nl                          |                                                                  |                                                                   |                                              | A 🔜 🤜 🔟 创 🐰 🌲                                             |
|--------------------------|---------------------------------------|------------------------------------------------------------------|-------------------------------------------------------------------|----------------------------------------------|-----------------------------------------------------------|
| os 💽 E-mail - Bart.Teuwe | 😝 DeepL Translator 🚫 BilltoBox        | 📙 Healthy Food 📒 Koerskledij 🎯 Vitality-Certimed 📙 Reizen 📃 Werk | - TeamFlows 👩 Teamflows Login                                     |                                              | E Re                                                      |
| -                        | Dossier: Dhr. Bart Teuwen             |                                                                  |                                                                   |                                              |                                                           |
| amplows                  | Acties - Oproepverzoek O              |                                                                  | B Widgets Documenten                                              |                                              |                                                           |
| ne                       | Afspraak gewenst tussen               | 17/07/2021 🗯 en (tot) 17/07/2021 🗯                               | A I                                                               |                                              | Acties                                                    |
| ling beheren             | Ook op zaterdagen plannen             | Nee Ja                                                           | 9 december 1970 50 jaar                                           | Sinds 1 januari 2021                         | 10 E                                                      |
| w personeelslid          | Ook op zon- en feestdagen<br>plannen  | Nee ja                                                           | DossierID                                                         | Afdeling Vestiging<br>MENSURA Hoofdvestiging | Afwezigheidsmelding Vervroego<br>werkhervat               |
| itieken                  | Locatie spreekuur                     | Bij de medewerker                                                | 1089578<br>Rijksregisternu Personeels-/sta                        | SUPPORT ESV                                  |                                                           |
|                          | Land *                                | België -                                                         | TaalAfstand tot conNederlands< 25 km                              | 38 our / 1 FTE                               | Controleaanvraag Overzichte                               |
|                          | Zoek postcode/gemeente                | ٩                                                                | (België)<br>Telefoonnummer                                        | onbekend onbekend                            |                                                           |
|                          | Postcode *                            | 3500                                                             | Telefoonnummer onbekend                                           | Code Medex Verplichte bel<br>onbekend Nee    | Ziekte recent<br>van 1 juli 2021 t/m 30                   |
|                          | Gemeente *                            | Hasselt (Hasselt)                                                | E-mailadres onbekend                                              | MENSURA SUPPORT ESV                          | Periode(s) van afwezigheid                                |
|                          | Straat *                              | Kempische Steenweg                                               | Adres<br>Kempische Steenweg 309 bus 1                             |                                              | 100% - 1 juli 2021 t/m 30 juli 2021<br>Gerelateerd attest |
|                          | Huisnummer en busnummer *             | 309 1                                                            | 3500 Hasselt (Hasselt)<br>België                                  | Naam Code<br>MENSURA 90466                   | Geen attest voor deze periode<br>beschikbaar              |
|                          | Extra adresregel                      | Extra adresregei                                                 | Verblifsadres                                                     | SUPPORT ESV                                  | Gerelateerde melding<br>1 juli 2021 t/m 30 juli 2021      |
|                          | Kiantreferentie atwezigheid           |                                                                  | Thuisadres                                                        | 38<br>Taal                                   | Gemeld door Ziektemelding voor<br>werkgever<br>Ziekte     |
|                          | Contactpersoon werkgever              | Maak een keuze.                                                  | Adres Kempische Steenweg 309 bus     1     3500 Hasselr (Hasselr) | Nederlands (België)                          | Geen bijzonderheden<br>Overzichten                        |
|                          | Extra informatie voor de controlearts |                                                                  | België                                                            | - 03/2015555                                 |                                                           |
| n 2                      |                                       |                                                                  | Verblijfsadres 🗸                                                  | Fax 1 Fax 2                                  | P ATTESTEN                                                |
| ngen                     |                                       |                                                                  | GA WAAK VERBLIJFSAUKESSEN                                         | E-mailadres E-mailadres<br>onbekend onbekend |                                                           |
| gen                      | ANNULEREN                             | B OPSLAAN                                                        |                                                                   | Hoofdadres<br>GAUCHERETSTRAAT                |                                                           |

⊘ Stap 7: Klik op opslaan

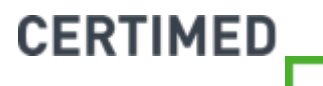

| Apps D F-mail - Bart Terrive | Deepl Translator BilltoBox                | Healthy Food Koerskledii 😨 Vitality-Certimed Reizen Werk                                                                                                    | TeamFlows G Teamflows Looin                 |                                   |                                                     |  |  |
|------------------------------|-------------------------------------------|----------------------------------------------------------------------------------------------------|---------------------------------------------|-----------------------------------|-----------------------------------------------------|--|--|
| Apps C than barateawer.      |                                           |                                                                                                    |                                             |                                   |                                                     |  |  |
| TeamFlows                    | Dossier: Dhr. Bart Teuwen O               |                                                                                                    |                                             |                                   |                                                     |  |  |
| Tourn Tonio                  | Acties - Oproepverzoek O                  |                                                                                                    | Widgets Documenten                          |                                   |                                                     |  |  |
| Home                         | Afspraak gewenst tussen                   | 17/07/2021 📾 en (tot) 17/07/2021 💼                                                                                                    |                                             | -                                 | Acties                                              |  |  |
| Afdeling beheren             | Ook op zaterdagen plannen                 | Nee ja                                                                                                    | Dhr. Bart Teuwen<br>9 december 1970 50 jaar | Sinds 1 januari 202               | n                                                   |  |  |
|                              |                                           |                                                                                                    |                                             | and a second                      | <b>1</b>                                            |  |  |
| Nieuw personeelslid          | Ook op zon- en feestda Oproepv<br>plannen | erzoek opgeslagen                                                                                                    |                                             |                                   | sing Afwezigheidsmelding Vervroegde<br>werkhervatti |  |  |
| Statistieken                 | Locatie spreekuur                         | Het oproepverzoek is opgeslagen                                                                                                    |                                             |                                   |                                                     |  |  |
|                              | 1000                                      | Г                                                                                                    |                                             |                                   | a 🖿,                                                |  |  |
|                              | Land *                                    |                                                                                                    | ок                                          |                                   | Controleaanvraag Overzichte<br>actvorm              |  |  |
|                              | Zoek postcode/gemeente                    | ٩                                                                                                    | (beigie)                                    | onbekend onbe                     | kend                                                |  |  |
|                              | Postcode                                  | 3500                                                                                                    | Telefoonnummer<br>Telefoonnummer onbekend   | Code Medex Verp                   | lichte bel Ziekte recent                            |  |  |
|                              | and the                                   |                                                                                                    | E-mailadres                                 | ondexend wee                      | van 1 juli 2021 t/m 30 j                            |  |  |
|                              | Gemeente *                                | Hasselt (Hasselt)                                                                                                    | E-mailadres onbekend                        |                                   | PORT FSV Periode(s) van afwezigheid                 |  |  |
|                              | Straat *                                  | Kempische Steenweg                                                                                                    | Adres<br>Kempische Steenwee 309 bus 1       | H                                 | 100% - 1 juli 2021 t/m 30 juli 2021                 |  |  |
|                              | Huisnummer en busnummer                   | 309 1                                                                                                    | 3500 Hasselt (Hasselt)                      |                                   | Gerelateerd attest                                  |  |  |
|                              | Exten advances                            |                                                                                                    | België                                      | MENSURA 9046                      | 6 beschikbaar                                       |  |  |
|                              | EAU a BUIESIEgei                          | Extra auresreger                                                                                                    |                                             | SUPPORTESV                        | Gerelateerde melding                                |  |  |
|                              | Klantreferentie afwezigheid               |                                                                                                    | Verblijfsadres                              | 38                                | Gemeld door Ziektemelding voor                      |  |  |
|                              | Klantreferentie controleverzoek           |                                                                                                    | Adres Kompirche Steamure 200 bur            | Taal                              | Ziekte                                              |  |  |
|                              | Contactpersoon werkgever                  | Maak een keuze                                                                                                    | * 1<br>2500 Harrole (Harrole)               | Nederlands (België)               | Overzichten                                         |  |  |
|                              | Extra informatie voor de                  |                                                                                                    | België                                      | - 03/20                           | 015555 Ø AFWEZIGHEDEN                               |  |  |
| Vragen 🖸                     | controlearts                              |                                                                                                    | Verblijfsadres 🗸 🗸                          | Fax 1 Fax 2                       | ATTESTEN                                            |  |  |
| Instellingen                 |                                           |                                                                                                    | GA NAAR VERBLIJFSADRESSEN                   | E-mailadres 1 E-ma                | iladres 2 🛷 MELDINGEN                               |  |  |
|                              |                                           |                                                                                                    |                                             | E-mailadres E-ma<br>onbekend onbe | iladres<br>kend                                     |  |  |
| пкаррел                      | ANNULEREN                                 | B OPSLAAN                                                                                                    |                                             | Hoofdadres                        |                                                     |  |  |
| Uitloggen                    |                                           | Construction of Construction of Construction o |                                             | GAUCHERETSTRAAT                   |                                                     |  |  |

Stap 8: U krijgt de melding dat het oproepverzoek is opgeslagen. Klik vervolgens op ok.

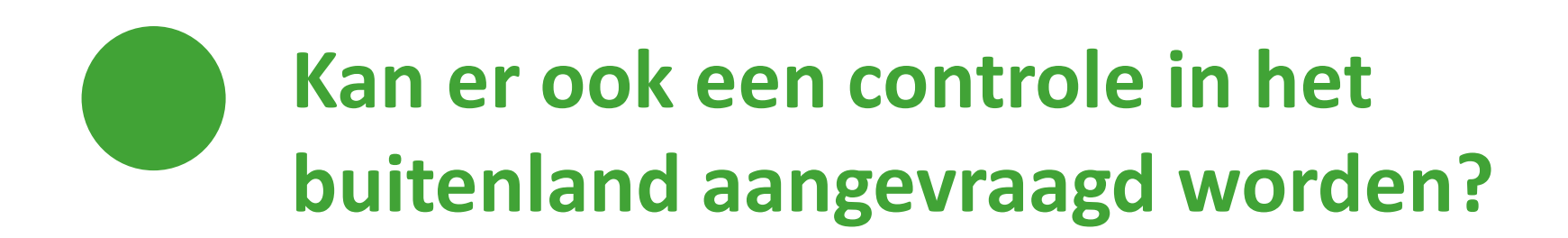

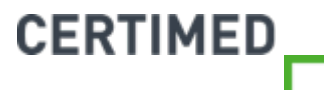

#### Huisbezoek in het buitenland

- ⊘ Indien u een huisbezoek aanvraagt voor een werknemer die in het buitenland woont, dan zal het domicilieadres in het buitenland gebruikt worden om de controle te organiseren.
- ⊘ Indien de werknemer tijdelijk in het buitenland verblijft, en u wilt op dat moment een controle aanvragen, dan dient u het verblijfsadres van de werknemer te registreren.

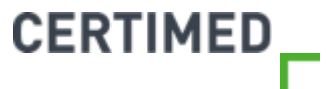

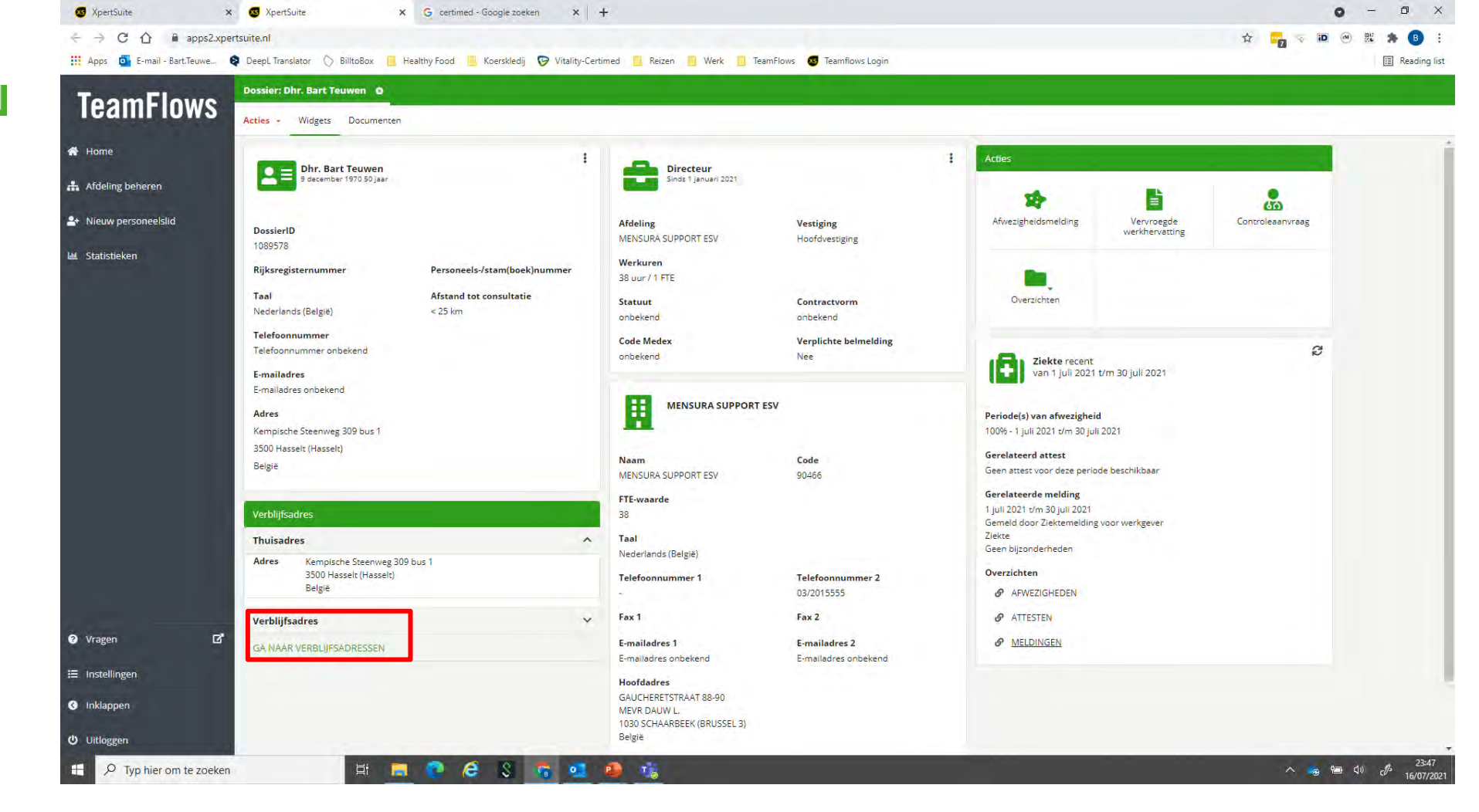

⊘ *Stap 1*: Klik op "Ga naar verblijfsadressen"

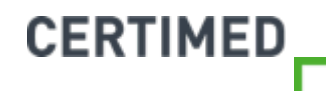

| 😨 XpertSuite                 | 🗙 🐼 XpertSuite                                      | × G certimed - Google zo   | oeken × +                 |                           |                     |              |                  |             | 0          | -    | o ×                |
|------------------------------|-----------------------------------------------------|----------------------------|---------------------------|---------------------------|---------------------|--------------|------------------|-------------|------------|------|--------------------|
| ← → C ① ■ apps2.x            | pertsuite.nl                                        |                            |                           |                           |                     |              |                  | * 7         | 10 M       | R: * | • • •              |
| 👯 Apps 🧧 E-mail - Bart.Teuwe | DeepL Translator O BilltoBox                        | 📙 Healthy Food 📃 Koerskied | dij 😡 Vitality-Certimed 📙 | Reizen 📃 Werk 📙 TeamFlows | s 📧 Teamflows Login |              |                  |             |            |      | Reading list       |
| TeamElouro                   | Dossier: Dhr. Bart Teuwen                           | 0                          |                           |                           |                     |              |                  |             |            |      |                    |
| TeamFlows                    | Acties - Adressen O                                 |                            |                           |                           |                     |              |                  |             |            |      | Ę                  |
|                              | Adressen                                            |                            |                           |                           |                     |              |                  |             |            |      |                    |
| Ardeling beneren             | 0 remarks                                           | _                          |                           |                           |                     |              |                  |             |            |      |                    |
| A Nieuw personeelslid        | VERBLIJF TOEVOEGEN                                  |                            |                           |                           |                     | Zoeken       | Q 🔳 I            | 1 - 1 van 1 | ~          | < >  | >>                 |
| لط Statistieken              | Adres                                               | Type adres                 | Van                       | Tot en met                | Op dag(en)          | Beschrijving | Laatst gewijzigd |             |            |      |                    |
|                              | Kempische Steenweg 309 1,<br>3500 Hasselt (Hasselt) | Domicilieadres             | 19<br>19                  | 1                         |                     |              |                  |             |            |      |                    |
|                              |                                                     |                            |                           |                           |                     |              |                  | 1 - 1 van 1 | «          | < >  | >>                 |
|                              |                                                     |                            |                           |                           |                     |              |                  |             |            |      |                    |
|                              |                                                     |                            |                           |                           |                     |              |                  |             |            |      |                    |
|                              |                                                     |                            |                           |                           |                     |              |                  |             |            |      |                    |
|                              |                                                     |                            |                           |                           |                     |              |                  |             |            |      |                    |
|                              |                                                     |                            |                           |                           |                     |              |                  |             |            |      |                    |
|                              |                                                     |                            |                           |                           |                     |              |                  |             |            |      |                    |
|                              |                                                     |                            |                           |                           |                     |              |                  |             |            |      |                    |
|                              |                                                     |                            |                           |                           |                     |              |                  |             |            |      |                    |
|                              |                                                     |                            |                           |                           |                     |              |                  |             |            |      |                    |
| 🕑 Vragen 🖸                   |                                                     |                            |                           |                           |                     |              |                  |             |            |      |                    |
| = Instellingen               |                                                     |                            |                           |                           |                     |              |                  |             |            |      |                    |
|                              |                                                     |                            |                           |                           |                     |              |                  |             |            |      |                    |
| o mkiappen                   |                                                     |                            |                           |                           |                     |              |                  |             |            |      |                    |
| Uitloggen                    |                                                     |                            | _                         |                           |                     |              |                  |             |            |      | -                  |
| H P Typ hier om te zoeke     | en 📑                                                | 📃 💽 🤗 🖇                    | 🔓 🥶 🚇 🗉                   | 6                         |                     |              |                  |             | <b>- 1</b> | 1» A | 23:49<br>16/07/202 |

⊘ *Stap 2*: Klik op "Verblijf toevoegen"

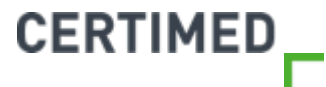

| 🚳 XpertSuite 🗙                 | xs XpertSuite                | × G certimed - Google zoeken × +                                                               | o – o ×          |
|--------------------------------|------------------------------|------------------------------------------------------------------------------------------------|------------------|
| ← → C ① ■ apps2.xpe            | rtsuite.nl                   |                                                                                                | ☆ 🜄 🤝 🗷 🏚 🙂 🗄    |
| 👖 Apps 🧧 E-mail - Bart.Teuwe 🕻 | DeepL Translator 🚫 BilltoBox | 📙 Healthy Food 🧧 Koerskledij 장 Vitality-Certimed 📃 Reizen 🧧 Werk 📋 TeamFlows 👩 Teamflows Login | E Reading list   |
| ToomElowo                      | Dossier: Dhr. Bart Teuwen    | o Verblijf o                                                                                   |                  |
| reamrinws                      | al the                       |                                                                                                |                  |
| 倄 Home                         | Verblijf                     |                                                                                                |                  |
| 🚓 Afdeling beheren             | Beschrijving *               | Vakantieadres                                                                                  |                  |
| 🐣 Nieuw personeelslid          | Periode vanaf *              | 16/07/2021                                                                                     |                  |
| لس Statistieken                |                              | Geen einddatum                                                                                 |                  |
|                                | Periode tot en met *         | <b>a</b>                                                                                       |                  |
|                                | Dag(en) *                    | Gedurende alle dagen in de week                                                                |                  |
|                                | 1                            | Bepaalde dagen                                                                                 |                  |
|                                | Land                         | Nederland -                                                                                    |                  |
|                                | Postcode *                   | 6212 AE                                                                                        |                  |
|                                | Huisnummer en Toevoeging *   | 1 Toev                                                                                         |                  |
|                                | Extra adresregel             | Extra adres regel                                                                              |                  |
|                                | Straat *                     | Lage Kanaaldijk                                                                                |                  |
|                                | Plaats *                     | Maastricht                                                                                     |                  |
|                                | ANNULEER                     | OPSLAAN ZONDER VALIDATIE                                                                       |                  |
| 🕜 Vragen 🖸                     | _                            |                                                                                                |                  |
|                                |                              |                                                                                                |                  |
| 😑 Instellingen                 |                              |                                                                                                |                  |
| 🔇 Inklappen                    |                              |                                                                                                |                  |
| <b>ن</b> Uitloggen             |                              |                                                                                                |                  |
| H P Typ hier om te zoeken      | H                            | 🗯 💽 🔗 💲 💁 🤹 🥵 🤹                                                                                | ヘ 🛁 📾 くり 🧭 23:50 |

Stap 3: Vul alle gevraagde velden in, en klik vervolgens op "opslaan zonder validatie"

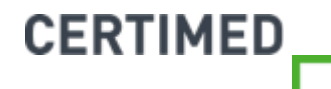

# Hoe kan ik zien dat er een controle is aangevraagd?

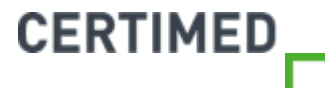

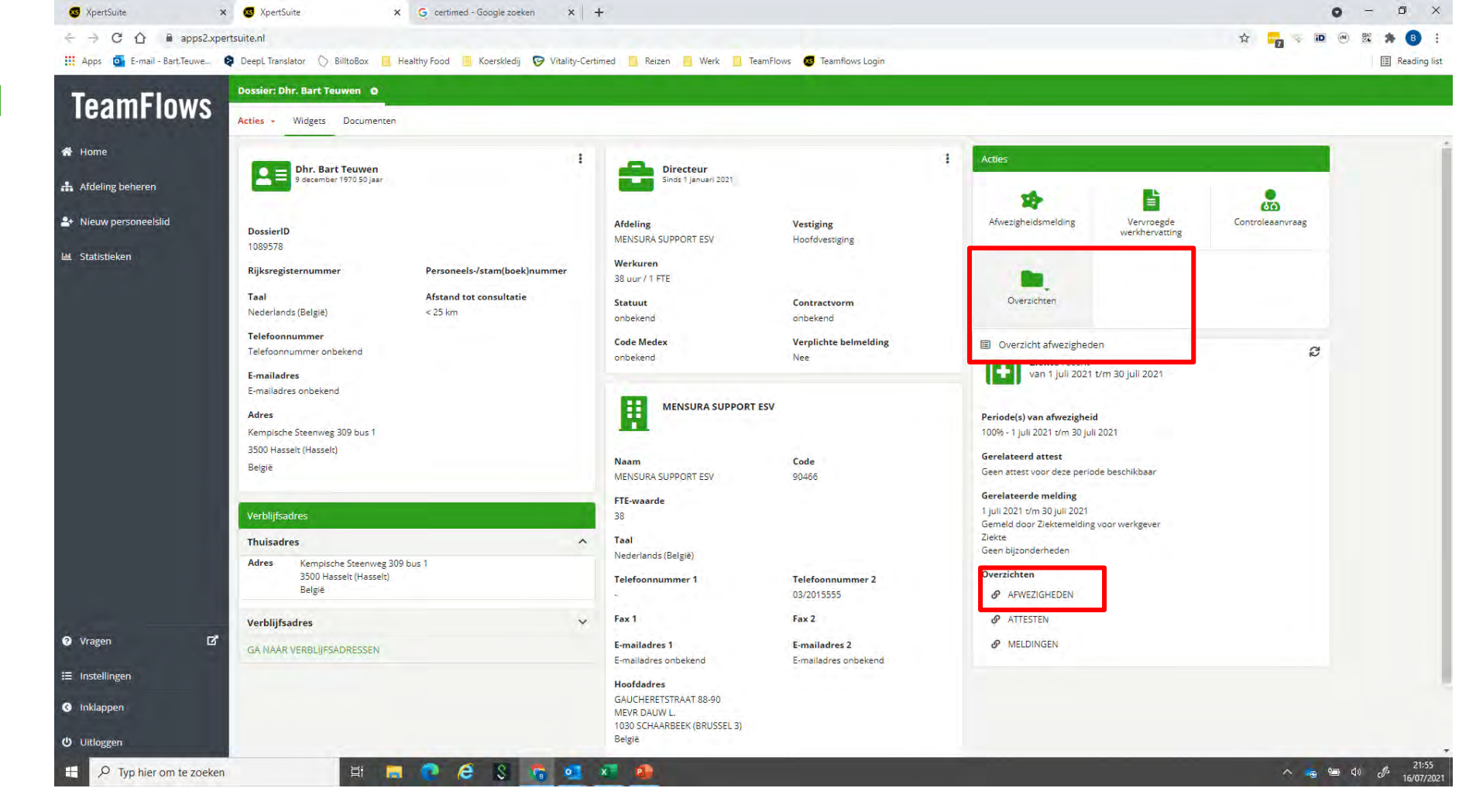

- Stap 1: ga naar het "overzicht afwezigheden" in het dossier van een werknemer. Dit kan je op 2 verschillende manieren openen:
  - Bij de actieknoppen klikt u op overzichten, en vervolgens op overzicht afwezigheden

108

- U kunt rechtsreeks op "Afwezigheden" klikken bij de overzichten onder de lopende ziekte

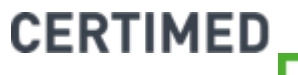
| 🐼 XpertSuite                                                       | 🗙 🐻 XpertSuite   | ×                         | G certimed - Google zoeken  | ×   +                           |                            |              |                 |                   | • - •      |
|--------------------------------------------------------------------|------------------|---------------------------|-----------------------------|---------------------------------|----------------------------|--------------|-----------------|-------------------|------------|
| $\leftrightarrow$ $\rightarrow$ C $\triangle$ $\Rightarrow$ apps2: | kpertsuite.nl    |                           |                             |                                 |                            |              |                 | 🕁 🌄 😽 🔟           | 🔿 🐮 🌲 🕒    |
| Apps 📴 E-mail - Bart.Teuwe                                         | DeepL Translator | 🛇 BilltoBox 🔲 He          | ealthy Food 📃 Koerskledij 🕞 | Vitality-Certimed 📃 Reizen 📃 We | rk 📙 TeamFlows 🔕 Teamflow: | s Login      |                 |                   | III Readin |
| ToomFlowe                                                          | Dossier: Dhr. B  | art Teuwen O              |                             |                                 |                            |              |                 |                   |            |
| leamflows                                                          | Acties - Afw     | vezigheden O              |                             |                                 |                            |              |                 |                   |            |
| Home                                                               |                  |                           |                             |                                 |                            |              |                 |                   |            |
| Afdeling beharen                                                   | Afwezighed       | en                        |                             |                                 |                            |              |                 |                   |            |
| Audeling beneren                                                   |                  |                           |                             |                                 |                            |              |                 |                   |            |
| Nieuw personeelslid                                                |                  |                           |                             |                                 |                            |              |                 |                   |            |
| Statistieken                                                       | Ø                |                           |                             |                                 |                            |              | Zoeken          | Q 🖬 🎬 1-1 van 1 ≪ | < > »      |
|                                                                    | Start            | Eind =                    | Afw %                       | Reden =<br>Subkenmerk =         | Klantsleutel               | Geattesteerd | Controlestatus  | Meldingsdatum =   |            |
|                                                                    | 01. Samengeste   | elde afwezigheid: 1 jul 2 | 2021 t/m 30 jul 2021        |                                 |                            |              |                 |                   | Aantal 1   |
|                                                                    | 1 jul 2021       | 30 jul 2021               | 100 96                      | Ziekte<br>Geen bijzonderheden   |                            | Niet         | Controleverzaek | 16 jul 2021       | (1)        |
|                                                                    |                  |                           |                             |                                 |                            |              |                 | 1-1 van 1 《       | < > >>     |
|                                                                    |                  |                           |                             |                                 |                            |              |                 |                   |            |
|                                                                    | _                |                           |                             |                                 |                            |              |                 |                   |            |
|                                                                    |                  |                           |                             |                                 |                            |              |                 |                   |            |
|                                                                    |                  |                           |                             |                                 |                            |              |                 |                   |            |
|                                                                    |                  |                           |                             |                                 |                            |              |                 |                   |            |
|                                                                    |                  |                           |                             |                                 |                            |              |                 |                   |            |
|                                                                    |                  |                           |                             |                                 |                            |              |                 |                   |            |
|                                                                    |                  |                           |                             |                                 |                            |              |                 |                   |            |
| Vragen D                                                           | 8                |                           |                             |                                 |                            |              |                 |                   |            |
| Instellingen                                                       |                  |                           |                             |                                 |                            |              |                 |                   |            |
| lakiaaaaa                                                          |                  |                           |                             |                                 |                            |              |                 |                   |            |
| пкарреп                                                            |                  |                           |                             |                                 |                            |              |                 |                   |            |
| Uitloggen                                                          |                  |                           |                             |                                 |                            |              |                 |                   |            |
|                                                                    |                  |                           |                             |                                 |                            |              |                 |                   |            |

Stap 2: in het overzicht ziet u onder controlestatus of er een controle is aangevraagd, en wat de status hiervan is.

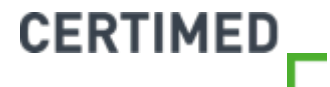

# Kan ik een overzicht krijgen van alle geplande controles voor mijn organisatie?

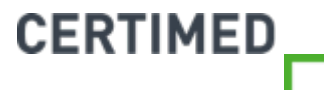

| omatisch opslaan |                   | B *              | *                  | Aanvragen 16 juli 20. | 21.xlsx - Opgeslagen +           | P Zoeken                           | _               |                   |                      |             |             |             | Teuwen Bart       |            |        | <u>o</u> |
|------------------|-------------------|------------------|--------------------|-----------------------|----------------------------------|------------------------------------|-----------------|-------------------|----------------------|-------------|-------------|-------------|-------------------|------------|--------|----------|
| and Start        | Invoegen          | Tekenen Pagin    | na-indeling Fo     | rmules Gegeven        | s Controleren Beeld K            | u Tools ™ Ku Tools Plus Hel        | o Acrobat       | Power Pivot       |                      |             |             |             |                   | 🖻 Deler    | n 🖓 Op | pmerk    |
| X Knippen        |                   | Arial            | - 10 - A^ A        | === *                 | - ab Terugloop                   | Standaard 🗸                        |                 |                   | 🚟 🚟                  |             | Som ~ AZ    | 0           | 10                | O          |        |          |
| n Kopiëren *     | niäran/nlakkan    | B I <u>U</u> → E | H - <u>A</u> - A - | EEE                   | 🚈 🤖 Samenvoegen en centreren     | ~ 100 ~ % 000 50 .00 Voor          | waardelijke Opm | aken Celstijlen   | Invoegen Verwijderen | Opmaak Wiss | Sorteren en | Zoeken en   | @mmcayyanglithead | OASE       |        |          |
| Klembord         | prerero protocori | s Letter         | type               | Es.                   | Uitlijning                       | līs Getal līs                      | Stijlen         | Dei               | Cellen               |             | Bewerken    | selecteren  | Vertrouwelijkheid | OASE       |        |          |
|                  | × *               | fx Status        |                    |                       |                                  |                                    |                 |                   |                      |             |             |             |                   |            |        |          |
| A                | в                 | С                | D                  |                       | E                                | F                                  | G               | н                 | 1                    | J           | К           | 1 L         | M                 | N          | 0      | Р        |
| atus Werk        | knemer Werko      |                  | Aanvrager          | Locatie               | ing 200 1 2500 Hannalt (Hannalt  | Spreekuursoortnaam                 | Tijdsduur A     | Administratietijd | Aangevraagd          | /anaf       | Uiterlijk   | Afspraakdat | um BedrijfsArts 1 | oelichting |        | _        |
| ngevraagd Teuw   | wen wiens         | UKA SUPPORTES    | ov D. Functionari  | s Kempische Steenw    | eg 509 1, 5500 Hasseit (Hasseit, | ) Huisbezoek ziekte zonder actieso | on 10           | Ų                 | 10-07-2021 21.49     | 17-07-202   | 1 11-01-202 | 1           |                   |            |        |          |
|                  |                   |                  |                    |                       |                                  |                                    |                 |                   |                      |             |             |             |                   |            |        |          |
|                  |                   |                  |                    |                       |                                  |                                    |                 |                   |                      |             |             |             |                   |            |        |          |
|                  |                   |                  |                    |                       |                                  |                                    |                 |                   |                      |             |             |             |                   |            |        |          |
|                  |                   |                  |                    |                       |                                  |                                    |                 |                   |                      |             |             |             |                   |            |        |          |
|                  |                   |                  |                    |                       |                                  |                                    |                 |                   |                      |             |             |             |                   |            |        |          |
|                  |                   |                  |                    |                       |                                  |                                    |                 |                   |                      |             |             |             |                   |            |        |          |
|                  |                   |                  |                    |                       |                                  |                                    |                 |                   |                      |             |             |             |                   |            |        |          |
|                  |                   |                  |                    |                       |                                  |                                    |                 |                   |                      |             |             |             |                   |            |        |          |
|                  |                   |                  |                    |                       |                                  |                                    |                 |                   |                      |             |             |             |                   |            |        |          |
|                  |                   |                  |                    |                       |                                  |                                    |                 |                   |                      |             |             |             |                   |            |        |          |
|                  |                   |                  |                    |                       |                                  |                                    |                 |                   |                      |             |             |             |                   |            |        |          |
|                  |                   |                  |                    |                       |                                  |                                    |                 |                   |                      |             |             |             |                   |            |        |          |
|                  |                   |                  |                    |                       |                                  |                                    |                 |                   |                      |             |             |             |                   |            |        |          |
|                  |                   |                  |                    |                       |                                  |                                    |                 |                   |                      |             |             |             |                   |            |        |          |
|                  |                   |                  |                    |                       |                                  |                                    |                 |                   |                      |             |             |             |                   |            |        |          |
|                  |                   |                  |                    |                       |                                  |                                    |                 |                   |                      |             |             |             |                   |            |        |          |
|                  |                   |                  |                    |                       |                                  |                                    |                 |                   |                      |             |             |             |                   |            |        |          |
|                  |                   |                  |                    |                       |                                  |                                    |                 |                   |                      |             |             |             |                   |            |        |          |
|                  |                   |                  |                    |                       |                                  |                                    |                 |                   |                      |             |             |             |                   |            |        |          |
|                  |                   |                  |                    |                       |                                  |                                    |                 |                   |                      |             |             |             |                   |            |        |          |
|                  |                   |                  |                    |                       |                                  |                                    |                 |                   |                      |             |             |             |                   |            |        |          |
|                  |                   |                  |                    |                       |                                  |                                    |                 |                   |                      |             |             |             |                   |            |        |          |
|                  |                   |                  |                    |                       |                                  |                                    |                 |                   |                      |             |             |             |                   |            |        |          |
|                  |                   |                  |                    |                       |                                  |                                    |                 |                   |                      |             |             |             |                   |            |        |          |
|                  |                   |                  |                    |                       |                                  |                                    |                 |                   |                      |             |             |             | -                 |            |        |          |
|                  |                   | 0                |                    | 1                     |                                  |                                    |                 |                   |                      |             |             |             |                   |            |        | -        |

Certimed kan u op elk moment een overzicht bezorgen van alle controles die er voor uw organisatie gepland zijn.
 Contacteer hiervoor uw vaste contactpersoon bij Certimed.

# Het opslaan van de controleaanvraag lukt niet

"Geen relevante afwezigheidsmelding gevonden, oproepen voor dit spreekuursoort niet mogelijk"

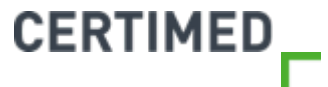

| S XpertSuite                                        | X 🐼 XpertSuite                       | X 🛛 🌠 RapportageXpert X 🕇                                                                                                    | • - • ;                                                                                                    |
|-----------------------------------------------------|--------------------------------------|----------------------------------------------------------------------------------------------------|----------------------------------------------------------------------------------------------------|
| $\leftarrow \rightarrow C \bigtriangleup = apps2.x$ | pertsuite.app                        |                                                                                                    | \star 🔤 👳 🛞 🐮 🎓 📵                                                                                                    |
| Apps of E-mail - Bart.Teuwe                         | DeepL Translator<br>BilltoBox        | : 🧧 Healthy Food 📙 Koerskledij 📀 Vitality-Certimed 📙 Reizen 📔 Werk 📙 TeamFlows 🧕 Teamflows Login                                                                                             | 🗄 Reading I                                                                                                    |
| ToomElowe                                           | Gebruikerbeheer O Geb                | pruikersrollen O Dossier: Dhr. Bart Teuwen O                                                                                                    |                                                                                                    |
| TEAMFIUWS                                           | Acties - Oproepverzoek               | 0                                                                                                    | Source Contraction Contraction |
| 希 Startpagina                                       | Dossier                              | Dhr. Bart Teuwen                                                                                                    | E-mailadres<br>E-mailadres onbekend                                                                                                    |
| Gebruikersbeheer                                    | Datum oproepverzoek                  | 17-07-2021                                                                                                    | Adres                                                                                                    |
| Rollenbeheer S                                      | Verzoek van                          | Teuwen, B.                                                                                                    | Kempische Steenweg 309 bus 1<br>3500 Hasselt (Hasselt)<br>Belstië                                                                                                    |
| 🗱 Portaal                                           | Status                               | Goedgekeurd                                                                                                    |                                                                                                    |
| Controle uitvoeren                                  |                                      | Een bestaand traject wordt automatisch geselecteerd. Indien er geen lopend traject gevonden kan worden, wordt een traject gestart op basis van instellingen<br>op de gekozen spreekuursoort. | Geen recente afwezigheid<br>Geen recente afwezigheid                                                                                                    |
| 🔟 Statistieken                                      | Spreekuursoort                       | Huisbezoëk ziekte zonder actiesoort                                                                                                    |                                                                                                    |
| Dverzicht controleopdrachten                        | Spreekuurduur                        | 10 min.                                                                                                    | Periode(s) van afwezigheid<br>Geen recente afwezigheidsperiodes                                                                                                    |
| Planning >                                          |                                      | Geen relevante afwezigheidsmelding gevonden, oproepen voor dit spreekuursoort niet mogelijk                                                                                                  | Gerelateerd attest<br>Geen attest voor deze periode beschikbaar                                                                                                    |
|                                                     | Afspraak gewenst tussen              | 17/07/2021 🗰 en (tot) 31/07/2021 🗯                                                                                                    | Gerelateerde melding<br>Geen melding voor deze periode beschikbaar                                                                                                    |
|                                                     | Ook op zaterdagen plannen            | Nee ja                                                                                                    | Overzichten                                                                                                    |
|                                                     | Ook op zon- en feestdagen<br>plannen | Nee Ja                                                                                                    | <ul><li></li></ul>                                                                                                    |
|                                                     | Locatie spreekuur                    | Bij de medewerker                                                                                                    |                                                                                                    |
|                                                     | Land *                               | België 👻                                                                                                    |                                                                                                    |
| 🛛 Vragen 🛛 🖸                                        | Zoek postcode/gemeente               | ٩                                                                                                    | MENSURA SUPPORT ESV                                                                                                    |
| 🌣 Beheer 🛛 🖸                                        | Postcode *                           | 3500                                                                                                    | Naam Code                                                                                                    |
| 🗮 Instellingen                                      | Gemeente *                           | Hasselt (Hasselt)                                                                                                    | MENSURA SUPPORT ESV 90466                                                                                                    |
| Inklappen                                           | Straat *                             | Kempische Steenweg                                                                                                    | FTE-waarde<br>38                                                                                                    |
| <b>ሀ</b> Uitloggen                                  | Huisnummer en busnummer *            | 309 1                                                                                                    | Taal  Vederlands (Belsië)                                                                                                    |

- ⊘ Indien deze melding verschijnt zijn er 2 mogelijkheden:
  - 1. Er is geen afwezigheid geregistreerd. Start dan eerst met het registreren van een afwezigheidsmelding (zie kader rechts)

| ← → C ☆ ■ apps2.             | xpertsuite.app                        |                                                                                                    | * 🔤 👳 🛞 🐹 🎓 📵                                                      |
|------------------------------|---------------------------------------|----------------------------------------------------------------------------------------------------|--------------------------------------------------------------------|
| Apps G E-mail - Bart.Teuwe   | DeepL Translator     DeepL Translator | : 🧧 Healthy Food 📙 Koersklediji 😌 Vitality-Certimed 📙 Reizen 📙 Werk 📙 TeamFlows 👩 Teamflows Login                                                                                            | I Reading                                                          |
|                              | Gebruikerbeheer O Gel                 | ruikersrollen 🗴 Dossier: Dhr. Bart Teuwen 🌀                                                                                                    |                                                                    |
| leamFlows                    | Acties - Oproepverzoek                | o                                                                                                    | 📙 < Widgets Documenten Logboek Takenoverzicht Trajecte             |
| 🖀 Startpagina                | Dossier                               | Dhr. Bart Teuwen                                                                                                    | E-mailadres<br>E-mailadres onbekend                                |
| Gebruikersbeheer             | Datum oproepverzoek                   | 17-07-2021                                                                                                    | Adres                                                              |
| Rollenbeheer                 | > Verzoek van                         | Teuwen, B.                                                                                                    | Kemplische Steenweg 309 bus 1<br>3500 Hasselt (Høsselt)            |
| os Portaal                   | Status                                | Goedgekeurd                                                                                                    | Beigie                                                             |
| Controle uitvoeren           |                                       | Een bestaand traject wordt automatisch geselecteerd. Indien er geen lopend traject gevonden kan worden, wordt een traject gestart op basis van instellingen<br>op de gekozen spreekuursoort. | Geen recente afwezigheid<br>Geen recente afwezigheid               |
| للله Statistieken            | Spreekuursoort                        | Huisbezoek ziekte zonder actiesoort                                                                                                    |                                                                    |
| Overzicht controleopdrachter | Spreekuurduur                         | 10 min                                                                                                    | Periode(s) van afwezigheid<br>Geen recente afwezigheidsperiodes    |
| Planning                     | >                                     | Geen relevante afwezigheidsmelding gevonden, oproepen voor dit spreekuursoort niet mogelijk                                                                                                  | Gerelateerd attest<br>Geen attest voor deze periode beschikbaar    |
|                              | Afspraak gewenst tussen               | 17/07/2021 🗰 en (tot) 31/07/2021 🗯                                                                                                    | Gerelateerde melding<br>Geen melding voor deze periode beschikbaar |
|                              | Ook op zaterdagen plannen             | Nee Ja                                                                                                    | Overzichten                                                        |
|                              | Ook op zon- en feestdagen<br>plannen  | Nee Ja                                                                                                    | <ul><li>𝔄 AFWEZIGHEDEN</li><li>𝔄 ATTESTEN</li></ul>                |
|                              | Locatie spreekuur                     | Bij de medewerker                                                                                                    |                                                                    |
|                              | Land *                                | België                                                                                                    |                                                                    |
| 🕈 Vragen 🚺                   | Z Zoek postcode/gemeente              | ٩                                                                                                    | MENSURA SUPPORT ESV                                                |
| 🗘 Beheer 🕻                   | 2 Postcode *                          | 3500                                                                                                    | Naam Code                                                          |
| 🚍 Instellingen               | Gemeente *                            | Hasselt (Hasselt)                                                                                                    | MENSURA SUPPORT ESV 90466                                          |
| Inklappen                    | Straat *                              | Kempische Steenweg                                                                                                    | FTE-waarde<br>38                                                   |
| <b>ບ</b> Uitloggen           | Huisnummer en busnummer *             | 309 1                                                                                                    | Taal<br>▼ Nederlands (België)                                      |

#### ⊘ Indien deze melding verschijnt zijn er 2 mogelijkheden:

114

- 2. U vraagt een controle aan voor een actiesoort die niet overeenkomt met de actiesoort uit de afwezigheidsmelding. Deze dienen altijd overeen te komen. Bijvoorbeeld: u wilt een controle aanvragen voor verminderde prestaties,
- dan dient er bij de melding ook geregistreerd te worden dat het een melding van verminderde prestaties betreft. (meer uitleg hierover vindt u onder "Het beheren van een afwezigheid in TeamFlows).

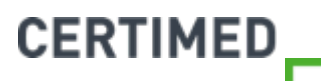

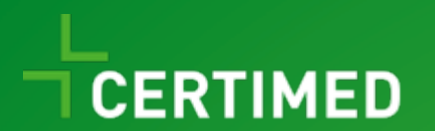

## Controleresultaat

Handleiding TeamFlows

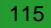

### Hoe kan ik een controleresultaat raadplegen?

⊘ Het controleresultaat zal op 3 manieren te raadplegen zijn:

- 1. Het controleresultaat wordt per mail verstuurd.
- 2. Van zo gauw het resultaat verwerkt is, zal u het resultaat ook kunnen terugvinden in het dossier van de werknemer in TeamFlows.
- 3. U vindt het resultaat ook terug in het rapport "Overzicht afwezigheden" en "Uitgevoerde controles" die u onder "Statistieken" kan vinden.

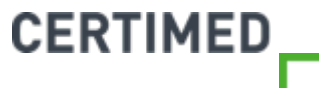

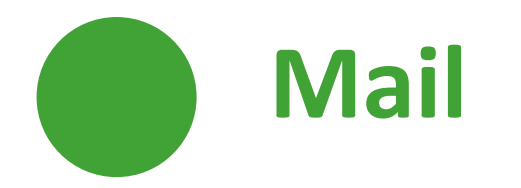

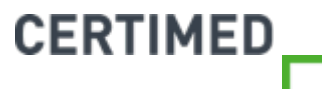

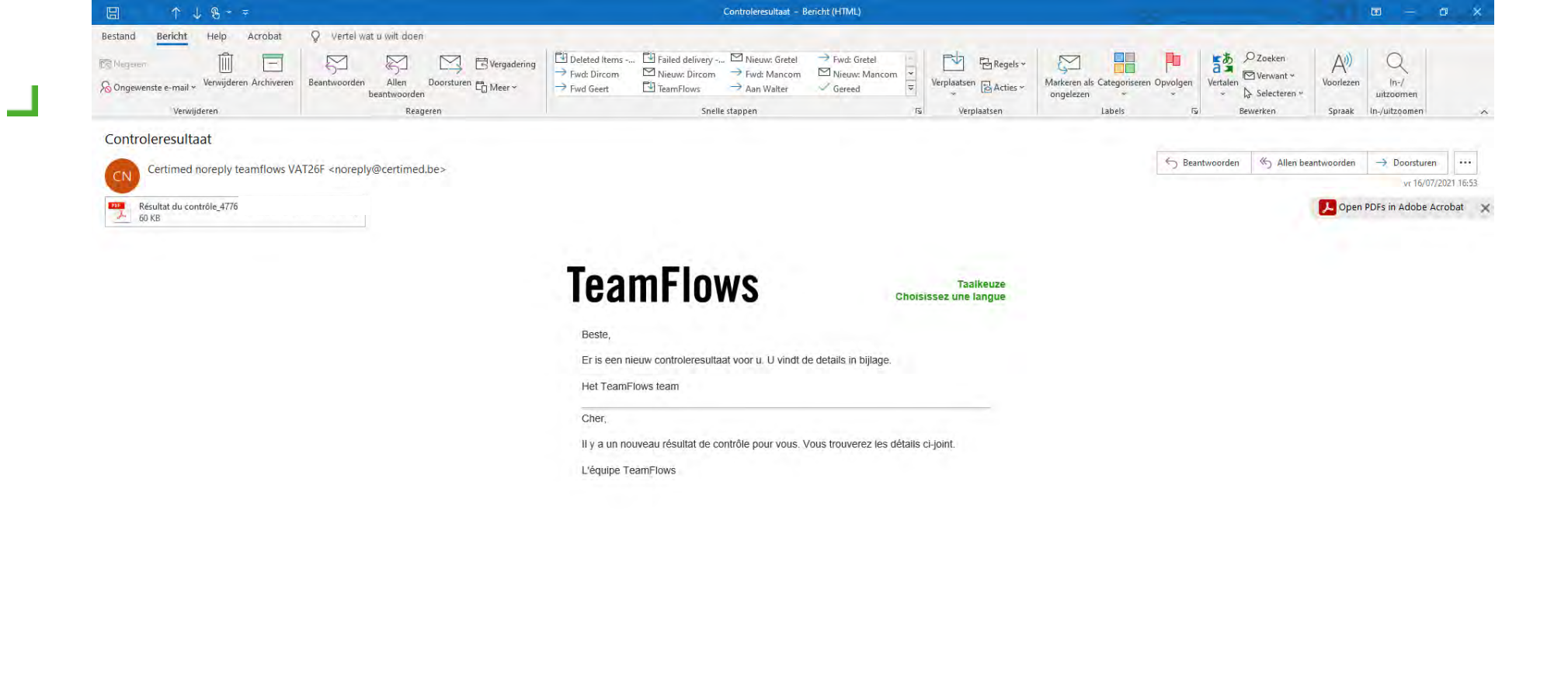

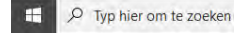

📃 🕐 🖨 S <u>n</u> 💁 🤹

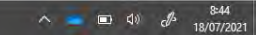

 $\odot$  U ontvangt het resultaat als een PDF-file via mail.

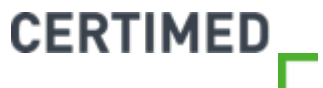

### Wie ontvangt de resultaten?

- ⊘ In TeamFlows kan Certimed de contactpersonen vastleggen die
  - Alle controleresultaten van de organisatie moeten ontvangen
  - Controleresultaten van een afdeling moeten ontvangen
- ⊘ Indien u een overzicht wenst van de geregistreerde contactpersonen, of u merkt dat bepaalde personen het resultaat wel/niet dienen te ontvangen, neem dan contact op met Certimed.

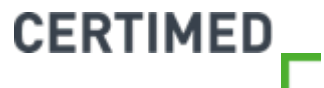

| ← → C △ ▲ apps Apps  E-mail - Bart.Teuw | s2.xpertsuite.app<br>/e 📚 DeepL Translator 🚫 BilltoBox | 📔 Healthy Food 📃 Koerskledij 🔗 Vitality-Certimed 📃 Reizen 📄 Werk 📙 TeamFlows 🚳 Teamflows Login |                  |                      | * 🔤 👳                | 🔟 🔿 🐮 🎓 🖪                |
|-----------------------------------------|--------------------------------------------------------|------------------------------------------------------------------------------------------------|------------------|----------------------|----------------------|--------------------------|
| ToomElow                                | Dossier: Dhr. Bart Teuwen                              | o Mensura Support ESV Ó                                                                        |                  |                      |                      |                          |
| Teamriuw                                | Acties - Oproepverzoek                                 |                                                                                                | e, w             | Vidgets Documente    | n Logboek Tak        | enoverzicht Trajectenove |
| 🕈 Startpagina                           |                                                        | O phet attest is ingevuld dat deze werknemer het huis mag verlaten                             | Acties           |                      |                      |                          |
| Gebruikersbeheer                        | > Locatie spreekuur                                    | Bij de medewerker                                                                              |                  |                      | +                    | •                        |
| Rollenbeheer                            | > Land •                                               | Belgie 👻                                                                                       | i c              | Overzichten          | Attestregistratie    | Controleaanvraag         |
| 🕻 Portaal                               | Zoek postcode/gemeente                                 | ٩                                                                                              |                  |                      |                      |                          |
| Controle uitvoeren                      | Postcode *                                             | 3500                                                                                           | 45               | Tiphoidemolding      | Vancaszda            | Posicita annuana         |
| 🖩 Statistieken                          | Gemeente *                                             | Hasselt (Hasselt)                                                                              | Aivez            | zigneidsmeiding      | werkhervatting       | verminderde prestaties   |
| Overzicht controleopdracht              | Straat *                                               | Kempische Steenweg                                                                             |                  | Directeur            |                      | 1                        |
| Planning                                | Huisnummer en busnummer *                              | 309 1                                                                                          |                  | Sinds 1 januari 2021 |                      |                          |
|                                         | Extra adresregel                                       | Extra adresregel                                                                               | Afdelin          | ING                  | Vestiging            | tiging                   |
|                                         | Klantreferentie afwezigheid                            |                                                                                                | Werku            | uren                 | Bruto ma             | andloon                  |
|                                         | Klantreferentie controleverzoek                        |                                                                                                | 38 dur<br>Statuu | r ( 1 FTE<br>ut      | €0,00<br>Contract    | vorm                     |
|                                         | Contactpersoon werkgever                               | Maak een keuze                                                                                 | onbek            | end                  | onbekend             |                          |
|                                         | Uitgesloten specialisten                               | Maak een keuze                                                                                 | Code M<br>onbeke | Medex                | Verplicht<br>Nee     | e belmelding             |
|                                         | Gewenste specialist                                    | MENSURA SUPPORT ESV<br>HUGO VAN OPDORP                                                         |                  |                      |                      | 1                        |
| Vragen                                  | Extra informatie voor de                               |                                                                                                |                  | 9 december 1970 50   | i <b>en</b><br>Djaar |                          |
| Beheer                                  | Controlearts                                           |                                                                                                | Desti            | ardD                 |                      |                          |
| ≡ Instellingen                          |                                                        |                                                                                                | 10895            | 78                   |                      |                          |
| Inklappen                               | ANNULEREN                                              | BI OPSLAAN BI OPSLAAN EN PLANNEN                                                               | Rijksre          | registernummer       | Personee             | ls-/stam(boek)nummer     |
| Uitloggen                               |                                                        |                                                                                                | Taal<br>Neder    | lands (België)       | < 25 km              | ot consultatie           |

⊘ Tijdens het invullen van de controleaanvraag heeft u de mogelijkheid om een specifieke contactpersoon te kiezen. Hier ziet u ook wie er geregistreerd staat als contactpersoon in TeamFlows.

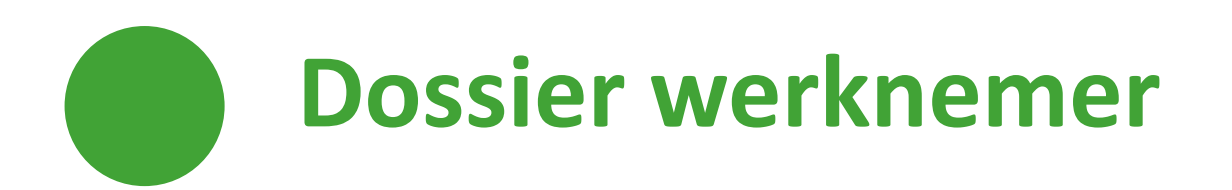

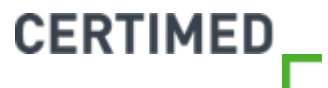

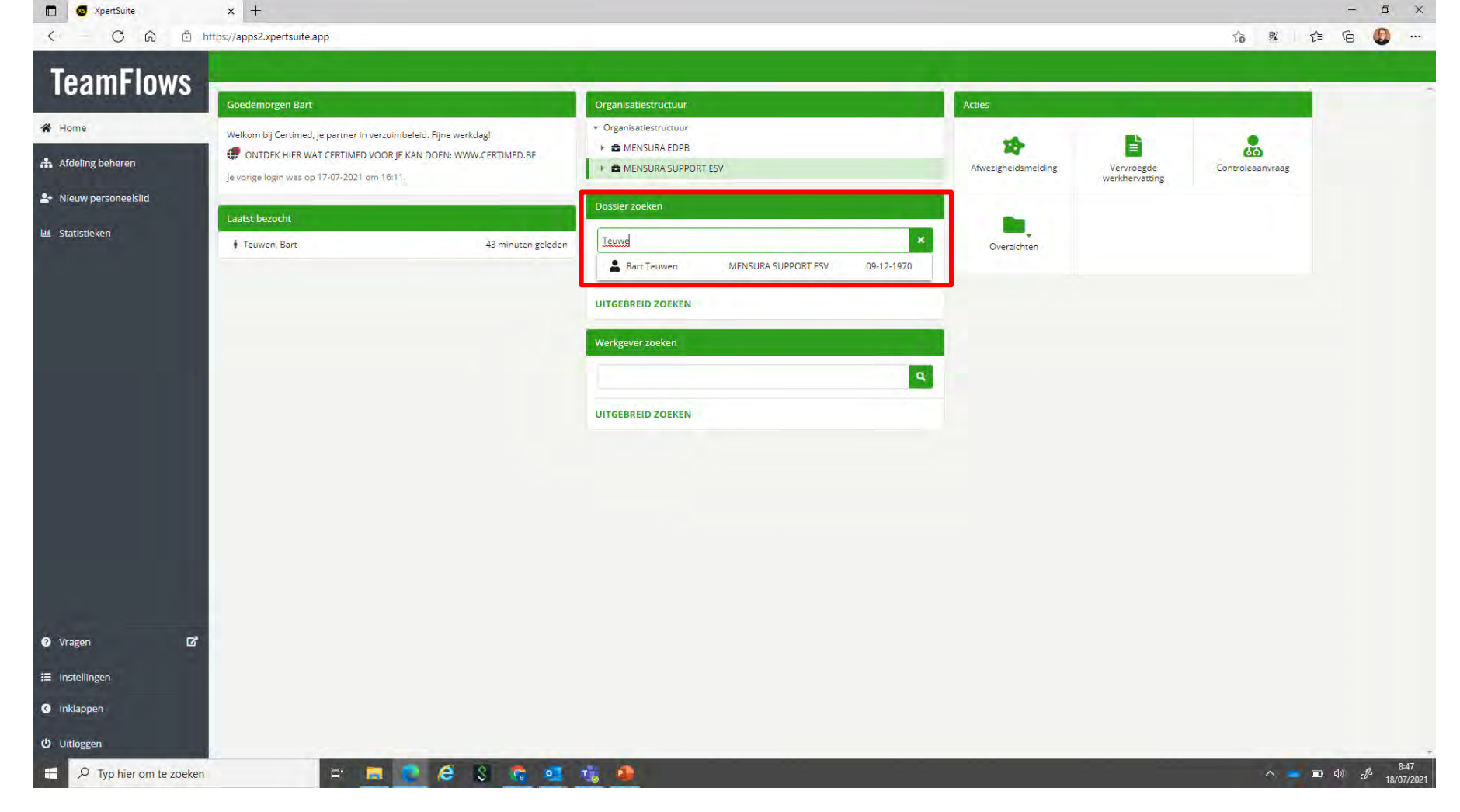

• Stap 1: zoek de werknemer van wie u het controleresultaat wilt raadplegen via "Dossier zoeken", en klik op de naam

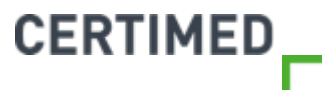

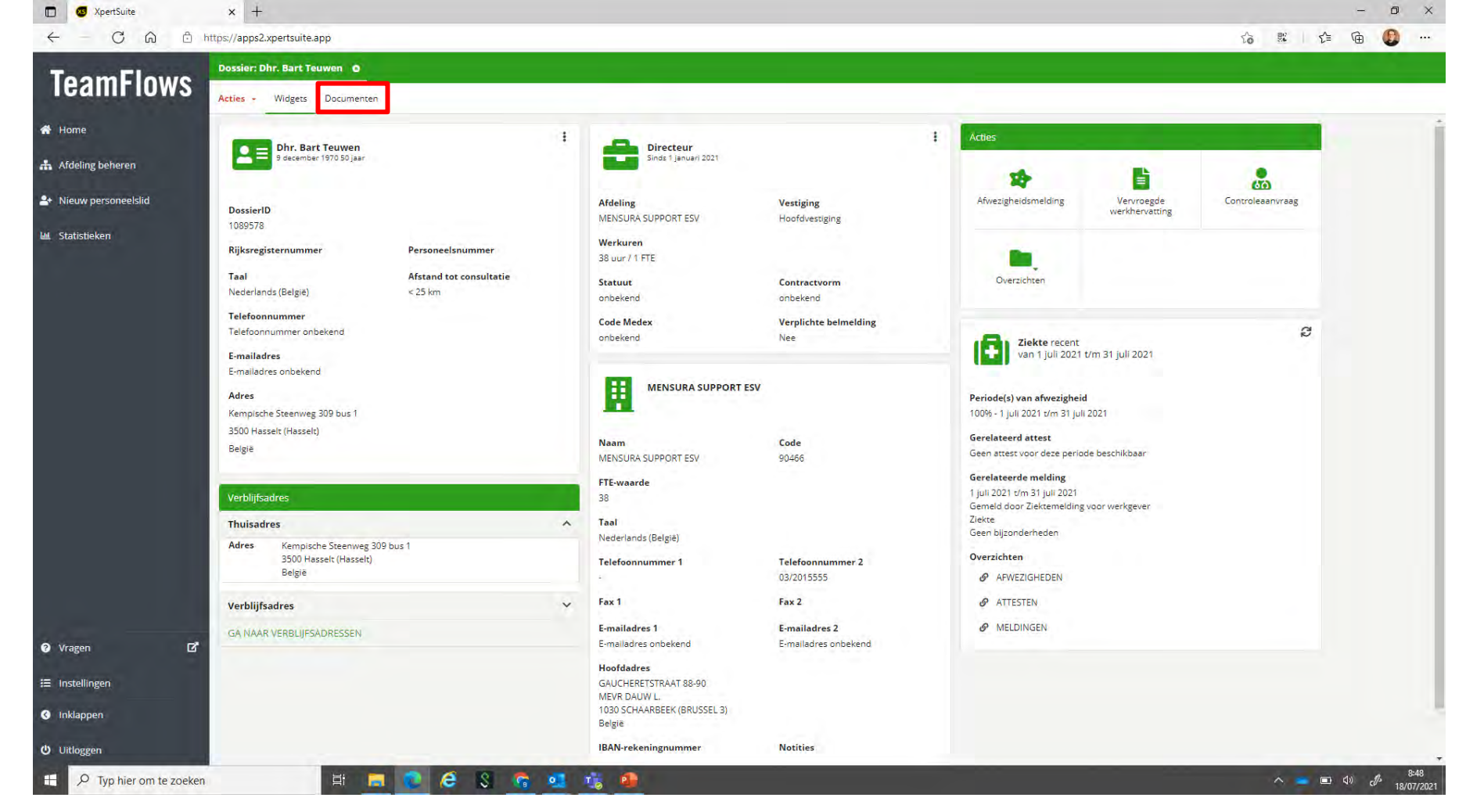

⊘ *Stap 2* : Klik op documenten.

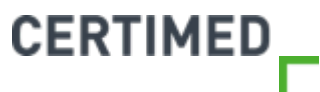

| S XpertSuite               | 🗙 🥶 XpertSuite                 | × 🛽 🛛 Dienstverbanden wijzigen     | n:othe × +                   |                          |              |              |             |           | 0              | -      | o ×                |
|----------------------------|--------------------------------|------------------------------------|------------------------------|--------------------------|--------------|--------------|-------------|-----------|----------------|--------|--------------------|
| ← → C △ ■ apps2:           | xpertsuite.nl                  |                                    |                              |                          |              |              |             | ☆         | <b>1</b> 🕫 🖬 🧑 | 9 22 🖈 | ₿ :                |
| Apps 🧧 E-mail - Bart.Teuwe | . 😝 DeepL Translator 🚫 BilltoB | Box 📃 Healthy Food 📃 Koerskledij 🥬 | 👽 Vitality-Certimed 📃 Reizen | 🧧 Werk 📙 TeamFlows 📧 Tea | mflows Login |              |             |           |                | E      | Reading list       |
| TeamFlows                  | Dossier: Dhr.                  |                                    |                              |                          |              |              |             |           |                |        |                    |
| Icaliii iuws               | Acties - Widgets Doc           | cumenten                           |                              |                          |              |              |             |           |                |        |                    |
| 🔿 Home                     | Alle trajecten                 | •                                  |                              |                          |              |              | Zoeken      | Q 💴 🏢     | 1 - 2 van 2 🔹  | < <    | > »                |
| 🚓 Afdeling beheren         | Naam document                  |                                    |                              | Versie                   | Status       | Medisch      | Datum       | Gebruiker |                |        |                    |
| 🛃 Nieuw personeelslid      | CONTROLERESULTAAT              |                                    |                              | 2                        | Definitief   | Niet medisch | 16 jul 2021 | B. Teuwen |                |        |                    |
| 베. Statistieken            |                                |                                    |                              |                          |              |              |             |           |                |        |                    |
|                            |                                |                                    |                              |                          |              |              |             |           |                |        |                    |
|                            |                                |                                    |                              |                          |              |              |             |           |                |        |                    |
|                            |                                |                                    |                              |                          |              |              |             |           |                |        |                    |
|                            |                                |                                    |                              |                          |              |              |             |           |                |        |                    |
|                            |                                |                                    |                              |                          |              |              |             |           |                |        |                    |
|                            |                                |                                    |                              |                          |              |              |             |           |                |        |                    |
|                            |                                |                                    |                              |                          |              |              |             |           |                |        |                    |
|                            |                                |                                    |                              |                          |              |              |             |           |                |        |                    |
|                            |                                |                                    |                              |                          |              |              |             |           |                |        |                    |
|                            |                                |                                    |                              |                          |              |              |             |           |                |        |                    |
|                            |                                |                                    |                              |                          |              |              |             |           |                |        |                    |
|                            |                                |                                    |                              |                          |              |              |             |           |                |        |                    |
|                            |                                |                                    |                              |                          |              |              |             |           |                |        |                    |
| 🕑 Vragen 🛛                 | Z"                             |                                    |                              |                          |              |              |             |           |                |        |                    |
| 🗮 Instellingen             |                                |                                    |                              |                          |              |              |             |           |                |        |                    |
| Inklappen                  |                                |                                    |                              |                          |              |              |             |           |                |        |                    |
| ل Uitloggen                |                                |                                    |                              |                          |              |              |             |           | 1 - 2 van 2 🔹  | с с    | > >>               |
| H P Typ hier om te zoek    | ken 🗎                          | a 📄 📀 🤗 🚫 J                        | 😚 🥶 🤹 🚳                      |                          |              |              |             |           | ^ <b>=</b>     | d)) db | 8:52<br>18/07/2021 |

⊘ *Stap 3* : Klik op het document op het te openen.

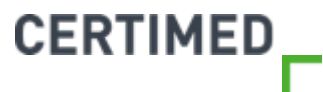

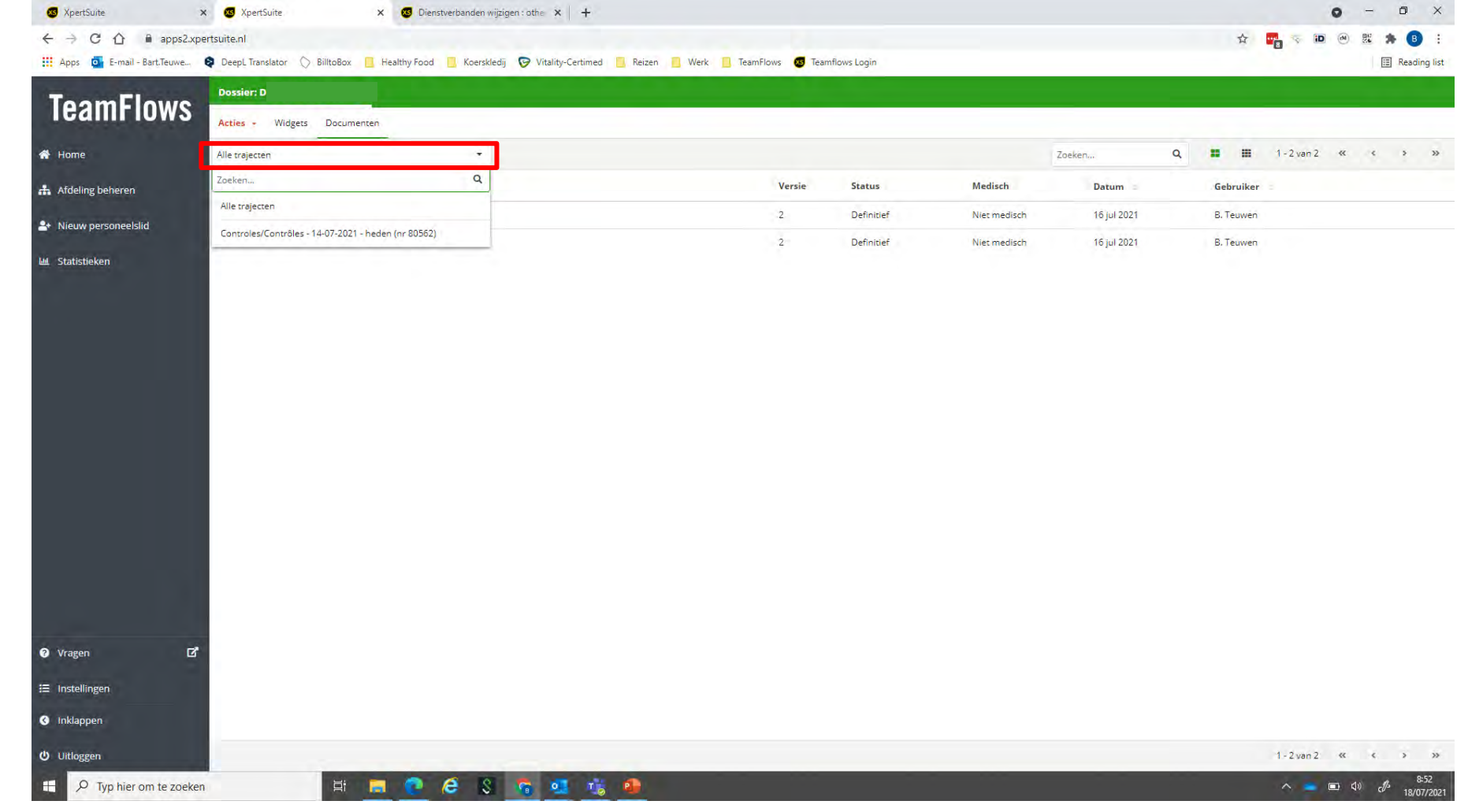

 $\oslash$ Indien er meerdere resultaten terug te vinden zijn kan u door te klikken op het driehoekje achter "Alle trajecten" een keuze maken voor een bepaalde afwezigheidsperiode. Hierdoor filtert u het overzicht op de documenten die aan die specifieke afwezigheidsperiode gelinkt zijn. CERTIMED

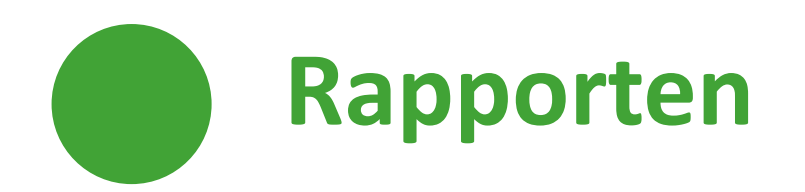

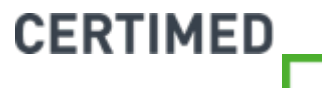

### Ш.

### Rapporten

- ⊘ U vindt het resultaat ook terug in het rapport "Overzicht afwezigheden" en "Uitgevoerde controles".
- ⊘ Meer uitleg hierover vindt u in de specifieke handleidingen over deze rapporten.

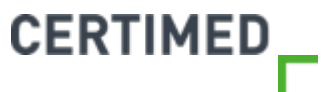

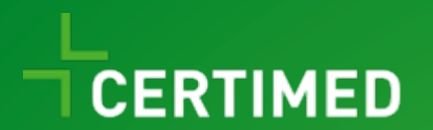

# Het rapport "Overzicht afwezigheden"

Handleiding TeamFlows

| S XpertSuite                                                                   | 🗙 🚳 XpertSuite 🗙 🥳 RapportageXpert 🗙                                       | me WeTransfer X +                                      |                     |                |                  | • = •                     |
|--------------------------------------------------------------------------------|----------------------------------------------------------------------------|--------------------------------------------------------|---------------------|----------------|------------------|---------------------------|
| $\leftrightarrow$ $\rightarrow$ C $\triangle$ $\stackrel{\text{apps}}{=}$ apps | s2.xpertsuite.nl                                                           |                                                        |                     |                | A 🛃 🖘 🗈          | 🔿 🐮 🏞 🕒                   |
| Apps of E-mail - Bart.Teuw                                                     | ve 😝 DeepL Translator 🚫 BilltoBox 🧧 Healthy Food 📃 Koerskledij 🎯 Vitality- | Certimed 🧧 Reizen 🔋 Werk 🛄 TeamFlows 🔕 Teamflows Login |                     |                |                  | 📰 Reading                 |
| TeamFlow                                                                       | e                                                                          |                                                        |                     |                |                  |                           |
| Icaliii Iuw.                                                                   | Goedemiddag Bart                                                           | Organisatiestructuur                                   | Acties              |                |                  |                           |
| A Home                                                                         | Welkom bij Certimed, je partner in verzuimbeleid. Fijne werkdag!           | Organisatiestructuur                                   |                     |                |                  |                           |
| Afdeling beheren                                                               | ONTDEK HIER WAT CERTIMED VOOR JE KAN DOEN: WWW.CERTIMED.BE                 | Dossier zoeken                                         | Afwezigheidsmelding | Venuroegde     | Controleaanyraag |                           |
| h Nieuw personaelelid                                                          | Je varige login was op 12-07-2021 om 10:33.                                | Provide and a second                                   | , week reasoned by  | werkhervatting | controcountroos  |                           |
| <ul> <li>Nieuw personeeisila</li> </ul>                                        | Laatst bezocht                                                             | Ook op uit dienst serreden werknemers toeken           |                     |                |                  |                           |
| 1 Statistieken                                                                 |                                                                            |                                                        | Overzichten         |                |                  |                           |
|                                                                                |                                                                            | UITGEBREID ZOEKEN                                      |                     |                |                  |                           |
|                                                                                |                                                                            | Werkgever zoeken                                       |                     |                |                  |                           |
|                                                                                |                                                                            |                                                        |                     |                |                  |                           |
|                                                                                |                                                                            |                                                        |                     |                |                  |                           |
|                                                                                |                                                                            | UITGEBREID ZOEKEN                                      |                     |                |                  |                           |
|                                                                                |                                                                            |                                                        |                     |                |                  |                           |
|                                                                                |                                                                            |                                                        |                     |                |                  |                           |
|                                                                                |                                                                            |                                                        |                     |                |                  |                           |
|                                                                                |                                                                            |                                                        |                     |                |                  |                           |
|                                                                                |                                                                            |                                                        |                     |                |                  |                           |
|                                                                                |                                                                            |                                                        |                     |                |                  |                           |
|                                                                                |                                                                            |                                                        |                     |                |                  |                           |
|                                                                                |                                                                            |                                                        |                     |                |                  |                           |
| Vragen                                                                         | ď                                                                          |                                                        |                     |                |                  |                           |
| Instellingen                                                                   |                                                                            |                                                        |                     |                |                  |                           |
| Inklappen                                                                      |                                                                            |                                                        |                     |                |                  |                           |
|                                                                                |                                                                            |                                                        |                     |                |                  |                           |
| Uitloggen                                                                      |                                                                            |                                                        |                     |                |                  |                           |
| P Typ hier om te zo                                                            | peken 🛛 🖾 🔚 📜 🤗 🥵 💲 📬                                                      | 1 🔥 🚇                                                  |                     |                | ~ = *            | □ Q× c <sup>B</sup> 12/07 |

Stap 1: Ga naar statistieken

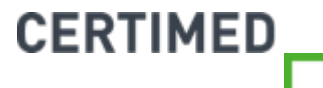

| 🕼 XpertSuite 🗙 🥵 XpertSuite X 🧏 RapportageXpert X 🕂                                                                                     | • - • ×                            |
|----------------------------------------------------------------------------------------------------|------------------------------------|
| C A nx01.xpertsuite.nl/RX/Pages/Folder.aspx?ItemPath=%2fCertimed%2fStartpagina                                                          | 수 🕎 💎 🔟 😕 🐹 🏚 📵 :                  |
| 🛗 Apps 🧕 E-mail - Bart Teuwe 🏟 Deepl Translator 🚫 BilltoBox 📒 Healthy Food 📙 Koerskledij 🎯 Vitality-Certimed 📃 Reizen 📃 Werk 📙 TeamFlow | s 🚳 Teamflows Login 🖽 Reading list |
| A » Certimed                                                                                                    | O Stuiter                          |
| Startpagina                                                                                                    |                                    |
| III Startpagine_Certimed                                                                                                    |                                    |
|                                                                                                    |                                    |
|                                                                                                    |                                    |
|                                                                                                    |                                    |
|                                                                                                    |                                    |
|                                                                                                    |                                    |
|                                                                                                    |                                    |
|                                                                                                    |                                    |
|                                                                                                    |                                    |
|                                                                                                    |                                    |
|                                                                                                    |                                    |
|                                                                                                    |                                    |
|                                                                                                    |                                    |
|                                                                                                    |                                    |
|                                                                                                    |                                    |
|                                                                                                    |                                    |
|                                                                                                    |                                    |
|                                                                                                    |                                    |
|                                                                                                    |                                    |
|                                                                                                    |                                    |
|                                                                                                    |                                    |
|                                                                                                    | 1757                               |
| 🛨 🔎 Typ hier om te zoeken 🛛 🕂 📕 🔽 🍞 🎯 🚰 🖏 🚺 🦉                                                                                           | ^ 😑 🖼 ⊄× d <sup>0</sup> 12/07/2021 |

Stap 2: klik op startpagina Certimed

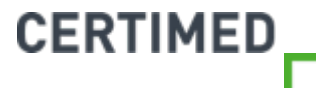

| 🚳 XpertSuite 🗙 📔                                                                                                    | XpertSuite X 🐕 RapportageXpert X +                                                                                         | • - • ×                          |
|----------------------------------------------------------------------------------------------------|----------------------------------------------------------------------------------------------------|----------------------------------|
| ← → C ☆ 🔒 rx01.xpertsuite                                                                                           | nl/RX/Pages/Report.aspx?ItemPath=%2fCertimed%2fStartpagina%2fStartpagina_Certimed                                          | ☆ 🕎 🤝 🗃 🛞 🗄 🔒 🗄                  |
| 👯 Apps 🧕 E-mail - Bart.Teuwe 😝 D                                                                                    | zepL Translator 🚫 BilltoBox 📙 Healthy Food 📙 Koerskledij 🎅 Vitality-Certimed 📙 Reizen 📙 Werk 📙 TeamFlows 😈 Teamflows Login | E Reading list                   |
| 🕋 » Certimed » Startpagina » St                                                                                     | rtpagina_Certimed                                                                                                    | ර Sluiten                        |
| Taal / Langue: Nederlands                                                                                           | ×                                                                                                    | VIEW REPORT                      |
| ≪ < 1 of1 > ≫                                                                                                    | Find   Next 🖄 - 🖸 👼                                                                                                    |                                  |
| Startpagina rapportering<br>Ingelogde gebruiker certin<br>Rapport<br>Overzicht_afwezigheden<br>UitgevoerdeControles | d.uncionaris001<br>CADRECT INAR RAPPORT<br>CADRECT INAR RAPPORT                                                            |                                  |
|                                                                                                    |                                                                                                    |                                  |
|                                                                                                    |                                                                                                    |                                  |
| H P Typ hier om te zoeken                                                                                           | H 📕 💽 🤗 🔩 S 🙃 🛐 🚇                                                                                                    | ∧ 👝 🏣 ⊄× c∯± 17:59<br>12/07/2021 |

Stap 3: Klik op "Ga direct naar rapport" naast "Overzicht afwezigheden"

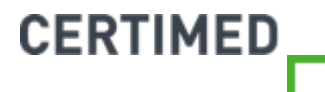

| 🐼 XpertSuite                            | 🗙 🥳 RapportageXpert       | × 🚳                   | XpertSuite 🗙 😫 Settings - All                             | cookies and site de 🗙 📔 🕂        |                                      | • - • ×           |
|-----------------------------------------|---------------------------|-----------------------|-----------------------------------------------------------|----------------------------------|--------------------------------------|-------------------|
| ← → C ☆ 🔒 rx01.xpe                      | ertsuite.app/RX/Pages/Rep | port.aspx?ltemPath=%2 | 2fCertimed%2fStartpagina%2fOverzicht_afwezighed           | den&ExecId=imeuomvchjt0pk455nvwo | pajg&PingId=azggstabdvsqgpnowvtidvqe | ☆ 🔤 🤝 💌 🛞 🐹 🎓 🖪 : |
| 👖 Apps 🧧 E-mail - Bart.Teuwe            | DeepL Translator          | BilltoBox 🧧 Healthy F | Food 📙 Koerskledij 🎯 Vitality-Certimed 📒 Rei:             | zen 📃 Werk 📙 TeamFlows 🔕 Te      | amflows Login                        | E Reading list    |
| 🕋 » Certimed » Startpagina              | » Overzicht_afwezighede   | en                    |                                                           |                                  |                                      | O Sluiten         |
| Te tonen niveaus / Niveaux à afficher : | 2                         | ~                     | Kies organisatieonderdeel / Choisissez l'unité organisati | onnelle: Certimed                | ~                                    |                   |
| Detailleer keuze / Choix de détail :    | Certimed                  | ~                     | Kies eenheden / Choisissez les unités :                   |                                  |                                      |                   |
| Begin rapportering / Début des rapports |                           |                       | Einde rapportering / Fin des rapports:                    |                                  |                                      | VIEW REPORT       |
| Taal / Langue:                          | Nederlands                | *                     | Afwezigheidsredenen / Motifs de l'absence:                |                                  |                                      |                   |
| Actiesoorten / Types d'action:          |                           |                       |                                                           |                                  |                                      |                   |
|                                         |                           |                       |                                                           |                                  |                                      |                   |

**Stap 4**: Kies het te tonen niveau, het organisatieonderdeel waarover je wil rapporteren. Dit kan je vervolgens bij "detailleer keuze" en "kies eenheden" nog verfijnen. *Te tonen niveau*: hoe hoger het cijfer dat je invult, hoe meer in detail in de organisatiestructuur dat

je in de volgende stappen zult kunnen gaan. Het hoogste niveau is de volledige organisatie.

*Stap 5*: Kies de begindatum en de einddatum van de periode waarover je wilt rapporteren.

Stap 6: Kies de taal.

*Stap 7*: Kies de afwezigheidsredenen waarover u wilt rapporteren.

Stap 8: Kies de actiesoorten waarover u wilt rapporteren

Stap 9: Klik op "view report"

### Niveaus/organisatieonderdeel/eenheden

- ⊘ Bijvoorbeeld supermarktketen X is organisatorisch verdeeld in provinciale regio's, met in elke regio een aantal winkels. In de winkel heb je ook een aantal afdelingen.
  - Niveau 1: supermarktketen x
  - Niveau 2: regio's (A, B, C) en de staffuncties
  - Niveau 3: de winkels (1, 2, 3, 4, 5)
  - Niveau 4: de afdelingen in de winkels (groenten en fruit, beenhouwerij, bakkerij en droge voeding).

#### Stel: je wilt rapporteren over de afdeling droge voeding uit winkel 4 in regio B. Dan kies je:

- Niveau 4 (afdelingen)
- Organisatieonderdeel (regio B)
- Detailleer keuze (winkel 4)
- Kies eenheden (droge voeding).

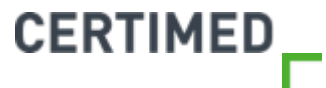

### Actiesoorten

- Certimed voert voor sommige werkgevers specifieke types controles uit, zoals bijvoorbeeld i.v.m. een aanvraag verminderde prestaties, een aanvraag tot reisannulatie, het goedkeuren van een aanvraag om tijdens ziekte naar het buitenland te gaan etc.
- Deze types noemen wij actiesoorten. U kan ze bij de afwezigheidsmelding terugvinden als het subkenmerk dat u moet registreren. U zult enkel die subkenmerken (actiesoorten) terug vinden die voor uw organisatie van toepassing zijn.
- Het meest voorkomende en gebruikte type is "Ziekte zonder actiesoort". Het betreft hier de "klassieke" ziekmelding zonder dat Certimed daar verder een specifieke actie op moet ondernemen (zoals bijvoorbeeld een specifiek type controle als controle reis buitenland).

| 3 XpertSuite                                                                                                    | 🗙 🧏 RapportageXpert                                                                                        | × 🚳        | XpertSuite >                       | : Settings - All cooki        | ies and site de 🗙 🕇 🕂  |                                           | • • • •                               |
|----------------------------------------------------------------------------------------------------|----------------------------------------------------------------------------------------------------|------------|------------------------------------|-------------------------------|------------------------|-------------------------------------------|---------------------------------------|
| ← → C ☆ ■ rx01.xp                                                                                                    | ertsuite.app/RX/Pages/Report.aspx?                                                                         | ItemPath=% | 2fCertimed%2fStartpagina%2fO       | verzicht_afwezigheden&        | ExecId=imeuomvchjt0pk4 | 55nvwoajg&PingId=azggstabdvsqgpnowvtidvqe | 🖈 🚥 🤜 🔟 💌 🕱 🏚 🖪                       |
| 👖 Apps 🧧 E-mail - Bart.Teuwe                                                                                            | DeepL Translator O BilltoBox                                                                               | Healthy    | Food 📙 Koerskledij 🎯 Vitalit       | y-Certimed 🧧 Reizen           | 📙 Werk 📙 TeamFlows     | 😺 Teamflows Login                         | III Reading li                        |
| 谷 » Certimed » Startpagina                                                                                              | a » Overzicht_afwezigheden                                                                                 |            |                                    |                               |                        |                                           | Ć Sluit                               |
| Te tonen niveaus / Niveaux à afficher :                                                                                 | 4                                                                                                    | ~          | Kies organisatieonderdeel / Choisi | ssez l'unité organisationnell | le:                    | v                                         |                                       |
| Detailleer keuze / Choix de détail :                                                                                    |                                                                                                    | ~          | Kies eenheden / Choisissez les un  | ités :                        | Eigen medewe           |                                           |                                       |
| Begin rapportering / Début des rapports                                                                                 | s: 1-1-2021                                                                                                |            | Einde rapportering / Fin des rappo | rts:                          | 17-7-2021              |                                           | VIEW REPORT                           |
| Taal / Langue:                                                                                                    | Nederlands                                                                                                 | ~          | Afwezigheidsredenen / Motifs de l  | absence:                      | Ziekte                 |                                           |                                       |
| Actiesoorten / Types d'action:                                                                                          | Ziekte - Geen bijzonderheden                                                                               |            |                                    |                               |                        |                                           |                                       |
|                                                                                                    |                                                                                                    |            |                                    |                               | -                      |                                           |                                       |
| < 1 of 2?                                                                                                    | Find Next 🖺 - C 1                                                                                          | 633        |                                    |                               |                        |                                           |                                       |
| Koment van opvragen<br>Gebruiker<br>Organisatie-eenheid<br>Onderdelen<br>Periode<br>Afwezigheidsredenen<br>Actiesoorten | AssignedLogin_6b9up2yhnz_1<br>Alle<br>01-01-2021 t/m. 17-07-2021<br>Ziekte<br>Ziekte - Geen bijzonderheden |            |                                    |                               |                        |                                           |                                       |
|                                                                                                    |                                                                                                    |            |                                    |                               |                        |                                           |                                       |
|                                                                                                    |                                                                                                    |            |                                    |                               |                        |                                           |                                       |
|                                                                                                    |                                                                                                    |            |                                    |                               |                        |                                           |                                       |
|                                                                                                    |                                                                                                    |            |                                    |                               |                        |                                           |                                       |
|                                                                                                    |                                                                                                    |            |                                    |                               |                        |                                           |                                       |
|                                                                                                    |                                                                                                    |            |                                    |                               |                        |                                           |                                       |
|                                                                                                    |                                                                                                    |            |                                    |                               |                        |                                           |                                       |
|                                                                                                    |                                                                                                    |            |                                    |                               |                        |                                           |                                       |
|                                                                                                    |                                                                                                    |            |                                    |                               |                        |                                           |                                       |
| O. Turn bier out to reach                                                                                               |                                                                                                    | -          |                                    |                               |                        |                                           | a and do a 14:06                      |
| > Typ nier om te zoek                                                                                                   | en Hi                                                                                                    |            |                                    | <u> </u>                      |                        |                                           | ۲/07/20 VIII CV <sup>3</sup> 17/07/20 |

CERTIMED

Je komt vervolgens in het rapport, waar op de 1<sup>ste</sup> pagina nog eens de parameters getoond worden die je zonet gekozen hebt.

<sup>13</sup>**5***tap* **10**: klik vervolgens op ">" om naar de volgende pagina te gaan

| ps 💁 E-mail - Bart.Teuw    | we 😝 DeepL Transla   | tor 🔘 BilltoBox | 📕 Healthy Food 🛛 📙 Koerskledij           | Vitality-Certimed                 | Reizen 🧧 Werk 📃 Te           | amFlows 🧧 Teamflows Lo       | gin                          |                          |                        |             |           |
|----------------------------|----------------------|-----------------|------------------------------------------|-----------------------------------|------------------------------|------------------------------|------------------------------|--------------------------|------------------------|-------------|-----------|
| Certimed » Startpag        | gina » Overzicht_afv | vezigheden      |                                          |                                   |                              |                              |                              |                          |                        |             |           |
| niveaus / Niveaux à affich | ier: 4               |                 | <ul> <li>Kies organisatieonde</li> </ul> | rdeel / Choisissez l'unité organi | sationnelle:                 | ~                            | b. 1                         |                          |                        |             |           |
| keuze / Choix de détail :  |                      |                 | ✓ Kies eenheden / Cho                    | isissez les unités :              | Eigen medewerl               | kers; 0071001; 0073001; 013. |                              |                          |                        |             |           |
| ortering / Début des rapp  | ports - 1-1-2021     |                 | Einde rapportering /                     | Fin des rapports:                 | 17-7-2021                    |                              |                              |                          |                        |             | VIEW REPO |
| oncomigy bebar desirapp    | ponto. I i conci     |                 |                                          | an deo rapporto.                  |                              |                              | -                            |                          |                        |             |           |
| lne:                       | Nederlands           |                 | Atwezigheidsredener                      | n / Motifs de l'absence:          | Ziekte                       |                              |                              |                          |                        |             |           |
| en / Types d'action:       | Ziekte - Geen bijz   | onderheden      |                                          |                                   |                              |                              |                              |                          |                        |             |           |
| of 3 🔹 🚿                   | Find   Ne:           | t (9. C )       |                                          |                                   |                              | -                            |                              |                          |                        |             |           |
|                            |                      |                 |                                          |                                   |                              |                              |                              |                          |                        |             |           |
| gever .                    | Afdeling             | Werknemer       | Personeelsnummer                         | CaseID                            | Begin<br>afwezigheidsperiode | Einde<br>afwezigheidsperiode | Begin<br>afwezigheidsmelding | Eind afwezigheidsmelding | Afwezigheidspercentage | Verlenging? | Herval?   |
|                            | 0071001              |                 |                                          | 512034                            | 16-12-2020                   | 10-01-2021                   | 04-01-2021                   | 10-01-2021               | 100                    | Nee         | Ja        |
|                            |                      |                 |                                          | 512035                            | 12-03-2021                   | 12-03-2021                   | 12-03-2021                   | 12-03-2021               | 100                    | Nee         | Nee       |
|                            |                      |                 |                                          | 512036                            | 01-04-2021                   | 01-04-2021                   | 01-04-2021                   | 01-04-2021               | 100                    | Nee         | Nee       |
|                            |                      |                 |                                          | 1670272                           | 25-06-2021                   | 25-06-2021                   | 25-06-2021                   | 25-06-2021               | 100                    | Nee         | Nee       |
|                            | 0073001              |                 |                                          | 545952                            | 17-02-2021                   | 21-03-2021                   | 17-02-2021                   | 21-03-2021               | 100                    | Nee         | Nee       |
| 0137100                    | 0137100              |                 |                                          | 545452                            | 29-06-2020                   | 21-02-2021                   | 01-02-2021                   | 21-02-2021               | 100                    | Ja          | Nee       |
|                            |                      |                 |                                          |                                   |                              |                              | 04-01-2021                   | 31-01-2021               | 100                    | Nee         | Ja        |
|                            |                      |                 |                                          | 545453                            | 08-03-2021                   | 31-08-2021                   | 01-07-2021                   | 31-08-2021               | 100                    | Ja          | Nee       |
|                            |                      |                 |                                          |                                   |                              |                              | 01-06-2021                   | 30-06-2021               | 100                    | Ja          | Nee       |
|                            |                      |                 |                                          |                                   |                              |                              | 01-05-2021                   | 31-05-2021               | 100                    | Ja          | Nee       |
|                            |                      |                 |                                          |                                   |                              |                              | 01-04-2021                   | 30-04-2021               | 100                    | Ja          | Nee       |
|                            |                      |                 |                                          | 110511                            | 04 04 2020                   | 20.00.2024                   | 08-03-2021                   | 31-03-2021               | 100                    | Nee         | Nee       |
|                            |                      |                 |                                          | 449044                            | 01-01-2020                   | 30-00-2021                   | 01-04-2021                   | 30-00-2021               | 100                    | Ja          | Nee       |
|                            |                      |                 |                                          | 1877256                           | 01.07.2021                   | 20.00.2021                   | 01-01-2021                   | 31-03-2021               | 100                    | Ja          | Nee       |
|                            |                      |                 |                                          | 454774                            | 07-01-2021                   | 08-01-2021                   | 07-01-2021                   | 08-01-2021               | 100                    | Nee         | Nee       |
|                            |                      |                 |                                          | 454775                            | 26-05-2021                   | 28-05-2021                   | 26-05-2021                   | 28-05-2021               | 100                    | Nee         | Nee       |
|                            |                      |                 |                                          | 507939                            | 12-01-2021                   | 18-01-2021                   | 12-01-2021                   | 18-01-2021               | 100                    | Nee         | Nee       |
|                            |                      |                 |                                          | 507940                            | 18-02-2021                   | 26-02-2021                   | 18-02-2021                   | 26-02-2021               | 100                    | Nee         | Nee       |
|                            |                      |                 |                                          | 507941                            | 24-03-2021                   | 19-06-2021                   | 12-04-2021                   | 19-06-2021               | 100                    | Ja          | Nee       |
|                            |                      |                 |                                          |                                   |                              |                              | 02-04-2021                   | 11-04-2021               | 100                    | Ja          | Nee       |
|                            |                      |                 |                                          |                                   |                              |                              | 24-03-2021                   | 01-04-2021               | 100                    | Nee         | Nee       |
|                            |                      |                 |                                          | 2032629                           | 07-07-2021                   | 09-07-2021                   | 07-07-2021                   | 09-07-2021               | 100                    | Nee         | Nee       |
|                            |                      |                 |                                          | 599272                            | 26-01-2021                   | 28-01-2021                   | 26-01-2021                   | 28-01-2021               | 100                    | Nee         | Nee       |
|                            |                      |                 |                                          | 599273                            | 31-03-2021                   | 02-04-2021                   | 31-03-2021                   | 02-04-2021               | 100                    | Nee         | Nee       |
|                            |                      |                 |                                          | 500274                            | 02.06.2021                   | 04.06.2021                   | 03-06-2021                   | 04.06.2021               | 100                    | Nee         | Noo       |

Het rapport toont nu een aantal parameters inzake de afwezigheden van de gevraagde periode. Je kan meer details zien door onderaan naar rechts te scrollen.

<sup>136</sup> Door opnieuw op ">" te klikken ga je naar de volgende pagina. Door op ">>" te klikken ga je ineens naar de **CERTIMED** laatste pagina.

| » Certimed » Startpag                                                                 | igina » Overzicht_afwezig | heden                     |                                            |                                       |                                   |                     |                                   |                          |                        |             | d       |
|---------------------------------------------------------------------------------------|---------------------------|---------------------------|--------------------------------------------|---------------------------------------|-----------------------------------|---------------------|-----------------------------------|--------------------------|------------------------|-------------|---------|
| en niveaus / Niveaux à affich                                                         | ner: 4                    | ✓ K                       | lies organisatieonder                      | deel / Choisissez l'unité organisatio | onnelle:                          | ~                   |                                   |                          |                        |             |         |
| eer keuze / Choix de détail :                                                         | 1                         | ✓ K                       | Kies eenheden / Choisissez les unités :    |                                       | Eigen medewe                      |                     |                                   |                          |                        |             |         |
| jin rapportering / Début des rapports : 1-1-2021 🔲 Einde rapportering / Fin des rappo |                           | in des rapports:          | 17-7-2021                                  |                                       |                                   |                     |                                   |                          | VIEW REPORT            |             |         |
| Langue:                                                                               | Nederlands                | ✓ A                       | Afwezigheidsredenen / Motifs de l'absence: |                                       | Ziekte                            |                     |                                   |                          |                        |             |         |
| oorten / Types d'action:                                                              | Ziekte - Geen bijzonde    | rheden                    | en                                         |                                       |                                   |                     |                                   |                          |                        |             |         |
| 13 of 13 1 %                                                                          | Find ( Next               | n. 2 S                    |                                            |                                       | -                                 | -                   |                                   |                          |                        |             |         |
| Verkgever                                                                             | Afdeling                  | XML file with report data | neelsnummer                                | CaseID                                | Begin                             | Einde               | Begin                             | Eind afwezigheidsmelding | Afwezigheidspercentage | Verlenging? | Herval? |
|                                                                                       | 071001                    | PDF                       | 06424                                      | 486244                                | afwezigheidsperiode<br>08-06-2021 | afwezigheidsperiode | afwezigheidsmelding<br>08-06-2021 | 11-06-2021               | 100                    | Nee         | Nee     |
|                                                                                       | 137100                    | MHTML (web archive)       | 07456<br>07445                             | 517366                                | 17-02-2021                        | 19-02-2021          | 17-02-2021                        | 19-02-2021               | 100                    | Nee         | Nee     |
| 107                                                                                   | 100.000                   | Excel                     |                                            | 505418                                | 25-01-2021                        | 12-02-2021          | 25-01-2021                        | 12-02-2021               | 100                    | Nee         | Nee     |
|                                                                                       |                           | TIFF file                 |                                            | 505419                                | 27-04-2021                        | 30-04-2021          | 27-04-2021                        | 30-04-2021               | 100                    | Nee         | Nee     |
|                                                                                       |                           | Word                      |                                            | 505420                                | 10-05-2021                        | 10-05-2021          | 10-05-2021                        | 10-05-2021               | 100                    | Nee         | Nee     |
| C011                                                                                  | C019M00                   | CSV (semicolon delimited) | ed) 06819                                  | 637215 01-01-3                        | 01-01-2021                        | 01-2021 18-01-2021  | 12-01-2021                        | 18-01-2021               | 100                    | Ja          | Nee     |
|                                                                                       |                           | CSV (TAB delimited)       |                                            |                                       |                                   |                     | 01-01-2021                        | 11-01-2021               | 100                    | Nee         | Nee     |
|                                                                                       |                           |                           |                                            | 637216                                | 10-02-2021                        | 11-02-2021          | 10-02-2021                        | 11-02-2021               | 100                    | Nee         | Nee     |
|                                                                                       |                           |                           |                                            | 637217                                | 24-02-2021                        | 27-02-2021          | 24-02-2021                        | 27-02-2021               | 100                    | Nee         | Nee     |
|                                                                                       |                           |                           |                                            | 637219                                | 21-05-2021                        | 28-05-2021          | 21-05-2021                        | 28-05-2021               | 100                    | Nee         | Nee     |
|                                                                                       |                           |                           |                                            | 574940                                | 14-01-2021                        | 22-01-2021          | 14-01-2021                        | 22-01-2021               | 100                    | Nee         | Nee     |
|                                                                                       |                           |                           |                                            | 2028028                               | 05-07-2021                        | 09-07-2021          | 05-07-2021                        | 09-07-2021               | 100                    | Nee         | Nee     |
|                                                                                       |                           |                           |                                            | 538284                                | 31-03-2021                        | 02-04-2021          | 31-03-2021                        | 02-04-2021               | 100                    | Nee         | Nee     |
|                                                                                       |                           |                           |                                            | 461287                                | 29-01-2021                        | 03-02-2021          | 29-01-2021                        | 03-02-2021               | 100                    | Nee         | Nee     |
|                                                                                       |                           |                           |                                            | 2037443                               | 12-07-2021                        | 18-07-2021          | 12-07-2021                        | 18-07-2021               | 100                    | Nee         | Nee     |
|                                                                                       |                           |                           |                                            | 599781                                | 26-01-2021                        | 27-01-2021          | 26-01-2021                        | 27-01-2021               | 100                    | Nee         | Nee     |
|                                                                                       |                           |                           |                                            | 599782                                | 29-01-2021                        | 29-01-2021          | 29-01-2021                        | 29-01-2021               | 100                    | Nee         | Nee     |
|                                                                                       |                           |                           |                                            | 599783                                | 23-02-2021                        | 26-02-2021          | 25-02-2021                        | 26-02-2021               | 100                    | Ja          | Nee     |
|                                                                                       |                           |                           |                                            |                                       |                                   |                     | 23-02-2021                        | 24-02-2021               | 100                    | Nee         | Nee     |
|                                                                                       |                           |                           |                                            | 599784                                | 10-05-2021                        | 12-05-2021          | 10-05-2021                        | 12-05-2021               | 100                    | Nee         | Nee     |
|                                                                                       | 1999 TO 1019 TO 1019      |                           |                                            | 507257                                | 22-10-2020                        | 21-02-2021          | 13-01-2021                        | 21-02-2021               | 100                    | Ja          | Nee     |
|                                                                                       |                           |                           |                                            |                                       |                                   |                     | 22-10-2020                        | 12-01-2021               | 100                    | Nee         | Nee     |

**Stap 11**: Door te klikken op het symbool van de diskette kan je op elk moment kiezen om het rapport te downloaden in een gewenst formaat.

# Wat is het verschil tussen afwezigheidsperiode en afwezigheidsmeldingen?

- Elke melding (mondeling of attest) van een ziekteperiode wordt in TeamFlows geregistreerd als een melding.
- Een afwezigheidsperiode geeft de totale duur van de afwezigheid aan, en kan dus samengesteld zijn uit verschillende meldingen.

Bijvoorbeeld:

- uw werknemer meldt zich op 1 juli ziek met een attest, voor de duur van 1 juli tot en met 14 juli.
  - In TeamFlows registreren we een melding van 1 tot en met 14 juli.
  - Er zal automatisch een afwezigheid gecreëerd worden van 1 tot en met 14 juli.
- Op 13 juli meldt de werknemer zich opnieuw, en hij geeft aan dat hij een nieuw ziektebriefje heeft voor de periode van 15 juli tot en met 31 juli, en het betreft een verlenging.
  - In TeamFlows registreren we een melding van 15 tot en met 31 juli. We geven bij attest aanwezig ja aan, en geven aan dat het een verlenging is.
  - De afwezigheid zal aangepast worden: van 1 juli tot en met 31 juli.
- Op deze manier behoudt u achteraf steeds een duidelijk overzicht van alle activiteiten die er gebeurd zijn in een afwezigheidsdossier.

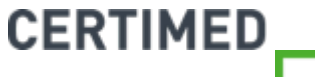

### Wat betekent:

#### ⊘ Controleresultaat hoofdcategorie?

- Hier wordt aangegeven of de controle werd uitgevoerd of niet.

#### ⊘ Controleresultaat subcategorie?

- Hier wordt aangegeven wat het besluit was: akkoord, niet akkoord, personeelslid niet beschikbaar.

#### ⊘ Reden van niet uitvoeren?

- Hier wordt toegelicht waarom de controle niet heeft plaats gevonden.
  - Bijvoorbeeld: Afwezig personeelslid is niet aanwezig bij het huisbezoek.

#### ⊘ Werkhervattingsdatum?

- Wat is de eventuele werkhervattingsdatum die is afgesproken?

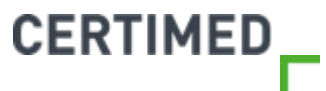

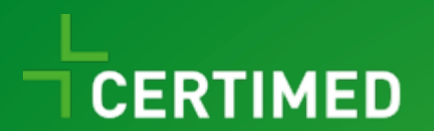

# Het rapport "Uitgevoerde controles"

Handleiding TeamFlows

| 3 XpertSuite                                               | 🗙 🚳 XpertSuite 🗙 🥳 RapportageXpert 🗙                                       | me WeTransfer X +                                      |                                       |                |                  | 0 = 0                        |
|------------------------------------------------------------|----------------------------------------------------------------------------|--------------------------------------------------------|---------------------------------------|----------------|------------------|------------------------------|
| $\leftrightarrow$ $\rightarrow$ C $\triangle$ $\cong$ apps | s2.xpertsuite.nl                                                           |                                                        |                                       |                | t 📴 💎 🗈          | 🛞 🐮 🎓 📵                      |
| Apps o E-mail - Bart.Teuwe                                 | ve 😝 DeepL Translator 🚫 BilltoBox 🧧 Healthy Food 📃 Koerskledij 🎯 Vitality- | Certimed 🧧 Reizen 🔋 Werk 📙 TeamFlows 🔕 Teamflows Login |                                       |                |                  | 📰 Reading                    |
| TeamFlow                                                   | e                                                                          |                                                        |                                       |                |                  |                              |
| IGain IUw.                                                 | Goedemiddag Bart                                                           | Organisatiestructuur                                   | Acties                                |                |                  |                              |
| A Home                                                     | Welkom bij Certimed, je partner in verzuimbeleid. Fijne werkdag!           | Organisatiestructuur                                   |                                       |                |                  |                              |
| Afdeling beheren                                           | ONTDEK HIER WAT CERTIMED VOOR JE KAN DOEN: WWW.CERTIMED.BE                 | Dossier zoeken                                         | Afwezigheidsmelding                   | Venuroesde     | Controleasouraag |                              |
| • Nieuw porropadalid                                       | Je varige login was op 12-07-2021 om 10:33.                                |                                                        | A A A A A A A A A A A A A A A A A A A | werkhervatting | controletamicos  |                              |
| <ul> <li>Nieuw personeeisiid</li> </ul>                    | Laatst bezocht                                                             |                                                        |                                       |                |                  |                              |
| 1 Statistieken                                             |                                                                            |                                                        | Overzichten                           |                |                  |                              |
|                                                            |                                                                            | UITGEBREID ZOEKEN                                      |                                       |                |                  |                              |
|                                                            |                                                                            | Werkgever zoeken                                       |                                       |                |                  |                              |
|                                                            |                                                                            |                                                        |                                       |                |                  |                              |
|                                                            |                                                                            |                                                        |                                       |                |                  |                              |
|                                                            |                                                                            | UITGEBREID ZOEKEN                                      |                                       |                |                  |                              |
|                                                            |                                                                            |                                                        |                                       |                |                  |                              |
|                                                            |                                                                            |                                                        |                                       |                |                  |                              |
|                                                            |                                                                            |                                                        |                                       |                |                  |                              |
|                                                            |                                                                            |                                                        |                                       |                |                  |                              |
|                                                            |                                                                            |                                                        |                                       |                |                  |                              |
|                                                            |                                                                            |                                                        |                                       |                |                  |                              |
|                                                            |                                                                            |                                                        |                                       |                |                  |                              |
|                                                            |                                                                            |                                                        |                                       |                |                  |                              |
| Vragen                                                     | C <sup>*</sup>                                                             |                                                        |                                       |                |                  |                              |
| Instellingen                                               |                                                                            |                                                        |                                       |                |                  |                              |
| Lublance.                                                  |                                                                            |                                                        |                                       |                |                  |                              |
| inkiappen                                                  |                                                                            |                                                        |                                       |                |                  |                              |
| ) Uitloggen                                                |                                                                            |                                                        |                                       |                |                  |                              |
| F P Typ hier om te zo                                      | peken 🛛 🖾 🔚 🧰 🙆 😴 🗖                                                        | 1 😘 🚇                                                  |                                       |                | · ~ · •          | ■ Q× c <sup>1</sup> /2 12/07 |

Stap 1: Ga naar statistieken

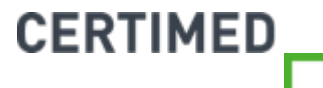

| 🚳 XpertSuite x 🧏 RapportageXpert x 🕂                                                                                  | • - • ×                                             |
|----------------------------------------------------------------------------------------------------|-----------------------------------------------------|
| C 🛆 🕯 rx01.xpertsuite.nl/RX/Pages/Folder.aspx?ltemPath=%2fCertimed%2fStartpagina                                      | 🖈 💑 💎 🔟 🛞 🗱 🌲 📵 :                                   |
| 🛗 Apps 🧕 E-mail - Bart Teuwe 🏟 Deepl Translator 🚫 BilltoBox 📋 Healthy Food 📋 Koerskledij 🦁 Vitality-Certimed 📒 Reizen | 📙 Werk 📋 TeamFlows 🧔 Teamflows Login 🖽 Reading list |
| A » Certimed                                                                                                    | O Sluiter                                           |
| Startpagina                                                                                                    |                                                     |
| III Startpagine Certimed                                                                                              |                                                     |
|                                                                                                    |                                                     |
|                                                                                                    |                                                     |
|                                                                                                    |                                                     |
|                                                                                                    |                                                     |
|                                                                                                    |                                                     |
|                                                                                                    |                                                     |
|                                                                                                    |                                                     |
|                                                                                                    |                                                     |
|                                                                                                    |                                                     |
|                                                                                                    |                                                     |
|                                                                                                    |                                                     |
|                                                                                                    |                                                     |
|                                                                                                    |                                                     |
|                                                                                                    |                                                     |
|                                                                                                    |                                                     |
|                                                                                                    |                                                     |
|                                                                                                    |                                                     |
|                                                                                                    |                                                     |
|                                                                                                    |                                                     |
|                                                                                                    |                                                     |
|                                                                                                    | 1757                                                |
| 🕂 🔑 Typ hier om te zoeken                                                                                             | ∧ 👛 📾 d× d <sup>3</sup> 12/07/2021                  |

Stap 2: klik op startpagina Certimed

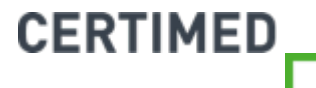

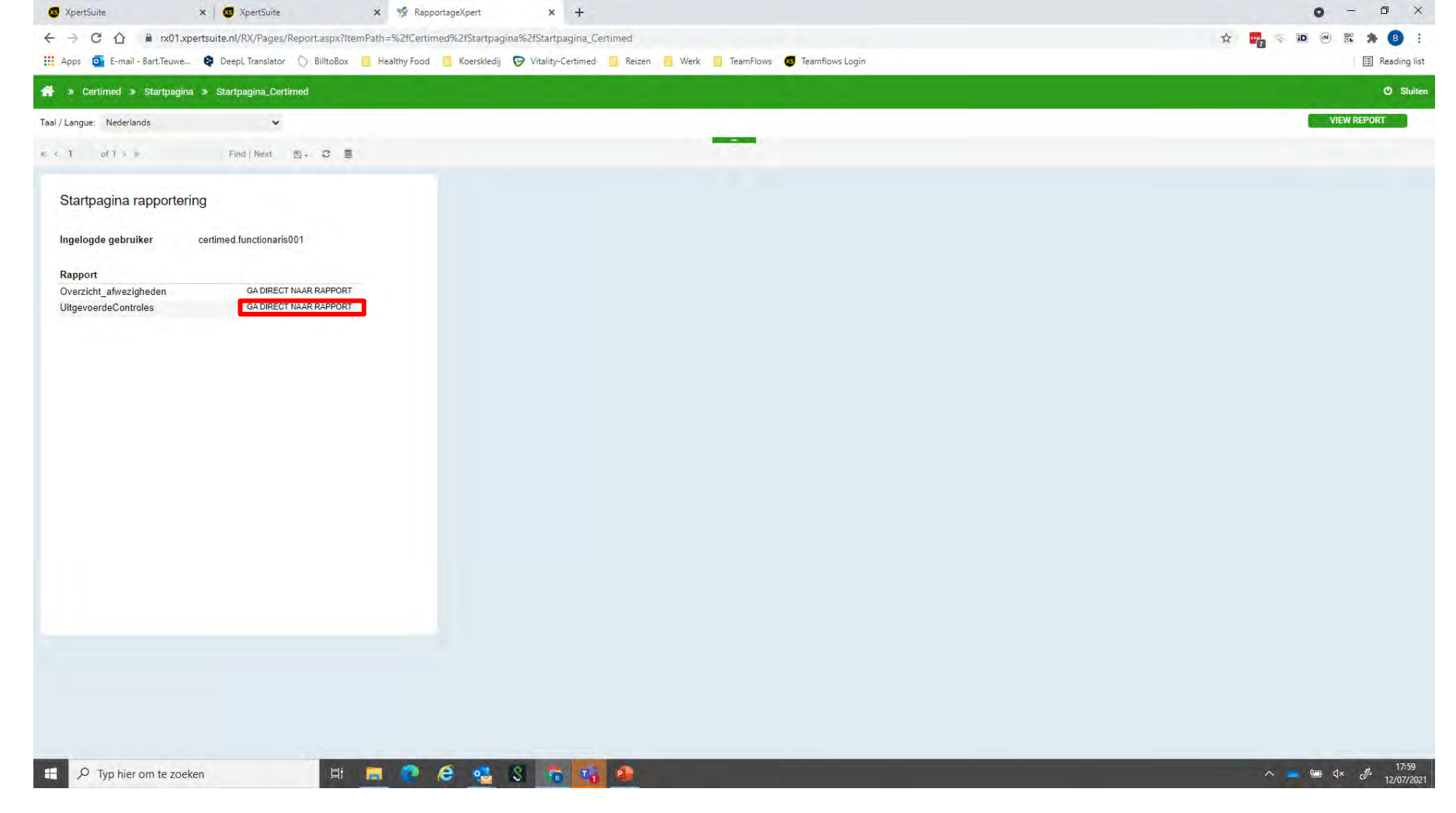

Stap 3: Klik op "Ga direct naar rapport" naast "Uitgevoerde controles"

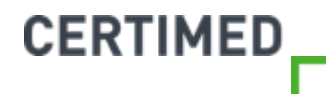

| 😴 XpertSuite x 🕉 RapportageXpert x 🕅 Certimed - Bevindingenlijst - Sm x 🕂 |                                                                                                    |                                                                                                    |                                                                                                    |                                                                                                    |                                                                                                    |  |
|---------------------------------------------------------------------------|----------------------------------------------------------------------------------------------------|----------------------------------------------------------------------------------------------------|----------------------------------------------------------------------------------------------------|----------------------------------------------------------------------------------------------------|----------------------------------------------------------------------------------------------------|--|
| /RX/Pages/Report.aspx?ItemPath=%2fCe                                      | rtimed%2                                                                                                    | fStartpagina%2fUitgevoerdeControles&ExecId=3u3swwyg                                                                                                    | pndh0saz25zkrm55&Pin                                                                                                    | gld=f3roq145fcegn54545twa33a                                                                                                    | ☆ 📴 👒 🔟 🛞 🐮 🎓 🔒 🗄                                                                                                    |  |
| oL Translator 🚫 BilltoBox 📙 Healthy For                                   | od 📙 K                                                                                                    | oerskledij 🎯 Vitality-Certimed 📙 Reizen 📙 Werk 📙                                                                                                    | TeamFlows 🔕 Teamflow                                                                                                    | vs Login                                                                                                    | E Reading list                                                                                                    |  |
| voerdeControles                                                           |                                                                                                    |                                                                                                    |                                                                                                    |                                                                                                    | ල Sluiten                                                                                                    |  |
| 5                                                                         | *                                                                                                    | Kies organisatieonderdeel / Choisissez l'unité organisationnelle:                                                                                                    | D                                                                                                    | v                                                                                                    |                                                                                                    |  |
|                                                                           | ~                                                                                                    | Kies eenheden / Choisissez les unités :                                                                                                    |                                                                                                    |                                                                                                    |                                                                                                    |  |
| 1-7-2021                                                                  |                                                                                                    | Einde rapportering / Fin des rapports :                                                                                                    | 12-7-2021                                                                                                    |                                                                                                    | VIEW REPORT                                                                                                    |  |
| rôle? Zowel beduidend als niet / Significatif e                           | t) 🛩                                                                                                    | Taal / Langue:                                                                                                    | Nederlands                                                                                                    | ~                                                                                                    |                                                                                                    |  |
|                                                                           |                                                                                                    | -                                                                                                    | -                                                                                                    |                                                                                                    |                                                                                                    |  |
|                                                                           |                                                                                                    |                                                                                                    |                                                                                                    |                                                                                                    |                                                                                                    |  |
|                                                                           | XpertSuite     X     X | XperfSuite     X     RapportageX       //RX/Pages/Report.aspx?ItemPath=%2fCertimed%2       pL Translator     BilltoBox     Healthy Food       SourcedeControles       5     -       1.7-2021     -       trôle?     Zowel beduidend als niet / Significatif et   • | XpertSuite     x     RapportageXpert     x     Certimed - Bevindingenlijst - Si >       //RX/Pages/Report.aspx?ItemPath =%2fCertimed%2fStartpagina%2fUitgevoerdeControles&Exectd = 3u3swwygi<br>pL Translator     BilltoBox     Healthy Food     Voerskledij     Vitality-Certimed     Reizer     Werk     Image: Normality       swoerdeControles     Kies organisatioonderdeel / Choisissez Funité organisationnelle:     Kies eenheden / Choisissez les unités :     Image: Normality       1/2/2021     Einde rapportering / Fin des rapports :     Taal / Langue: | XpertSuite     x     RapportageXpert     x     Certimed - Bevindingenlijst - Sn     x     +       VRX/Pages/Report.aspx?ItemPath =%2fCertimed%2fStartpagina%2fUitgevoerdeControles&Exectd = 3u3swwygputh0saz25zkrm55&Prin<br>pL Translator     BiltoBox     Healthy Food     Koerskledij     Vitality-Certimed     Reizer     Werk     TeamFlows     TeamFlows       swoerdeControles     Kies organisationderdeel / Choisissez l'unité organisationnelle:     D     Kies eenheden / Choisissez les unités :     D     Ender rapportering / Fin des rapports :     12-7-2021     TeamBox       trôl     Zowel beduidend als niet / Significatif et i     Taal / Langue:     Nederlands     Nederlands | XpertSuite X   XpertSuite X pertSuite X pertSuite |  |

**Stap 4**: Kies het te tonen niveau, het organisatieonderdeel waarover je wil rapporteren. Dit kan je vervolgens bij "detailleer keuze" en "kies eenheden" nog verfijnen.

*Te tonen niveau*: hoe hoger het cijfer dat je invult, hoe meer in detail in de organisatiestructuur dat je in de volgende stappen zult kunnen gaan. Het hoogste niveau is de volledige organisatie.

*Stap 5*: Kies de begindatum en de einddatum van de periode waarover je wilt rapporteren.

**Stap 6**: Beduidend/niet beduidend: Beduidend wil zeggen met impact op de afwezigheid, of controles waarbij een opmerking is toegevoegd in het resultaat.

Stap 7: Klik op "view report"

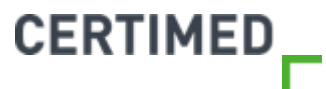
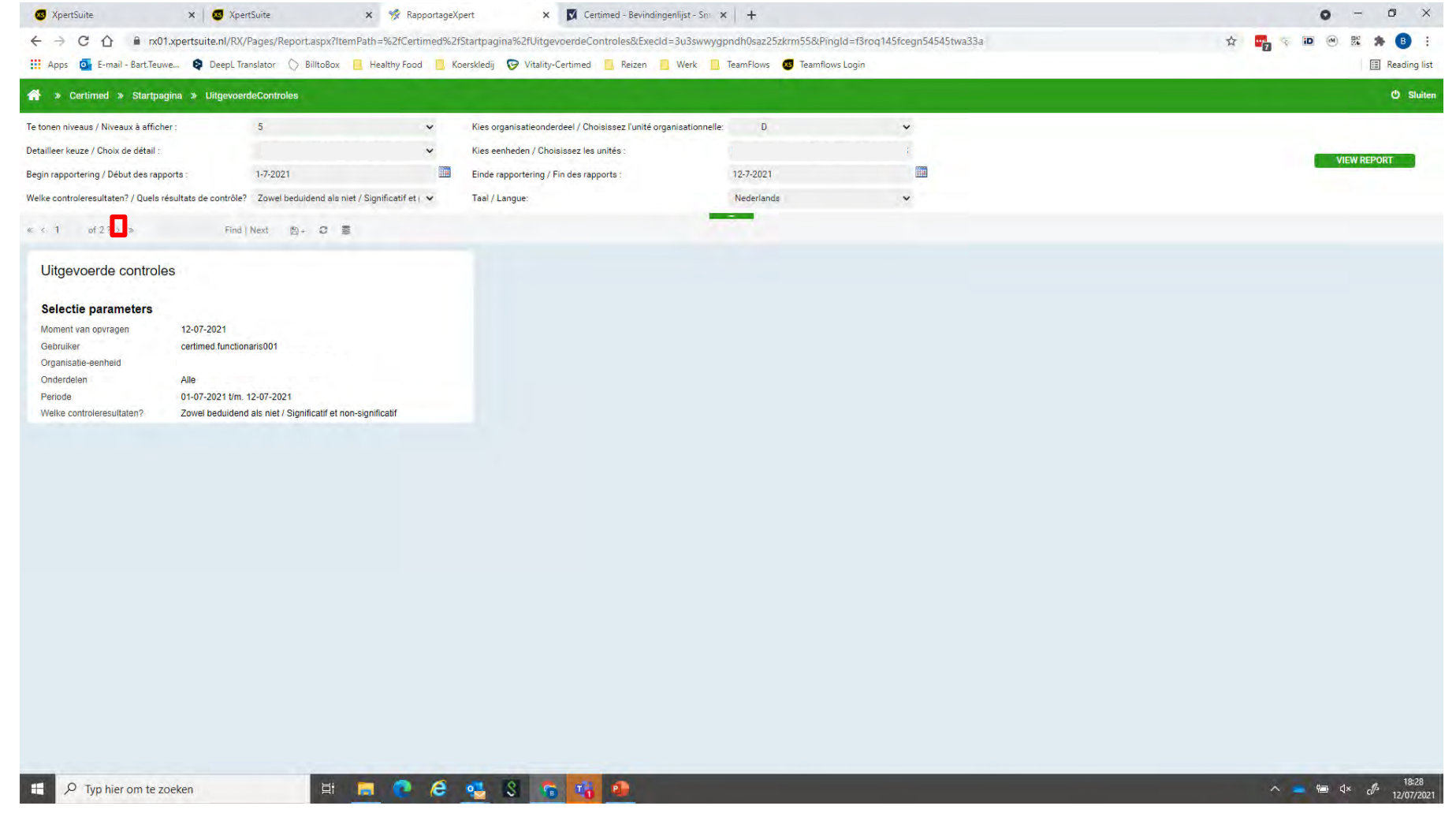

CERTIMED

Je komt vervolgens in het rapport, waar op de 1<sup>ste</sup> pagina nog eens de parameters getoond worden die je zonet gekozen hebt.

<sup>14</sup>Stap 8: klik vervolgens op ">" om naar de volgende pagina te gaan

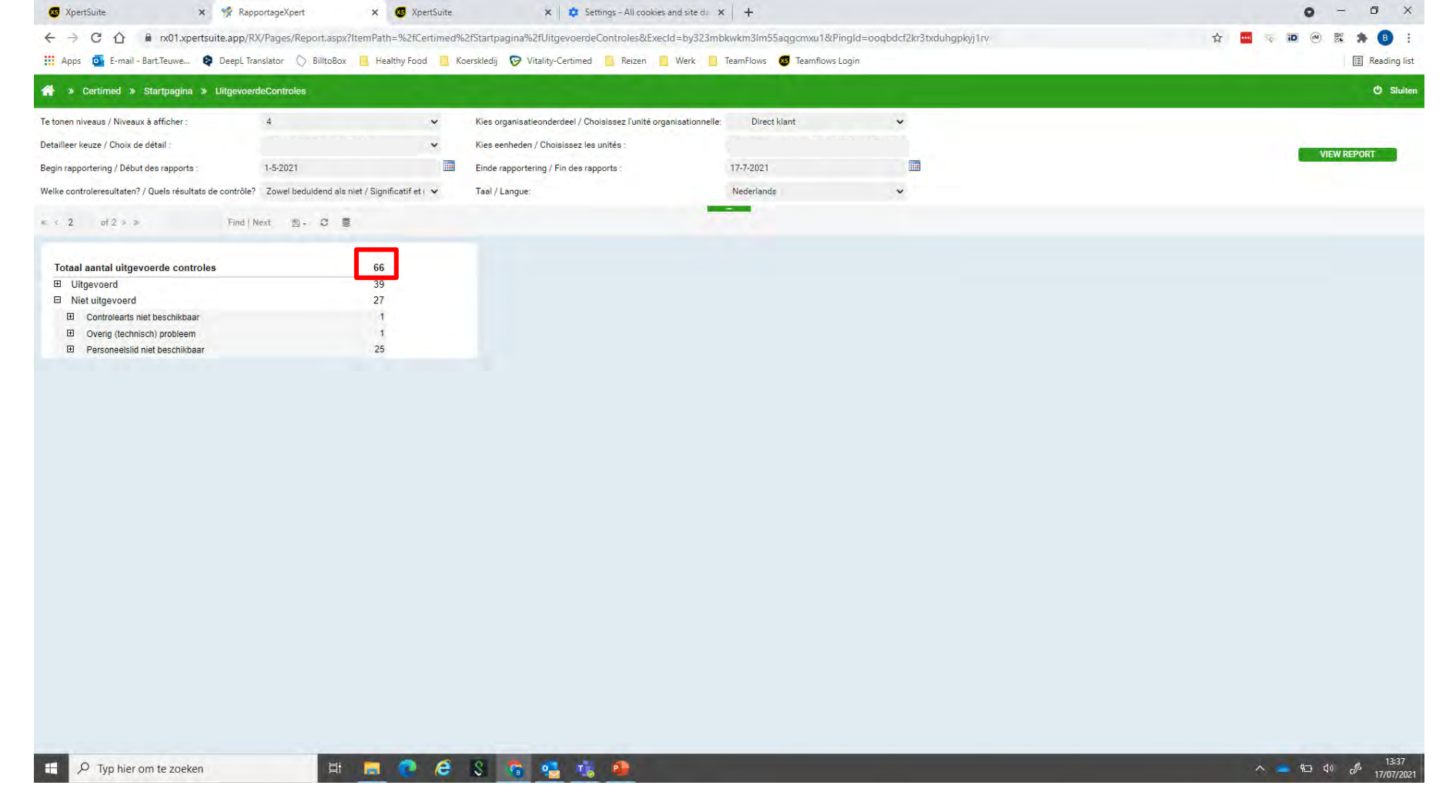

Het rapport toont nu hoeveel controles er in de gevraagde periode geweest zijn, onderverdeeld in "uitgevoerd" en "niet uitgevoerd". Door op het "+" teken te klikken kan je meer details zien.

CERTIMED

146

Stap 9: door op één van de cijfers te klikken (bv. 66 in dit voorbeeld) open je alle details van de uitgevoerde controles.

| ertSuite       | 🗙 🛛 🐼 XpertSuite              | 🗙 🥳 RapportageXpert                         | 🗙 🔯 Certimed - Bevindingenlijst - Sn: 🗙   🕂                                                                                         |  |
|----------------|-------------------------------|---------------------------------------------|----------------------------------------------------------------------------------------------------|--|
| Cû             | nx01.xpertsuite.nl/RX/Pages/  | /Report.aspx?ItemPath=%2fCertimed%2fStartpa | pagina%2fSR_UitgevoerdeControlesSub&ExecId=lovw3c55vxms3t55iady5455&PingId=f3roq145fcegn54545twa33a&PingId=3u3swwygpndh0saz25zkrm55 |  |
| s 🧕 E-mail - I | Bart.Teuwe 😝 DeepL Translator | 🛇 BilltoBox 📙 Healthy Food 📙 Koerskledij    | edij 🦻 Vitality-Certimed 📒 Reizen 📙 Werk 📙 TeamFlows 🧔 Teamflows Login                                                              |  |
| Certimed »     | Startpagina » SR_UitgevoerdeC | ControlesSub                                |                                                                                                    |  |
| of 1 > >       | Find   Next                   | 8. C 8                                      |                                                                                                    |  |
|                |                               |                                             |                                                                                                    |  |

| kgever | Afdeling   | Werknemer | Personeelsnummer | Begin<br>afwezigheidsmelding | Einde<br>afwezigheidsmelding | Afwezigheids percentage | Afwezigheidsreden | Actiesoort          | Attest aanwezig? | Controledatum |
|--------|------------|-----------|------------------|------------------------------|------------------------------|-------------------------|-------------------|---------------------|------------------|---------------|
|        | ( BORSBEEK |           |                  | 05-07-2021                   | 09-07-2021                   | 100                     | Ziekte            | Geen bijzonderheden | Ja               | 07-07-2021    |
|        | GEEL       |           |                  |                              |                              |                         |                   |                     | Nee              | 02-07-2021    |
|        |            |           |                  | 30-06-2021                   | 02-07-2021                   | 100                     | Ziekte            | Geen bijzonderheden | Ja               | 02-07-2021    |
|        | GENK       |           |                  | 01-07-2021                   | 09-07-2021                   | 100                     | Ziekte            | Geen bijzonderheden | Ja               | 06-07-2021    |
|        | KONTICH    |           |                  | 05-07-2021                   | 14-07-2021                   | 100                     | Ziekte            | Geen bijzonderheden | Ja               | 08-07-2021    |
|        | 1.00       |           |                  | 06-07-2021                   | 09-07-2021                   | 100                     | Ziekte            | Geen bijzonderheden | Ja               | 08-07-2021    |
|        | LONDERZEEL |           |                  |                              |                              |                         |                   |                     | Nee              | 08-07-2021    |
|        |            |           |                  | 05-07-2021                   | 09-07-2021                   | 100                     | Ziekte            | Geen bijzonderheden | Ja               | 08-07-2021    |
|        |            |           |                  | 06-07-2021                   | 07-07-2021                   | 100                     | Ziekte            | Geen bijzonderheden | Nee              | 06-07-2021    |
|        |            |           |                  | 06-07-2021                   | 09-07-2021                   | 100                     | Ziekte            | Geen bijzonderheden | Ja               | 09-07-2021    |
|        | MECHELEN   |           |                  | 07-07-2021                   | 08-07-2021                   | 100                     | Ziekte            | Geen bijzonderheden | Nee              | 08-07-2021    |
|        |            |           |                  | 20-06-2021                   | 09-07-2021                   | 100                     | Ziekte            | Geen bijzonderheden | Ja               | 02-07-2021    |
|        |            |           |                  |                              |                              |                         |                   |                     | Nee              | 04-07-2021    |
|        | SCHILDE    |           |                  | 05-07-2021                   | 06-07-2021                   | 100                     | Ziekte            | Geen bijzonderheden | Nee              | 06-07-2021    |
|        |            |           |                  | 09-07-2021                   | 09-07-2021                   | 100                     | Ziekte            | Geen bijzonderheden | Nee              | 09-07-2021    |
|        |            |           |                  |                              |                              |                         |                   |                     | Nee              | 08-07-2021    |
|        | tervuren-l |           |                  | 01-07-2021                   | 08-07-2021                   | 100                     | Ziekte            | Geen bijzonderheden | Ja               | 06-07-2021    |
|        | TURNHOUT   |           |                  | 07-07-2021                   | 09-07-2021                   | 100                     | Ziekte            | Geen bijzonderheden | Ja               | 09-07-2021    |
|        | WESTMALLE  |           |                  |                              |                              |                         |                   |                     | Nee              | 08-07-2021    |
|        | WILRIJK    |           |                  |                              |                              |                         |                   |                     | Nee              | 08-07-2021    |
|        |            |           | I                |                              |                              |                         |                   |                     | Nee              | 02-07-2021    |

Dit scherm toont alle details. Door onderaan naar rechts te scrollen zie je nog meer gegevens.

0 X

Reading list

🐼 X

Ap

Uitgevoerde controles details

\*

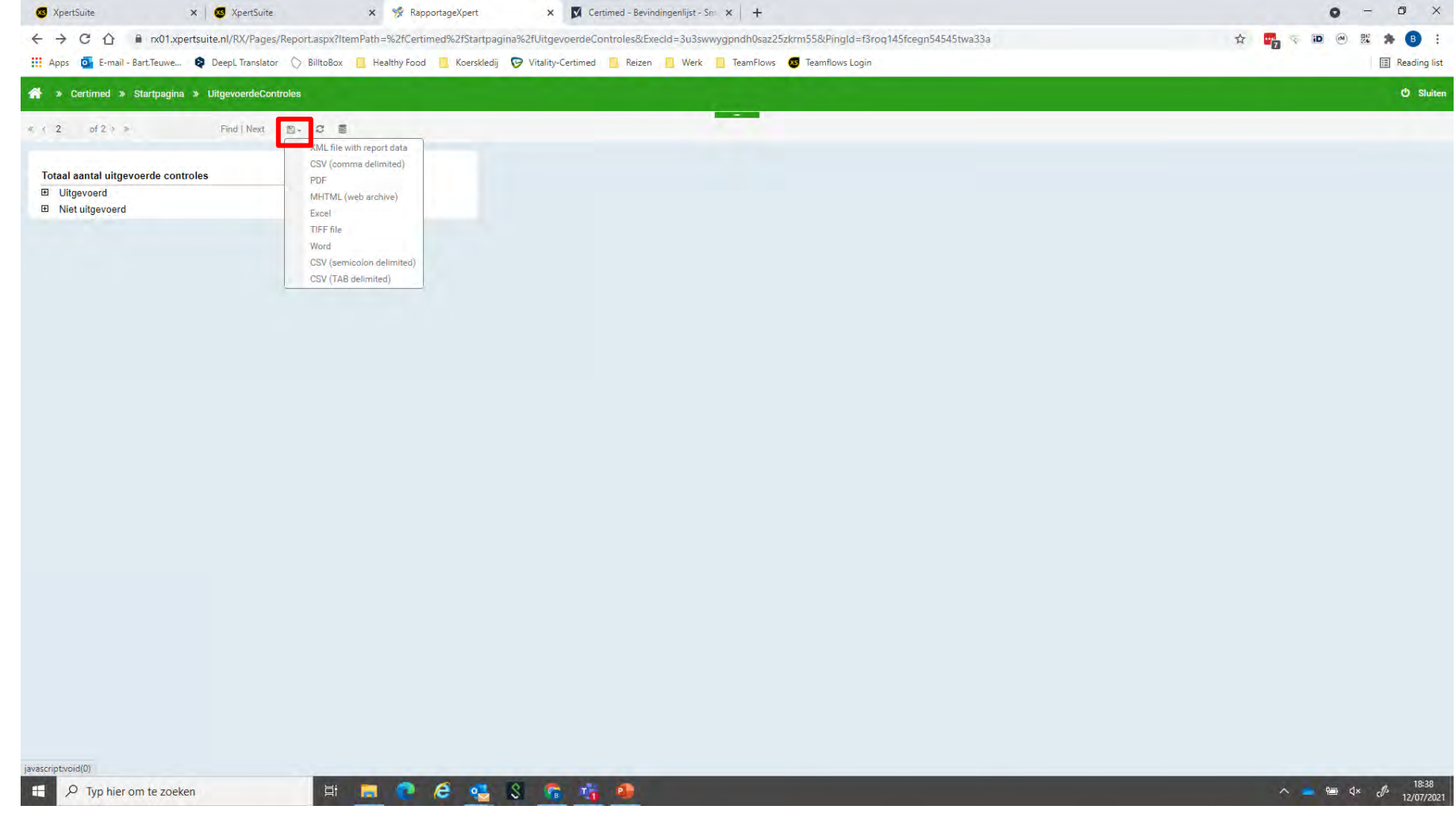

*Stap 10*: Door te klikken op het symbool van de diskette kan je op elk moment ervoor kiezen om het rapport te downloaden in een gewenst formaat.

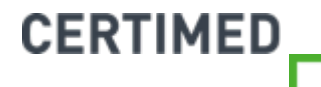

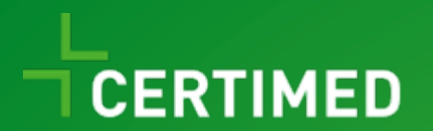

# Frequently asked questions

Handleiding TeamFlows

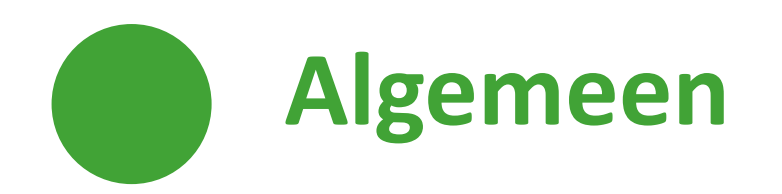

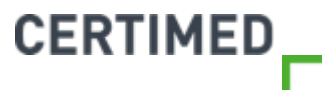

### Is TeamFlows ook als app beschikbaar?

 TeamFlows is niet beschikbaar als App. De website is wel responsief, wat betekent dat TeamFlows zich automatisch aanpast aan het toestel dat u gebruikt. Zo is TeamFlows ook op mobile devices bruikbaar.

### Welke browser gebruik ik het best?

⊘ Gebruik bij voorkeur Google Chrome als browser. TeamFlows zal echter ook werken op alle andere gangbare browsers.

### Is TeamFlows GDPR-proof?

- TeamFlows is een software waarin persoonlijke en medische gegevens worden opgeslagen.
  Daarom is de beveiliging van uw gegevens en het voldoen aan de GDPR-normen van het grootste belang.
- ⊘ De gegevens zijn beveiligd conform ISO 27001:2013 en ISAE 3402 Type II.

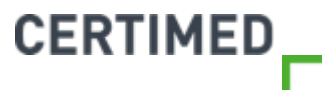

### Kan ik meerdere sessies in TeamFlows tegelijk openen?

⊘ U kan meerdere sessies tegelijk openen indien u met meerdere browsers werkt. In een specifieke browser kan u slecht 1 sessie tegelijk openen.

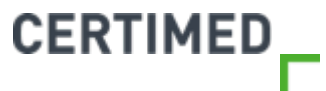

### Kan ik meerdere dossiers tegelijk openen?

- Dat kan inderdaad. Terwijl u in het dossier van een werknemer bezig bent, kan u steeds terug naar het startscherm door te klikken op "Home".
- ⊘ Hier kan u vervolgens een andere werknemer opzoeken via "Dossier zoeken".
- Het andere dossier blijft open staan, en is terug te vinden in de groene balk bovenaan. U kan, door te klikken op de naam van de werknemer, van het ene naar het andere dossier overstappen.

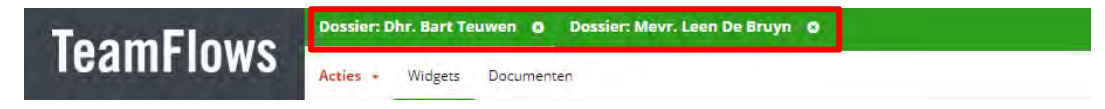

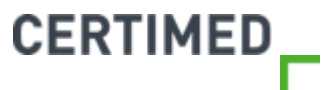

# Ik zit in het scherm "documenten" en wil terug naar het dossier?

- ⊘ U vindt bovenaan in het dossier steeds "widgets" en "documenten". Onder "widgets" ziet u het dossier van de werknemer, en onder "documenten" alle documenten die gelinkt zijn aan deze werknemer.
- ⊘ Door hierop te klikken kan u overstappen van het ene onderdeel naar het andere.

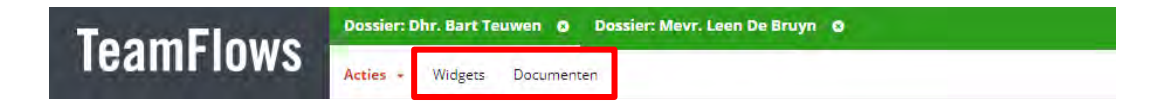

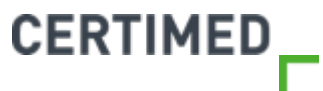

### Kan ik meerdere acties tegelijk opstarten?

⊘ Dat kan inderdaad. U vindt alle openstaande acties als tab terug bovenaan het scherm. In het onderstaande voorbeeld staan bijvoorbeeld de acties "afwezigheidsmelding registreren en "controleaanvraag" gelijktijdig open. U kunt navigeren van het ene scherm naar het andere door op de naam van het scherm te klikken (bv. oproepverzoek).

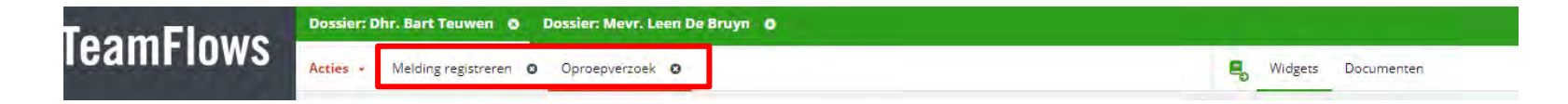

- ⊘ U kunt een actie steeds afsluiten door op te klikken.
- ⊘ "Widgets" (= volledig overzicht dossier) en "Documenten" zullen in elk scherm van het dossier zichtbaar zijn. U kan hier steeds naar toe door er op te klikken.

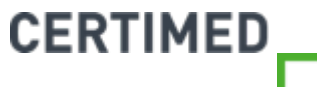

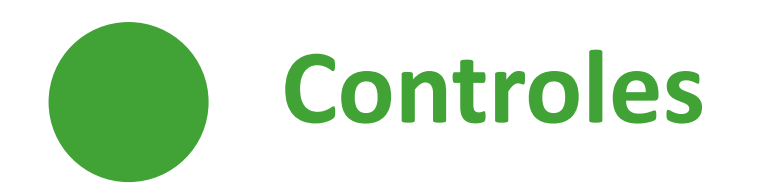

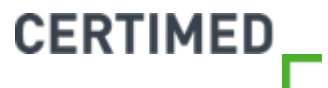

### Blijft de mogelijkheid bestaan om controles aan te vragen via een selectie (vb. op basis van Bradfordfactor)?

- ⊘ De selectie van controles op basis van onafhankelijke parameters is nog steeds mogelijk. De parameters die wij in het oude systeem per klant geregistreerd hadden zijn overgenomen in TeamFlows.
- Omwille van GDPR kan de Bradfordscore mag hier niet meer voor gebruikt worden omdat het een berekening betreft. Hierover is GDPR-jurisprudentie dat dit niet meer mag gebruikt worden als een criterium. Indien gewenst kunnen wij u hierover meer toelichting geven.
- ⊘ Het gebruiken van parameters zoals verzuimfrequentie, verzuimduur of andere is wel mogelijk.

### Kan ik een werknemer uitsluiten van controle?

- Het is inderdaad mogelijk om een werknemer tijdelijk of definitief uit te sluiten van controle. In dat geval zal er geen automatische selectie voor controle op basis van gezamenlijk vooraf ingestelde parameters kunnen gebeuren.
- ⊘ Neem hiervoor contact op met Certimed, en wij zullen de nodige instellingen in orde brengen om de werknemer uit te sluiten van controle.

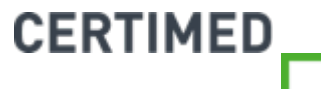

## Bij vragen: mail naar support@teamflows.be

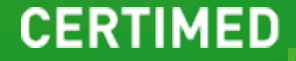